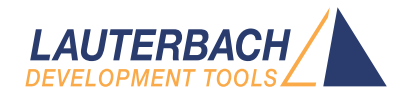

# **Training Basic Debugging**

Release 09.2024

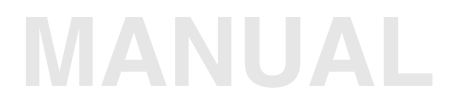

| TRACE32 Online Help                                 |   |
|-----------------------------------------------------|---|
| TRACE32 Directory                                   |   |
| TRACE32 Index                                       |   |
| TRACE32 Training                                    | 5 |
| Debugger Training                                   | 5 |
| Training Basic Debugging                            | 1 |
| System Concept                                      | 6 |
| On-chip Debug Interface                             | 7 |
| Debug Features                                      | 7 |
| TRACE32 Tools                                       | 8 |
| On-chip Debug Interface plus On-chip Trace Buffer 1 | 0 |
| On-chip Debug Interface plus Trace Port 1           | 2 |
| NEXUS Interface 1                                   | 3 |
| Starting a TRACE32 PowerView Instance1              | 4 |
| Basic TRACE32 PowerView Parameters 1                | 4 |
| Configuration File 1                                | 4 |
| Standard Parameters 1                               | 5 |
| Examples for Configuration Files 1                  | 6 |
| Additional Parameters 2                             | 0 |
| Application Properties (Windows only) 2             | 1 |
| Configuration via T32Start (Windows only) 2         | 2 |
| About TRACE32 2                                     | 3 |
| Version Information 2                               | 3 |
| Prepare Full Information for a Support Email 2      | 4 |
| TRACE32 PowerView                                   | 5 |
| TRACE32 PowerView Components 2                      | 5 |
| Main Menu Bar and Accelerators 2                    | 6 |
| Main Tool Bar 2                                     | 8 |
| Window Area 3                                       | 0 |
| Command Line 3                                      | 3 |
| Message Line 3                                      | 6 |
| Softkeys 3                                          | 7 |
| State Line 3                                        | 8 |
| Registers                                           | 9 |
| Core Registers 3                                    | 9 |
| Display the Core Registers 3                        | 9 |
| Colored Display of Changed Registers 4              | 0 |

| Modify the Contents of a Core Register             | 41  |
|----------------------------------------------------|-----|
| Special Function Register                          | 42  |
| Display the Special Function Registers             | 42  |
| Details about a Single Special Function Register   | 45  |
| Modify a Special Function Register                 | 46  |
| The PER Definition File                            | 47  |
| Memory Display and Modification                    | 48  |
| The Data.dump Window                               | 49  |
| Display the Memory Contents                        | 49  |
| Modify the Memory Contents                         | 54  |
| Run-time Memory Access                             | 55  |
| Colored Display of Changed Memory Contents         | 65  |
| The List Window                                    | 66  |
| Displays the Source Listing Around the PC          | 66  |
| Displays the Source Listing of a Selected Function | 67  |
| Breakpoints                                        | 69  |
| Breakpoint Implementations                         | 69  |
| Software Breakpoints in RAM                        | 69  |
| Software Breakpoints in FLASH                      | 71  |
| Onchip Breakpoints in NOR Flash                    | 72  |
| Onchip Breakpoints on Read/Write Accesses          | 75  |
| Onchip Breakpoints by Processor Architecture       | 76  |
| ETM Breakpoints for ARM or Cortex-A/-R             | 77  |
| Breakpoint Types                                   | 80  |
| Program Breakpoints                                | 81  |
| Read/Write Breakpoints                             | 83  |
| Breakpoint Handling                                | 85  |
| Breakpoint Setting at Run-time                     | 85  |
| Real-time Breakpoints vs. Intrusive Breakpoints    | 86  |
| Break.Set Dialog Box                               | 88  |
| The HLL Check Box - Function Name                  | 89  |
| The HLL Check Box - Program Line Number            | 92  |
| The HLL Check Box - Variable                       | 94  |
| The HLL Check Box - HLL Expression                 | 96  |
| Implementations                                    | 99  |
| Actions                                            | 100 |
| Options                                            | 104 |
| DATA Breakpoints                                   | 108 |
| Advanced Breakpoints                               | 112 |
| TASK-aware Breakpoints                             | 113 |
| Intrusive TASK-aware Breakpoint                    | 113 |
| Real-time TASK-aware Breakpoint                    | 116 |

| COUNTer                                                                                                    | 117                                                  |
|----------------------------------------------------------------------------------------------------|------------------------------------------------------|
| Software Counter                                                                                                    | 117                                                  |
|                                                                                                    | 117                                                  |
| On-chip Counter                                                                                                    | 120                                                  |
| CONDition                                                                                                    | 121                                                  |
| CMD                                                                                                    | 129                                                  |
| memory/register/var                                                                                                    | 132                                                  |
| Display a List of all Set Breakpoints                                                                                                    | 137                                                  |
| Delete Breakpoints                                                                                                    | 138                                                  |
| Enable/Disable Breakpoints                                                                                                    | 138                                                  |
| Store Breakpoint Settings                                                                                                    | 139                                                  |
| Debugging                                                                                                    | 140                                                  |
|                                                                                                    |                                                      |
| Debugging of Optimized Code                                                                                                    | 140                                                  |
| Debugging of Optimized Code<br>Basic Debug Control                                                                                                    | 140<br>143                                           |
| Debugging of Optimized Code<br>Basic Debug Control<br>Sample-based Profiling                                                                               | 140<br>143<br><b>155</b>                             |
| Debugging of Optimized Code<br>Basic Debug Control<br>Sample-based Profiling<br>Program Counter Sampling                                                   | 140<br>143<br><b>155</b><br>155                      |
| Debugging of Optimized Code<br>Basic Debug Control<br>Sample-based Profiling<br>Program Counter Sampling<br>Standard Procedure                             | 140<br>143<br><b>155</b><br>155<br>156               |
| Debugging of Optimized Code<br>Basic Debug Control<br>Sample-based Profiling<br>Program Counter Sampling<br>Standard Procedure<br>Details                  | 140<br>143<br><b>155</b><br>155<br>156<br>160        |
| Debugging of Optimized Code<br>Basic Debug Control<br>Sample-based Profiling<br>Program Counter Sampling<br>Standard Procedure<br>Details<br>TASK Sampling | 140<br>143<br><b>155</b><br>155<br>156<br>160<br>162 |

Version 05-Oct-2024

A single-core processor/multi-core chip can provide:

- An on-chip debug interface
- An on-chip debug interface plus an on-chip trace buffer
- An on-chip debug interface plus an off-chip trace port
- A NEXUS interface including an on-chip debug interface

Depending on the debug resources different debug features can be provided and different TRACE32 tools are offered.

The TRACE32 debugger allows you to test your embedded hardware and software by using the on-chip debug interface. The most common on-chip debug interface is JTAG.

A single on-chip debug interface can be used to debug all cores of a multi-core chip.

## **Debug Features**

Depending on the processor architecture different debug features are available.

#### Debug features provided by all processor architectures:

- Read/write access to registers
- Read/write access to memories
- Start/stop of program execution

#### Debug features specific for a processor architecture:

- Number of on-chip breakpoints
- Read/write access to memory while the program execution is running
- Additional features as benchmark counters, triggers etc.

The TRACE32 debugger hardware always consists of:

- Universal debugger hardware
- Debug cable specific to the processor architecture

#### **Debug Only Modules**

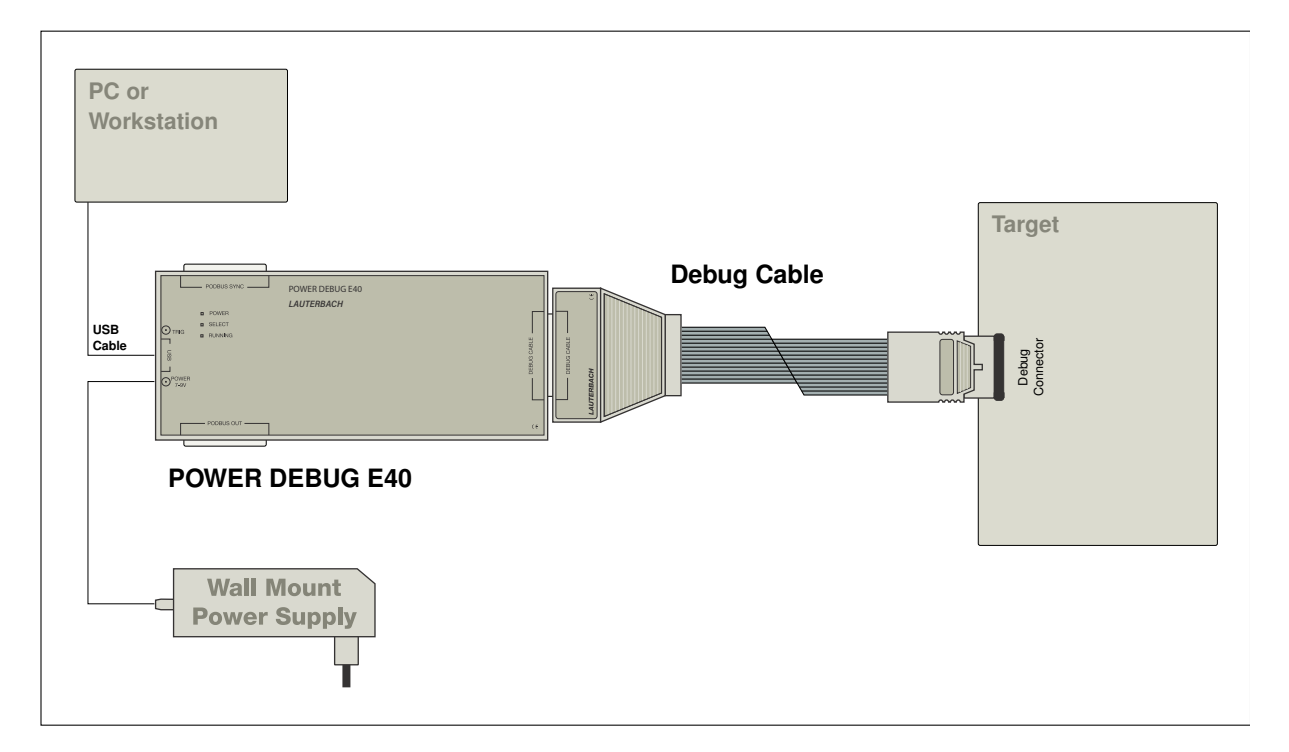

Current module:

POWER DEBUG E40

Deprecated modules:

- POWER DEBUG INTERFACE / USB 3
- POWER DEBUG INTERFACE / USB 2

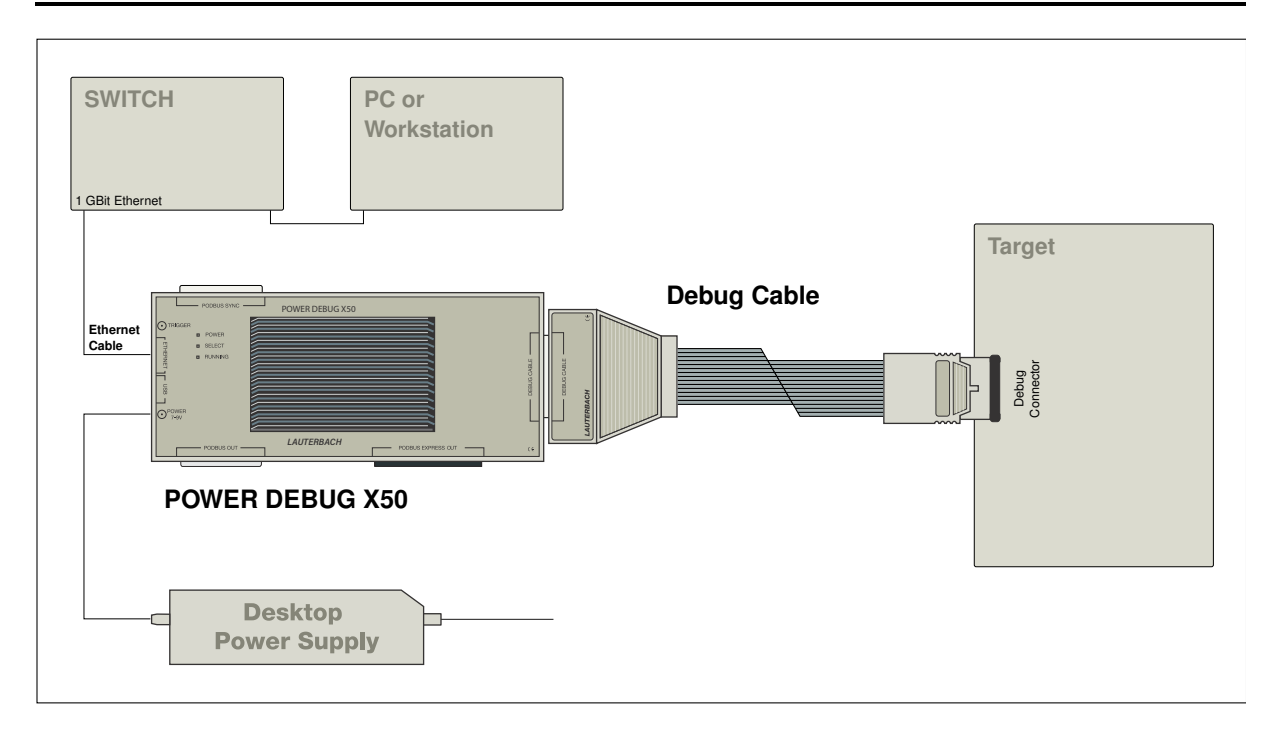

Current module:

• POWER DEBUG X50

Deprecated modules:

- POWER DEBUG PRO (USB 3 and 1 GBit Ethernet)
- POWER DEBUG II (USB 2 and 1 GBit Ethernet)
- POWER DEBUG / ETHERNET (USB 2 and 100 MBit Ethernet)

# **On-chip Debug Interface plus On-chip Trace Buffer**

A number of single-core processors/multi-core chips offer in addition to the on-chip debug interface an onchip trace buffer.

### **On-chip Trace Features**

The on-chip trace buffer can store information:

- On the executed instructions.
- On task/process switches.
- On load/store operations if supported by the on-chip trace generation hardware.

In order to analyze and display the trace information the debug cable needs to provide a **Trace License**. The Trace Licenses use the following name convention:

- <core>-TRACE e.g. ARM-TRACE
- or <core>-MCDS) e.g. TriCore-MCDS

| He       | lp                            |
|----------|-------------------------------|
| 8        | Contents                      |
| *        | Index                         |
| Ë        | Find                          |
| É        | Tree                          |
|          | TRACE32 PowerView User Manual |
|          | Processor Architecture Manual |
| <b>D</b> | Debugger User Guide           |
| F        | MCDS User Guide               |
| F.       | Analyzer User Manual          |
| <b>D</b> | Linux Awareness Manual        |
|          | Timing Analyzer User Manual   |
|          | Power Probe User Manual       |
| G        | Stimuli Generator User Manual |
|          | Training Manuals              |
| ñ        | Demo Scripts                  |
| 4        | Welcome to TRACE32            |
|          | Lauterbach Homepage           |
|          | Support                       |
| A        | About TRACE32                 |

| A B::VERSION | N          |                                  | - • •    |
|--------------|------------|----------------------------------|----------|
| TRACE3       | 2 Powe     | rView for ARM                    | <b>^</b> |
| MICROPRO     | CESSOR D   | EVELOPMENT SYSTEM                |          |
| Copyright (  | c) 1989-20 | 12 Lauterbach GmbH               |          |
| Software:    |            | Interim Build (32-bit)           | more     |
| Software     | Version:   | S.2012.08.000038874              |          |
| Build:       |            | 38874.                           | 08/2012  |
| License:     |            |                                  | more     |
| Cable:       | ARM        | (Cortex ARM-TRACE                | 01/2014  |
| Hardware:    |            | PowerDebug-II via USB 2.0        | more     |
| Debug Ca     | ble:       | C12100165970 ARM Debug Cable V4d |          |
| Environmen   | it:        | Windows 7                        | more     |
| SYS:         | C:\T32_A   | ARM                              |          |
| TMP:         | C:\TMP     |                                  |          |
| CONFIG:      | C:\TMP\a   | andT32_1000004.t32               | edit     |
|              |            | Close                            |          |

The display and the evaluation of the trace information is described in the following training manuals:

- "Training Arm CoreSight ETM Tracing" (training\_arm\_etm.pdf).
- "Training Cortex-M Tracing" (training\_cortexm\_etm.pdf).
- "Training AURIX Tracing" (training\_aurix\_trace.pdf).
- "Training Hexagon ETM Tracing" (training\_hexagon\_etm.pdf).
- "Training MPC5xxx/SPC5xx Nexus Tracing" (training\_nexus\_mpc5500.pdf).

A number of single-core processors/multi-core chips offer in addition to the on-chip debug interface a socalled trace port. The most common trace port is the TPIU for the ARM/Cortex architecture.

## **Off-chip Trace Features**

The trace port exports in real-time trace information:

- On the executed instructions.
- On task/process switches.
- On load/store operations if supported by the on-chip trace generation logic.

The display and the evaluation of the trace information is described in the following training manuals:

- "Training Arm CoreSight ETM Tracing" (training\_arm\_etm.pdf)
- "Training Cortex-M Tracing" (training\_cortexm\_etm.pdf)
- "Training AURIX Tracing" (training\_aurix\_trace.pdf)
- "Training Hexagon ETM Tracing" (training\_hexagon\_etm.pdf)

# **NEXUS** Interface

NEXUS is a standardized interface for on-chip debugging and real-time trace especially for the automotive industry.

## **NEXUS Features**

Debug features provided by all single-core processors/multi-core chips:

- Read/write access to the registers
- Read/write access to all memories
- Start/stop of program execution
- Read/write access to memory while the program execution is running

#### Debug features specific for single-core processor/multi-core chip:

- Number of on-chip breakpoints
- Benchmark counters, triggers etc.

#### Trace features provided by all single-core processors/multi-core chips:

- Information on the executed instructions.
- Information on task/process switches.

#### Trace features specific for the single-core processor/multi-core chip:

• Information on load/store operations if supported by the trace generation logic.

The display and the evaluation of the trace information is described in "Training MPC5xxx/SPC5xx Nexus Tracing" (training\_nexus\_mpc5500.pdf).

# **Basic TRACE32 PowerView Parameters**

This chapter describes the basic parameters required to start a TRACE32 PowerView instance.

The parameters are defined in the configuration file. By default the configuration file is named **config.t32**. It is located in the TRACE32 system directory (parameter **SYS**).

## **Configuration File**

Open the file config.t32 from the system directory (default c:\T32\config.t32) with any ASCII editor.

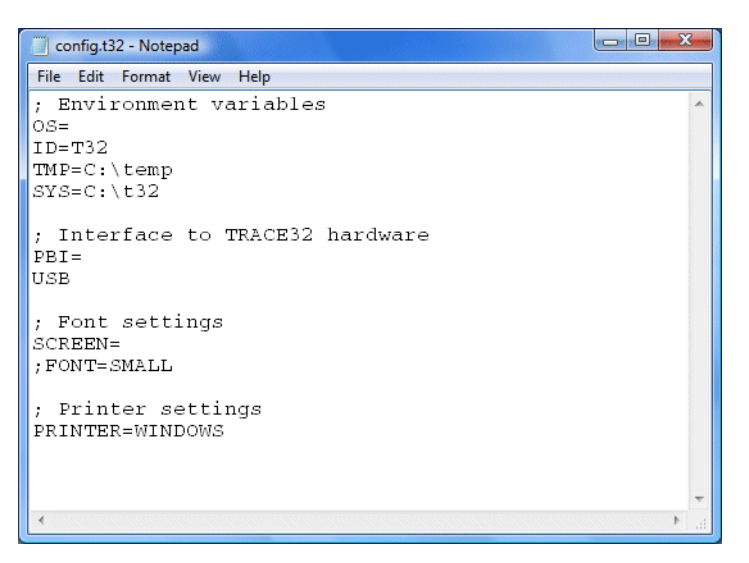

The following rules apply to the configuration file:

- Parameters are defined paragraph by paragraph.
- The first line/headline defines the parameter type.
- Each parameter definition ends with an empty line.
- If no parameter is defined, the default parameter will be used.

# **Standard Parameters**

| Parameter                | Syntax                                                                                                    | Description                                                                                                    |
|--------------------------|----------------------------------------------------------------------------------------------------|----------------------------------------------------------------------------------------------------|
| Host interface           | PBI=<br><host_interface></host_interface>                                                                                                    | Host interface type of TRACE32 tool hardware (USB or ethernet)                                                                                                    |
|                          | PBI=ICD<br><host_interface></host_interface>                                                                                                    | Full parameter syntax which is not in use.                                                                                                    |
| Environment<br>variables | OS=<br>ID= <identifier><br/>TMP=<temp_directory><br/>SYS=<system_directory><br/>HELP=<help_directory></help_directory></system_directory></temp_directory></identifier> | <ul> <li>(ID) Prefix for all files which are saved by the TRACE32 PowerView instance into the TMP directory</li> <li>(TMP) Temporary directory used by the TRACE32 PowerView instance (*)</li> <li>(SYS) System directory for all TRACE32 files</li> <li>(HELP) Directory for the TRACE32 help PDFs (**)</li> </ul> |
| Printer definition       | PRINTER=WINDOWS                                                                                                    | All standard Windows printer can be used from TRACE32 PowerView                                                                                                    |
| License file             | LICENSE= <license_directory></license_directory>                                                                                                    | Directory for the TRACE32 license file (not required for new tools)                                                                                                    |

|                         | (*) In order to display source code information TRACE32 PowerView creates a copy of all loaded source files and saves them into the TMP directory. |
|-------------------------|----------------------------------------------------------------------------------------------------|
| $\overline{\mathbf{A}}$ | (**) The TRACE32 online help is PDF-based.                                                                                                    |

#### **Configuration File for USB**

Single debugger hardware module connected via USB:

```
; Host interface
PBI=
USB
; Environment variables
OS=
ID=T32
                                 ; temporary directory for TRACE32
TMP=C:\temp
                                 ; system directory for TRACE32
SYS=C:\t32
HELP=C:\t32\pdf
                                 ; help directory for TRACE32
; Printer settings
PRINTER=WINDOWS
                                 ; all standard windows printer can be
                                 : used from the TRACE32 user interface
```

Multiple debugger hardware modules connected via USB:

```
; Host interface
PBI=
USB
                                 ; NODE name of TRACE32
NODE=training1
; Environment variables
OS=
ID=T32_training1
TMP=C:\temp
                                 ; temporary directory for TRACE32
SYS=C:\t32
                                 ; system directory for TRACE32
HELP=C:\t32\pdf
                                 ; help directory for TRACE32
; Printer settings
PRINTER=WINDOWS
                                 ; all standard windows printer can be
                                 : used from TRACE32 PowerView
```

Use the IFCONFIG command to assign a device name (NODE=) to a debugger hardware module. The manufacturing default device name is the serial number of the debugger hardware module:

- e.g. E18110012345 for a debugger hardware module with ethernet interface, such as PowerDebug PRO.
- e.g. C18110045678 for a debugger hardware module with USB interface only, such as PowerDebug USB 3.

|                                                                                                    | Control Control                                                                                     |                                                                                                    |                                                 |
|----------------------------------------------------------------------------------------------------|----------------------------------------------------------------------------------------------------|----------------------------------------------------------------------------------------------------|-------------------------------------------------|
| Veo Uscillator     Frequency Counter     Pulse Generator                                                                     | ip address                                                                                          | - host ip address                                                                                                    | Enter device name                               |
| Pulse Generator 2     Runtime     Memory Map                                                                                 | ethernet address<br>00-C0-8A-80-57-98                                                               | host ethernet address                                                                                                    |                                                 |
| <ul> <li>Flash Programming</li> <li>Choose Colors</li> <li>Interface Config</li> <li>Tools</li> <li>Japanese Menu</li> </ul> | device name<br>MPC<br>ethernet settings<br>RARP<br>BOOTP<br>Ø DHCP (via device name)<br>full duplex | statistics<br>recv packets 11714.<br>send packets 5219.<br>kbytes 4369.<br>collisions 0.<br>retries 5.<br>resyncs 0.<br>errors 0.<br>configuration:<br>USB2<br>TEST | Save device name to<br>debugger hardware module |

#### **IFCONFIG**

Dialog to assign USB device name

Please be aware that USB device names are case-sensitive

TRACE32 allows to communicate with a POWER DEBUG INTERFACE USB from a remote PC. For an example, see "Example: Remote Control for POWER DEBUG INTERFACE / USB" in TRACE32 Installation Guide, page 46 (installation.pdf).

```
; Host interface
PBI=
NET
NODE=training1
; Environment variables
OS=
ID=T32
                                 ; temp directory for TRACE32
                                 ; system directory for TRACE32
SYS=C:\t32
HELP=C:\t32\pdf
                                 ; help directory for TRACE32
; Printer settings
PRINTER=WINDOWS
                                 ; all standard windows printer can be
                                 ; used from the TRACE32 user interface
```

#### Ethernet Configuration and Operation Profile

| Frequency Counter | B::IFCONFIG            |                     |        |
|-------------------|------------------------|---------------------|--------|
| Pulse Generator   | ip address             | – host ip address - |        |
| Pulse Generator 2 | 10.2.0.208             |                     |        |
| 7 Runtime         |                        |                     |        |
| Memory Map        | - ethernet address     | – host ethernet ad  | dress  |
| Flash Programming | 00-C0-8A-80-57-98      |                     |        |
| Choose Colors     |                        |                     |        |
| Disterface Config | device name            | statistics          |        |
| Dools             | MPC                    | recv packets        | 11714. |
| Japanese Menu     |                        | send packets        | 5219.  |
|                   | ethernet settings      | kbytes              | 4369.  |
|                   | RARP                   | collisions          | 0.     |
|                   | ВООТР                  | retries             | 5.     |
|                   | DHCP (via device name) | resyncs             | ] 0.   |
|                   | I full duplex          | errors              | 0.     |
|                   |                        | configuration:      | USB2   |
|                   |                        | TEST                | ]      |
|                   |                        |                     |        |
|                   | Save to device         | Close               |        |

#### **IFCONFIG**

Dialog to display and change information for the Ethernet interface

Changing the font size can be helpful for a more comfortable display of TRACE32 windows.

```
; Screen settings
SCREEN=
FONT=SMALL
```

; Use small fonts

#### Display with normal font:

| B::List                      |                                                                            |              |
|------------------------------|----------------------------------------------------------------------------|--------------|
| Step 🕨 Ov                    | er 🛛 🛃 Diverge 🖉 Return 🖉 Up 📄 🕨 Go 🛛 🔢 Break 🛛 🎉 Mode                     | Find: demo.c |
| addr/line                    | code label mnemonic comment                                                |              |
|                              | char flags[SIZE+1];                                                        | A            |
|                              | int sieve(void) /* sieve of erathostenes */                                |              |
| 410<br>NCD • 4 A 3 2 6 5 6 4 | [1]                                                                        |              |
| NSK. HAJZOJOH                | E3204030 STEVE: push {14-13,114}                                           |              |
| 422<br>NSR:4A326568          | <pre>for ( i = 0 ; i &lt;= SIZE ; flags[ i++ ] = TRUE ) ; E59FC17C</pre>   |              |
|                              | register int i, primz, k;<br>int anzahl;                                   |              |
| 420                          | anzahl = 0;                                                                |              |
| NSR:4A32656C                 | E3A00000 mov r0,#0x0 ; anzah1,#0                                           |              |
| (22)                         |                                                                            |              |
| 422<br>NSR:44326570          | 1 = 0; 1 = 0; 1 = 5LZE; Tlags[1++] = IRUE);<br>E1A01000 cpv r1 r0 i anzah] | -            |
| ASIC TASEOSTO                |                                                                            |              |

#### Display with small font:

| 📰 B::List                                           |                                         |                                        |                                                |                                                               |                               |       |      |       |        | × |
|-----------------------------------------------------|-----------------------------------------|----------------------------------------|------------------------------------------------|---------------------------------------------------------------|-------------------------------|-------|------|-------|--------|---|
| Step                                                | • Over                                  | 🛃 Diverg                               | e 🖌 🖋 Retur                                    | n 🙋 Up                                                        | Go                            | Break | Mode | Find: | demo.c | _ |
| addr/line                                           | code                                    | label                                  | mnemonic                                       | c                                                             | omment                        |       |      |       |        | _ |
| 416<br>NSR:4A326564                                 | char flag<br>int sieve<br>{<br>E92D4030 | s[SIZE+1];<br>(void)<br>sieve:         | /* sie<br>push {r4-                            | ve of erathoste<br>-r5.r14}                                   | nes */                        |       |      |       |        | ^ |
| 422<br>NSR:4A326568                                 | E59FC17C                                | or ( i = 0<br>egister in<br>nt anzahl; | ; i <= SIZE<br>ldr r12<br>t i, primz,          | ; flags[ i++ ]<br>,0x4A3266EC<br><;                           | = TRUE ) ;                    |       |      |       |        |   |
| 420<br>NSR:4A32656C                                 | E3A00000                                | nzahl = 0;                             | mov r0,/                                       | ≠0x0 ;                                                        | anzah1,#0                     |       |      |       |        |   |
| 422<br>NSR:4A326570                                 | E1A01000                                | or ( i = 0                             | ; i <= SIZE<br>cpy r1,                         | ; flags[ i++ ]<br>~0 ;                                        | = TRUE ) ;<br>i,anzahl        |       |      |       |        |   |
| 422<br>NSR:4A326574<br>NSR:4A326578<br>NSR:4A32657C | E3A02001<br>E7CC2001<br>E2811001        | or ( i = 0                             | ; i <= SIZE<br>mov r2,/<br>strb r2,<br>add r1, | ; flags[ i++ ]<br><sup>#0x1</sup> ;<br>[r12,+r1]<br>r1,#0x1 ; | = TRUE ) ;<br>r2,#1<br>i,i,#1 |       |      |       |        |   |
| -                                                   | •                                       |                                        |                                                |                                                               |                               |       |      |       | Þ      |   |

The Properties window allows you to configure some basic settings for the TRACE32 software.

To open the Properties window, right-click the desired TRACE32 icon in the Windows Start menu.

| Details        | Novell Version      | Previous     | s Versions   |                    |
|----------------|---------------------|--------------|--------------|--------------------|
| General        | Shortcut Com        | patibility   | Security     |                    |
| t t            | 32marm.exe          |              |              |                    |
| Target type:   | Application         |              |              |                    |
| Target locatio | n: windows          |              |              |                    |
| Target:        | vindows\t32mam.exe  | c J:\AND\POI | D\config.t32 | — Configuration Fi |
| Start in:      |                     |              |              | Moulting Directo   |
| Statt III.     | 0.000000            |              |              | - working Directo  |
| Shortcut key:  | None                |              |              |                    |
| Run:           | Maximized           |              |              | — Window Size      |
| Comment:       | Normal window       |              |              |                    |
|                | Maximized           |              |              |                    |
| Open File      | Location Change Ico | on Ad        | vanced       |                    |
|                |                     |              |              |                    |
|                |                     |              |              |                    |
|                |                     |              |              |                    |
|                |                     |              |              |                    |
|                |                     |              |              |                    |
|                |                     |              |              |                    |

# **Definition of the Configuration File**

By default the configuration file **config.t32** in the TRACE32 system directory (parameter **SYS**) is used. The option **-c** allows you to define your own location and name for the configuration file.

C:\T32\_ARM\bin\windows\t32marm.exe -c j:\and\config.t32

## **Definition of a Working Directory**

After its start TRACE32 PowerView is using the specified working directory. It is recommended not to work in the system directory.

```
PWD
```

TRACE32 command to display the current working directory

## Definition of the Window Size for TRACE32 PowerView

You can choose between Normal window, Minimized and Maximized.

The basic parameters can also be set up in an intuitive way via T32Start.

A detailed online help for t32start.exe is available via the Help button or in "T32Start" (app\_t32start.pdf).

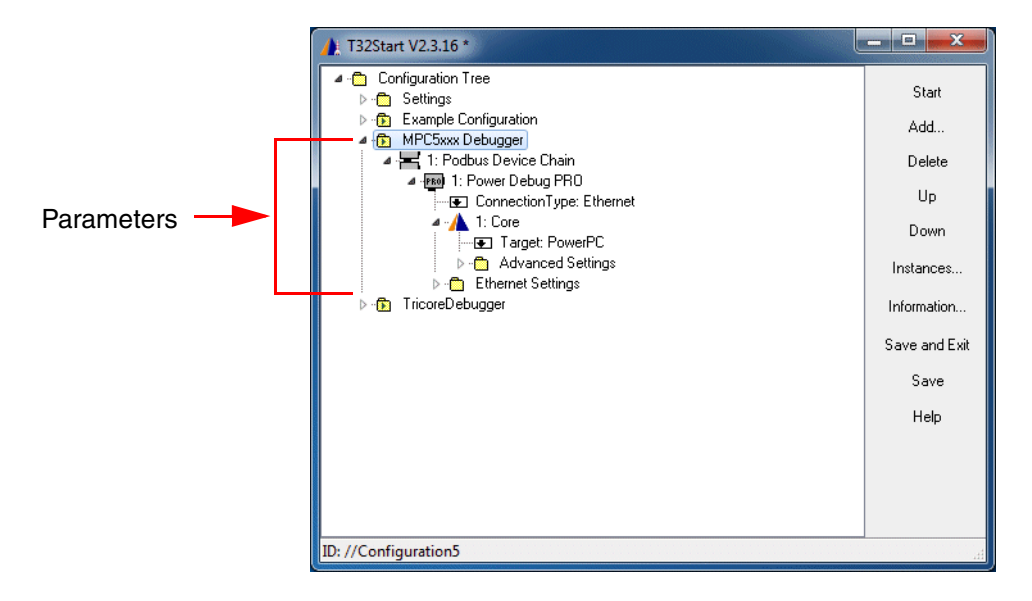

If you want to contact your local Lauterbach support, it might be helpful to provide some basis information about your TRACE32 tool.

# **Version Information**

| lelp                          |   |                  |                                  |           |
|-------------------------------|---|------------------|----------------------------------|-----------|
| Contents                      |   |                  |                                  |           |
| Index                         |   |                  |                                  |           |
| ) Find                        |   | A PUVERSION      |                                  |           |
| I ree                         |   | D.VERSION        |                                  |           |
| TRACE32 PowerView User Manual |   | TRACERS          |                                  |           |
| Processor Architecture Manual |   | TRACE32 P        | owerview for ARM                 |           |
| Debugger User Guide           |   | MICROPROCESS     |                                  |           |
| MCDS User Guide               |   | MICROPROCESS     | OR DEVELOPMENT SYSTEM            |           |
| Analyzer User Manual          |   | Copyright (c) 19 | 89-2014 Lauterbach GmbH          |           |
| Timing Analyzer User Manual   |   | Software         | Intorim Build (64-bit)           | moro      |
| Power Probe User Manual       |   | Software.        |                                  | more      |
| Stimuli Generator User Manual |   | Builds           | 52010                            | 05/2014   |
| Training Manuals              | • | Build.           | 55610.                           | 05/2014   |
| Demo Scripts                  |   | License:         |                                  | more      |
| Welcome to TRACE32            |   | Cable: ARM       | (Cortex ARM-TRACE)               | 12/2014   |
| Lauterbach Homepage           |   |                  |                                  |           |
| Support                       | • | Hardware:        | PowerDebug USB 3.0               | more      |
| About TRACE32                 |   | Debug Cable:     | C12100165970 ARM Debug           | Cable V4d |
|                               |   |                  |                                  |           |
|                               |   | Environment:     | Windows 7                        | more      |
|                               |   | SYS: C:\T        | T32_ARM                          |           |
|                               |   | TMP: C:\l        | Jsers\amartin\AppData\Local\Temp |           |
|                               |   | CONFIG: C:\T     | T32_ARM\config.t32               | edit      |
|                               |   | L                |                                  |           |
|                               |   |                  | Close                            |           |

The VERSION window informs you about:

- 1. The version of the TRACE32 software.
- 2. The debug licenses programmed into the debug cable and the expiration date of your software warranty respectively the expiration date of your software warranty.
- 3. The serial number of the debug cable.

| VERSION.view     | Display the VERSION window.                              |
|------------------|----------------------------------------------------------|
| VERSION.HARDWARE | Display more details about the TRACE32 hardware modules. |
| VERSION.SOFTWARE | Display more details about the TRACE32 software.         |

Be sure to include detailed system information about your TRACE32 configuration.

1. To generate a system information report, choose **Help** > **Support** > **Systeminfo**.

| Help                            |                         |                                     |                 |                      |         |
|---------------------------------|-------------------------|-------------------------------------|-----------------|----------------------|---------|
| ? Contents                      |                         |                                     |                 |                      |         |
| Index                           |                         |                                     |                 |                      |         |
| ji Eind                         |                         |                                     |                 |                      |         |
| E Tree                          |                         |                                     |                 |                      |         |
| TRACE32 PowerView User Manual   | _                       |                                     |                 |                      |         |
| n Processor Architecture Manual |                         |                                     |                 |                      |         |
| 📷 Debugger <u>U</u> ser Guide   |                         |                                     |                 |                      |         |
| 🔂 MCDS User Guide               |                         |                                     |                 |                      |         |
| 💼 Analyzer User Manual          |                         |                                     |                 |                      |         |
| 📾 Timing Analyzer User Manual   |                         |                                     |                 |                      |         |
| Power Probe User Manual         |                         |                                     |                 |                      |         |
| 🕞 Stimuli Generator User Manual |                         |                                     |                 |                      |         |
| 📷 Training Manuals              | •                       |                                     |                 |                      |         |
| 🛉 Demo Scripts                  | _                       |                                     |                 |                      |         |
| A Welcome to TRACE32            |                         |                                     |                 |                      |         |
| Lauterbach <u>H</u> omepage     |                         |                                     |                 |                      |         |
| <u>S</u> upport                 | 🖌 🖉 Systeminfo          |                                     |                 |                      |         |
| 👠 About TRACE32                 | <u> O</u> nline Support |                                     |                 |                      |         |
|                                 | Contact Lauterback      | n                                   |                 |                      |         |
|                                 | 🖉 Generate TR           | ACE32 Support Information           |                 |                      |         |
|                                 | Press th                | e following button to get help on l | how to generate | Support Information: |         |
|                                 | Company:                | Lauterbach                          | Department:     | Training             |         |
|                                 | Prefix:                 |                                     |                 |                      |         |
|                                 | Firstname:              | Andrea                              |                 |                      |         |
|                                 | Surname:                | Martin                              |                 |                      |         |
|                                 | Street:                 | Altlaufstr. 40                      | P.O. Box:       |                      |         |
|                                 | City:                   | Hoehenkirchen-Siegertsbrunn         | ZIP Code:       | 85635                |         |
|                                 | Country:                | Germany                             |                 |                      |         |
|                                 | Telephone:              | ++49-8104-9843-555                  |                 |                      |         |
|                                 | eMail:                  | training@lauterbach.com             |                 |                      |         |
|                                 |                         |                                     |                 |                      |         |
|                                 | Product.:               | Power Debug Interface / USB 3       |                 |                      |         |
|                                 | Target CPU:             | CortexA9                            |                 |                      |         |
|                                 | Hostsystem:             | PC Windows 7 🔹                      |                 |                      |         |
|                                 | Compiler:               | ARM                                 |                 |                      |         |
|                                 | RealtimeOS:             | None                                |                 | Safe                 | Mode:   |
|                                 | L                       |                                     |                 |                      |         |
|                                 |                         | Generate Support Information:       | Save to Clip    | oboard Save          | to File |
|                                 |                         |                                     |                 |                      |         |

- 2. Preferred: click **Save to File**, and send the system information as an attachment to your e-mail.
- 3. Click **Save to Clipboard**, and then paste the system information into your e-mail.

# **TRACE32** PowerView Components

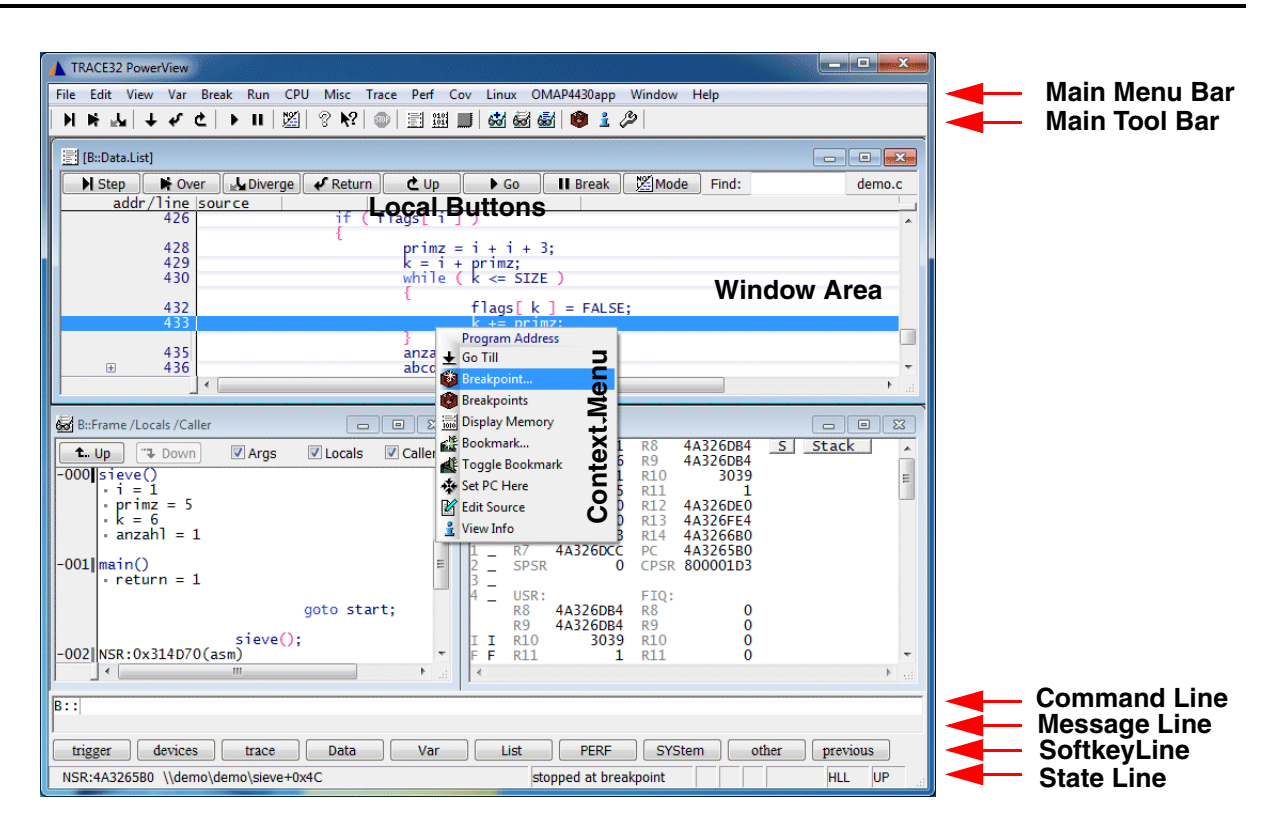

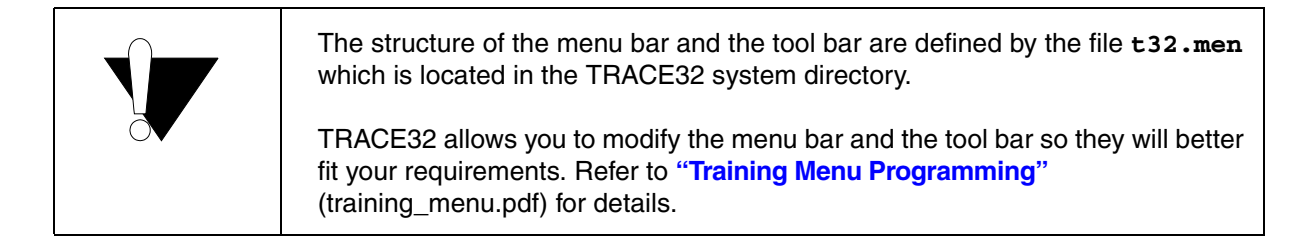

The main menu bar provides all important TRACE32 functions sorted by groups.

For often used commands accelerators are defined.

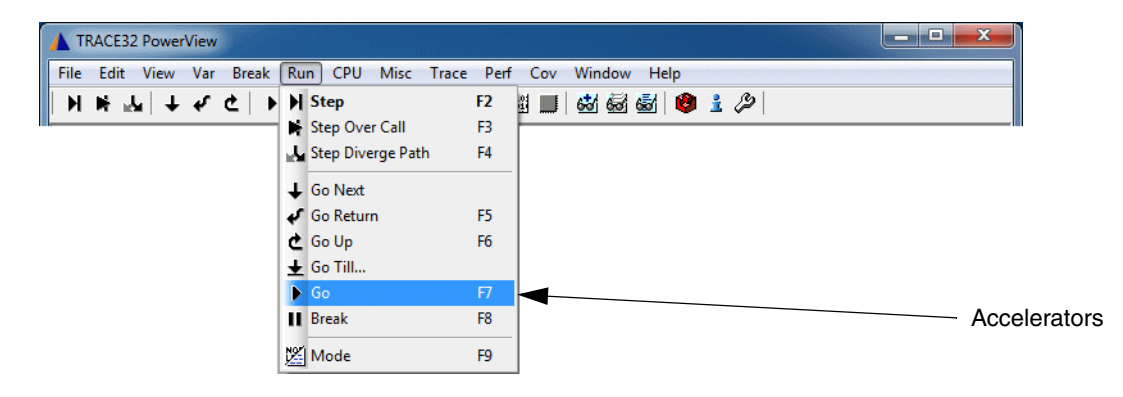

A user specific menu can be defined very easily:

| MENU.AddMenu <name> <command/></name>                         | Add a user menu                 |
|---------------------------------------------------------------|---------------------------------|
| MENU.RESet                                                    | Reset menu to default           |
|                                                               |                                 |
| ; user menu<br>MENU AddMenu "Set PC to main"                  | "Pegister Set DC main"          |
| MENU.Addmenia Set FC CO main                                  | Register.set rt main            |
| ; user menu with accelerator<br>MENU.AddMenu "Set PC to main, | ALT+F10" "Register.Set PC main" |

| TRACE32 PowerView                                                                       | l l         |
|-----------------------------------------------------------------------------------------|-------------|
| File Edit View Var Break Run CPU Misc Trace Perf Cov MPC5XXX User Window Help           |             |
| N ⊨ 🚣 ↓ 7 ℃   ▶ II   22   ? №   🗐 🕮 🔲 🐼 🐼 🗟 Set PC to main ALT+F10                      |             |
| B::Data.List                                                                            |             |
| H Step       H Over       L Diverge       ✓ Return       C Up       ► Go       II Break |             |
| main()                                                                                  |             |
| int j;<br>char * p;                                                                     |             |
| while (TRUE)                                                                            |             |
| 592 start:                                                                              | 📏 User Menu |
| 594 vtripplearray[1][0][0] = 2;                                                         |             |
| 355         vtrippiearray[0][1][0] = 5;                                                 |             |
| B::MENU.AddMenu "Set PC to main, ALT+F10" "Register.Set pc main"                        |             |
|                                                                                         |             |
|                                                                                         | 6           |
| SF:40001138 \\diabc_int\diabc\main stopped at breakpoint   HLL UP                       |             |

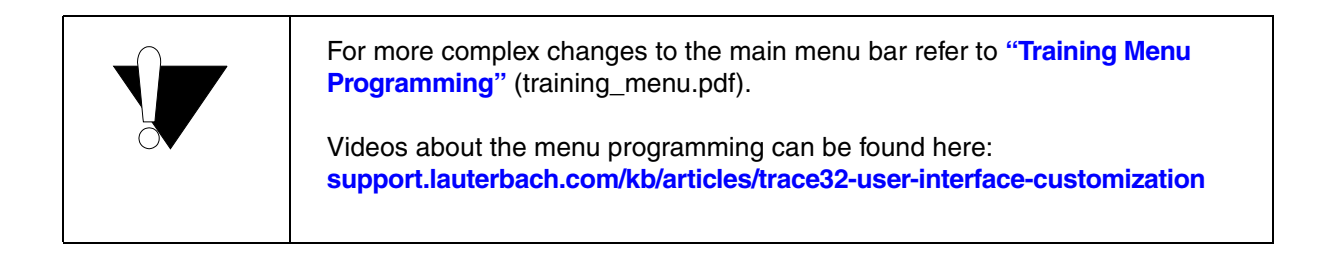

The main tool bar provides fast access to often used commands.

The user can add his own buttons very easily:

| MENU.AddTool <tooltip_text> <tool_image> <command/></tool_image></tooltip_text>               |                                                               | Add a button to the toolbar |
|-----------------------------------------------------------------------------------------------|---------------------------------------------------------------|-----------------------------|
| MENU.RESet                                                                                    |                                                               | Reset menu to default       |
| ; <tooltip text=""> here:<br/>; <tool image=""> here:<br/>; <command/> here:</tool></tooltip> | Set PC to main<br>button with capital<br>Register.Set PC main | letters PM in black         |

| TRACE32 PowerView                                                             | 1             |
|-------------------------------------------------------------------------------|---------------|
| File Edit View Var Break Run CPU Misc Trace Perf Cov MPC5XXX User Window Help |               |
| ▼ ▼ ▼ ↑ ↑ ↑ ↓      2    2    2    2    2    2                                 |               |
| E: Data.List                                                                  | User specific |
| H Step Nover L Diverge 	✔ Return 		 Up 		 Go 		 II Break                      | button        |
| main()                                                                        |               |
| 586 {<br>int j;                                                               |               |
| char * p;                                                                     |               |
| White (TRUE)                                                                  |               |
| 592 start:<br>593 vtripplearray[0][0][0] = 1:                                 |               |
| vtripplearray[1][0][0] = 2;                                                   |               |
| 595         Vtr1pp1earray[0][1][0] = 5;                                       |               |
| B::MENU.AddTool "Set PC to main" "PM,X" "Register.Set PC main"                |               |
| [ok] previous                                                                 |               |
| SF:40001138 \\diabc_int\diabc\main stopped at breakpoint HLL UP               |               |

Information on the <tool image> can be found in Help -> Contents

TRACE32 Documents -> IDE User Interface -> PowerView Command Reference -> MENU -> Programming Commands -> TOOLITEM.

All predefined TRACE32 icons can be inspected as follows:

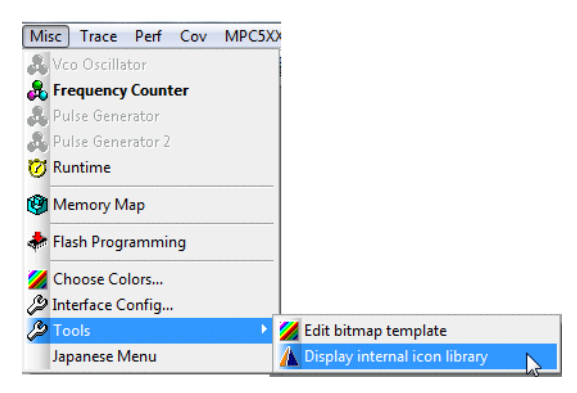

| TRACE32 PowerView for ARM                                                                                                    |  |  |  |
|----------------------------------------------------------------------------------------------------|--|--|--|
| File Edit View Var Break Run CPU Misc Trace Perf Cov Window Help                                                                                                    |  |  |  |
| ▶ ♥ ↑ ੯ Ϛ ▶ Ⅱ   窓  & ₺5   ◎     当 照 ■   🕸 🕾 🕾   🔞 🍹 🏷   ヵ                                                                                                    |  |  |  |
|                                                                                                    |  |  |  |
| 🔺 predefined TRACE32 icons - mouse click for displaying the icon name inside the message line 📃 💼 💼                                                                                                    |  |  |  |
| <b>▲ ♀ ∓ ■ − ◊ ↓ ⊻ ★ → Ċ Ⅲ ↔ ೫ ⋭ </b> ■ <b>→</b> ⊥ ⋫ ∓ − ⊌ ∰ ∷ ⋫                                                                                                    |  |  |  |
|                                                                                                    |  |  |  |
| ፵▨੮ਸ਼ੋ ■ 」 ≝ ▼ ● 拳 ↓ ৫ ⊚ 44 ⋑ ⋑ Ж ≫ ) @ ∽ ♠ ∦ ⊗ 67 ि –                                                                                                    |  |  |  |
|                                                                                                    |  |  |  |
|                                                                                                    |  |  |  |
| V 📕 X 🗢 🗆 🚴 🐇 V ≑ ᆂ 🗸 📢 🖬 🎬 + I 🔶 🕄 🐴 🔺 🔺 🍪 🛀 💷                                                                                                    |  |  |  |
| A ■ Ø = ■ Ø 4 ▼ : ▼ Ø ? Ø ? & ] I ◆ 6 H ■ ◆ A Ø Q M                                                                                                    |  |  |  |
| j) ﷺ 🖗 ■ 🖡 🖏 ▼ 🕂 🔆 ± ♦ ± 🕸 🖉 📕 🏾 + 💀 ⊨ 🖕 ▲ 🖓 🕵 Ξ                                                                                                    |  |  |  |
| 図 =     ↓ ▼ :::: ▼ :::: ▼ ::: ▼ ::: ♥ :: ▼ ::: ▼ ::: *:: ▼ ::: ▼ ::: ▼ ::: *:: * |  |  |  |
| _ ∞ ☆ ॥ ■ 🔏 🥘 Ⴀ 🎾 🕲 주 🛨 🗷 🗸 🗶 🔵 🗇 🗇 🗠 🖄 🖼 🔶 🚽                                                                                                    |  |  |  |
|                                                                                                    |  |  |  |
|                                                                                                    |  |  |  |
| B::                                                                                                    |  |  |  |
| [:colorpurple]                                                                                                    |  |  |  |
| emulate trigger devices trace Data Var List other previous                                                                                                    |  |  |  |
| ST:00001BA4 \\thumble\arm\sieve+0x28 stopped MIX UP                                                                                                    |  |  |  |

Or by following TRACE32 command:

ChDir.DO ~~/demo/menu/internal\_icons.cmm

The predefined icons can easily be used to create new icons.

; overprint the icon **colorpurple** with the character **v** in **W**hite color Menu.AddTool "Set PC to main" "**v**,**W**,**colorpurple**" "Register.Set PC main"

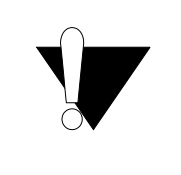

For more complex changes to the main tool bar refer to **"Training Menu Programming"** (training\_menu.pdf).

Videos about the menu programming can be found here: support.lauterbach.com/kb/articles/trace32-user-interface-customization

#### Save Page Layout

No information about the window layout is saved when you exit TRACE32 PowerView. To save the window layout use the *Store Windows to ...* command in the *Window* menu.

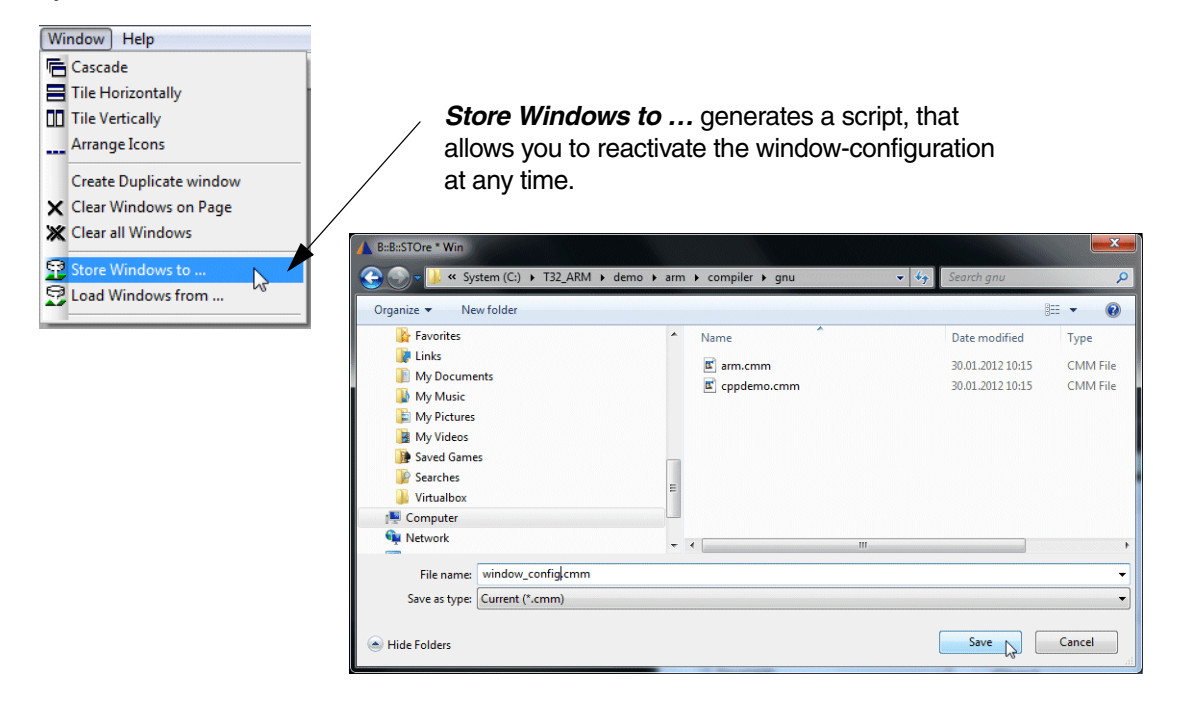

#### Script example:

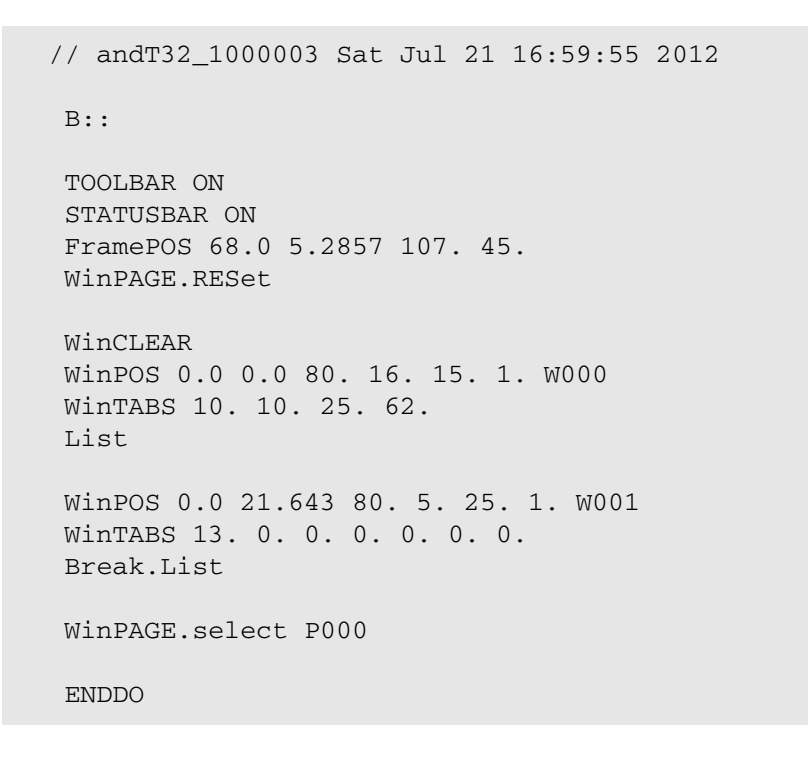

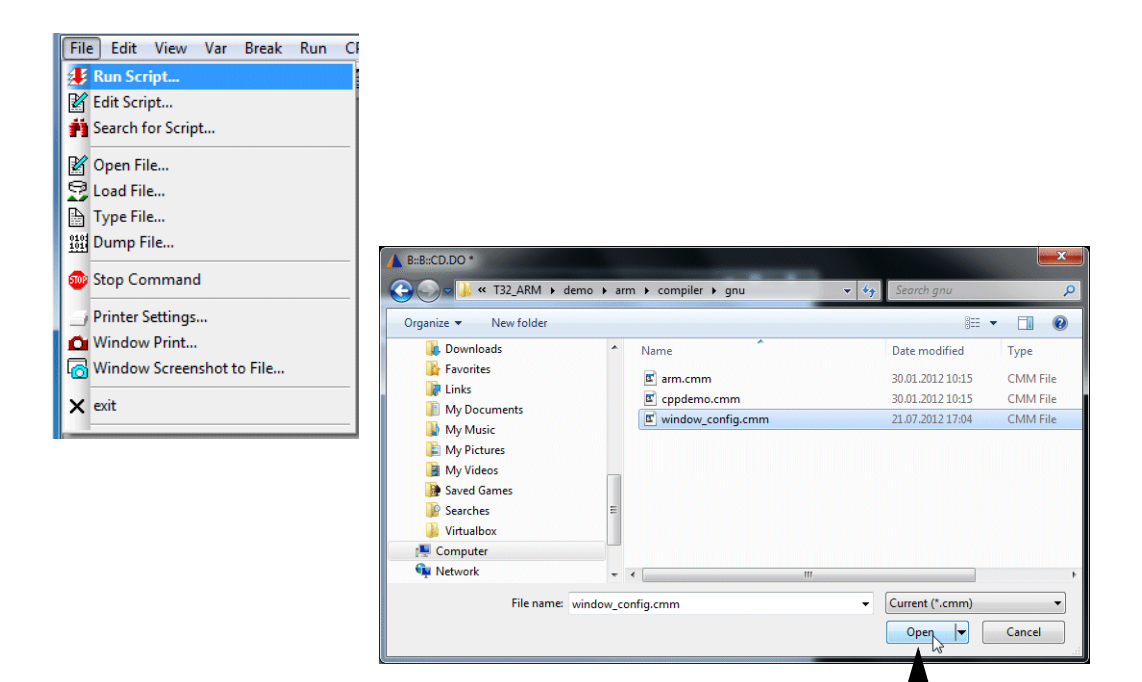

Run the script to reactivate the stored window-configuration

| TRACE32 PowerView                                                        |                       |
|--------------------------------------------------------------------------|-----------------------|
| File Edit View Var Break Run CPU Misc Trace Perf Cov MPC5XXX Window Help |                       |
| N M M I + 4 C   ▶ II   ⊠   ? №                                           |                       |
|                                                                          |                       |
| N Step Nover L Diverge <del>✓ Return</del> C Up Co II Break ∭Mode        |                       |
| main()                                                                   | The window header     |
| 586 {<br>int j;                                                          | displays the command  |
| char * p;                                                                | which was executed to |
| while (TRUE)                                                             | open the window       |
| 592 start:                                                               |                       |
| 593 vtripplearray[0][0] = 1;<br>594 vtripplearray[1][0][0] = 2:          |                       |
| 595 vtripplearray[0][1][0] = 3;                                          |                       |
| 596 Vtripplearray[0][0][1] = 4;                                          |                       |
| B:: B::List /SOrder                                                      |                       |
|                                                                          |                       |
| [ok] Mark Track TOrder SOrder other previous                             |                       |
| SF:40001138 \\diabc_int\diabc\main stopped at breakpoint HLL UP          |                       |
|                                                                          |                       |

By clicking with the right mouse button to the window header, the command which was executed to open the window is re-displayed in the command line and can be modified there

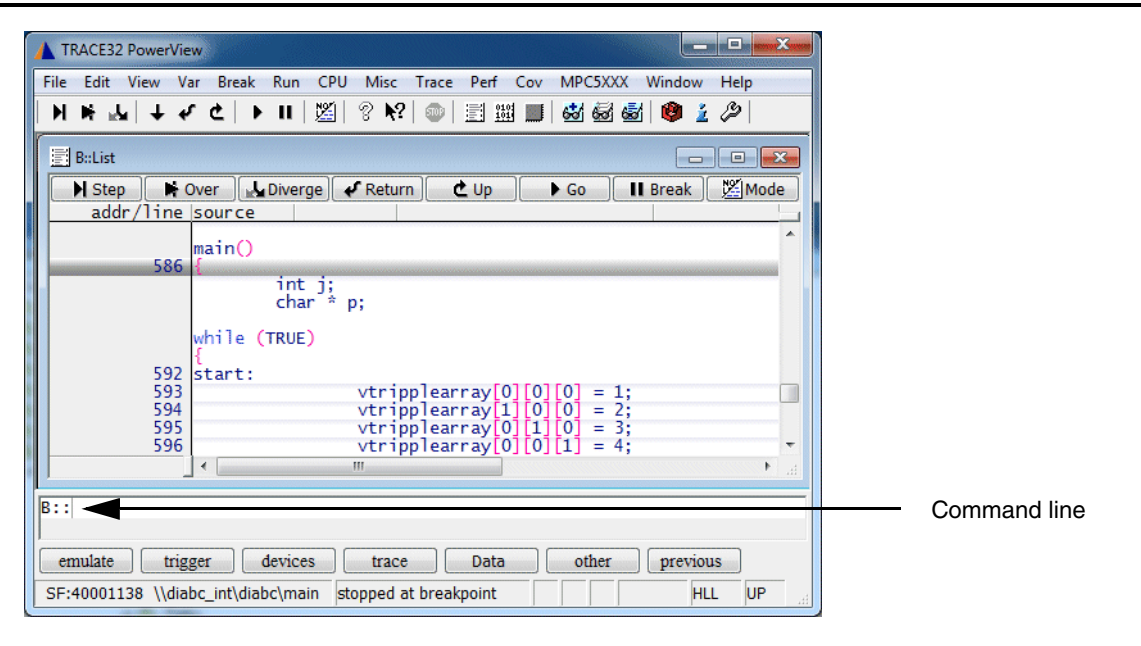

#### **Command Structure**

**Device prompt:** the default device prompt is **B::**. It stands for BDM which was the first on-chip debug interface supported by Lauterbach.

A TRACE32 command has the following structure:

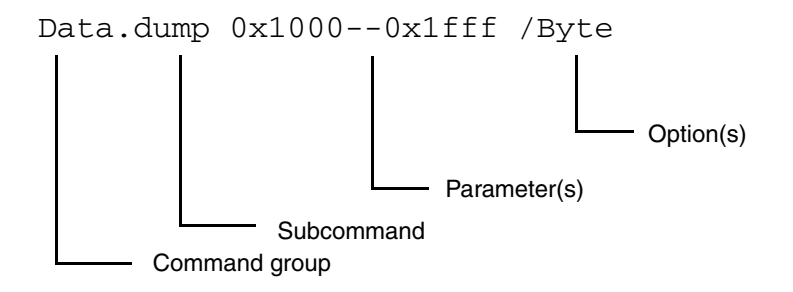

#### **Command Examples**

| Data           | Command group to display, modify memory |
|----------------|-----------------------------------------|
| Data.dump      | Displays a hex dump                     |
| Data.Set       | Modify memory                           |
| Data.LOAD.auto | Loads code to the target memory         |

| Break        | Command group to set, list, delete breakpoints |
|--------------|------------------------------------------------|
| Break.Set    | Sets a breakpoint                              |
| Break.List   | Lists all set breakpoint                       |
| Break.Delete | Deletes a breakpoint                           |

Each command can be abbreviated. The significant letters are always written in upper case letters.

Examples for the parameter syntax and the use of options will be presented throughout this training.

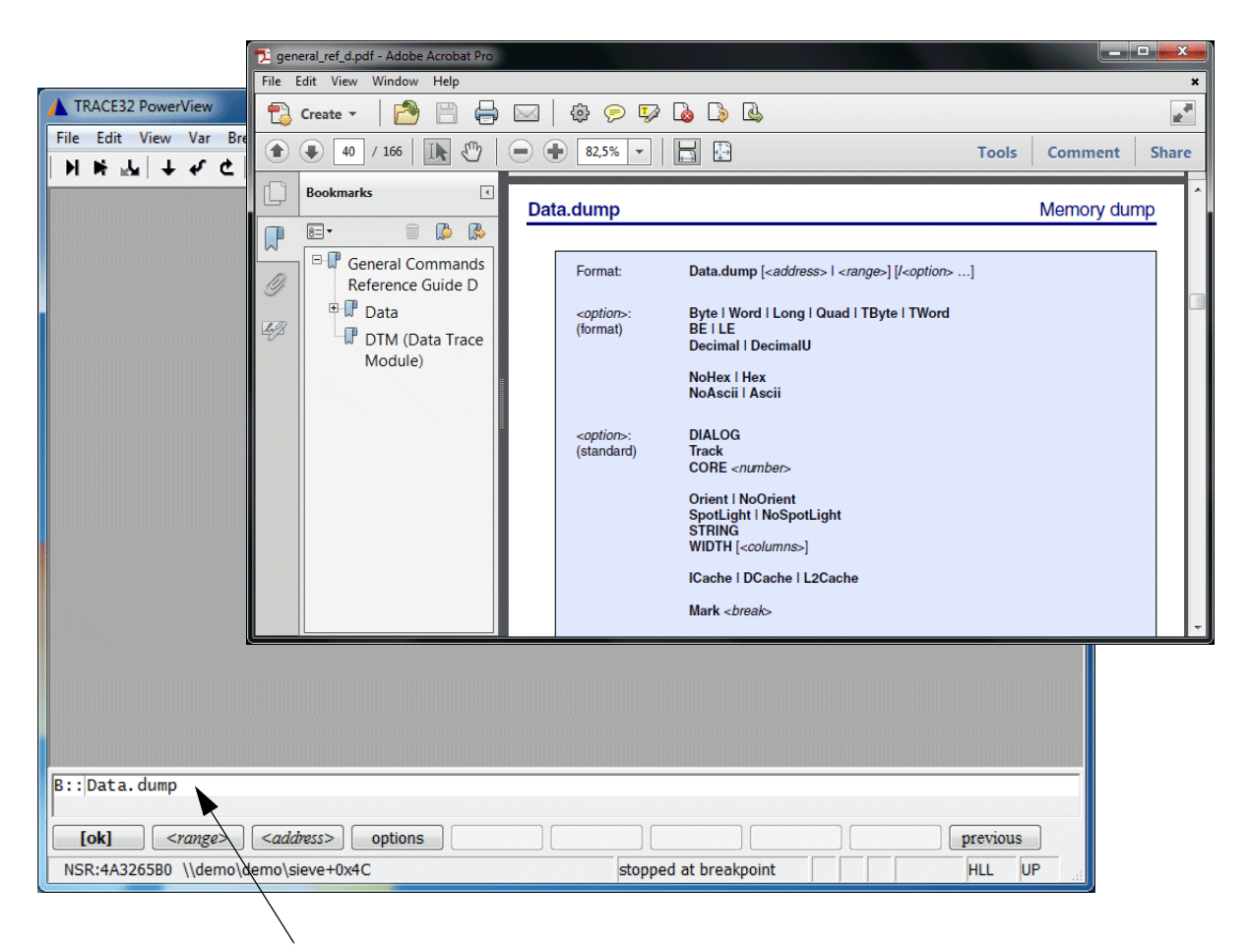

Enter the command to the command line. Add one blank. Push F1 to get the online help for the specified command.

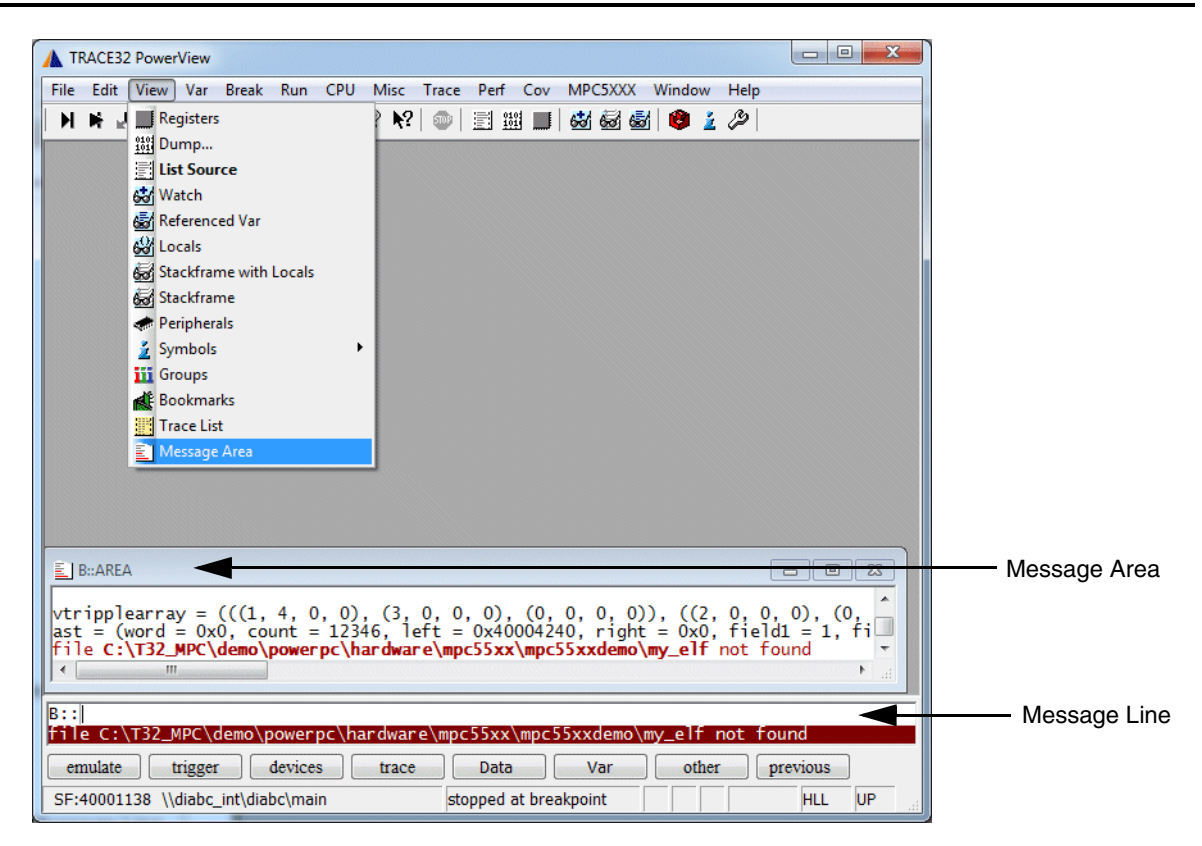

- Message line for system and error messages
- Message Area window for the display of the last system and error messages
The softkey line allows to enter a specific command step by step. Here an example:

Select the command group, here Data.

| B::             |       |      |     |      |      |        |
|-----------------|-------|------|-----|------|------|--------|
| trigger devices | trace | Data | Var | List | PERF | SYStem |

Select the subcommand, here dump.

| B::DATA. |      |      |       |      |     |          |         |
|----------|------|------|-------|------|-----|----------|---------|
| 1        |      |      |       |      |     |          |         |
| [ok]     | dump | View | Print | List | Set | Assemble | PROGRAM |
|          |      |      |       |      |     |          |         |

Angle brackets request an entry from the user, here e.g. the entry of a <range> or an <address>.

| B::DATA.DUMP                                     |
|--------------------------------------------------|
| <u> </u>                                         |
| [ok] <range> <address> options</address></range> |
|                                                  |

The display of the hex. dump can be adjusted to your needs by an option.

| B::DATA.DUMP 0x10000x1 | fff |  |  |
|------------------------|-----|--|--|
| [ok] options           |     |  |  |
|                        |     |  |  |

Select the option formats to get a list of all format options.

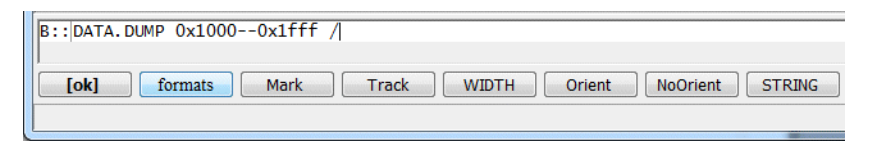

Select a format option, here Byte.

| B:: DATA.DUMP 0x10000x1fff / |          |           |
|------------------------------|----------|-----------|
| [ok] NoHex Decimal DecimalU  | Hex Byte | Word Long |
|                              |          |           |

The command is complete now.

| B::DATA | A.DUMP 0x1000- | -0x1fff /BYTE |  |  |
|---------|----------------|---------------|--|--|
| [ok]    | options        |               |  |  |
|         |                |               |  |  |

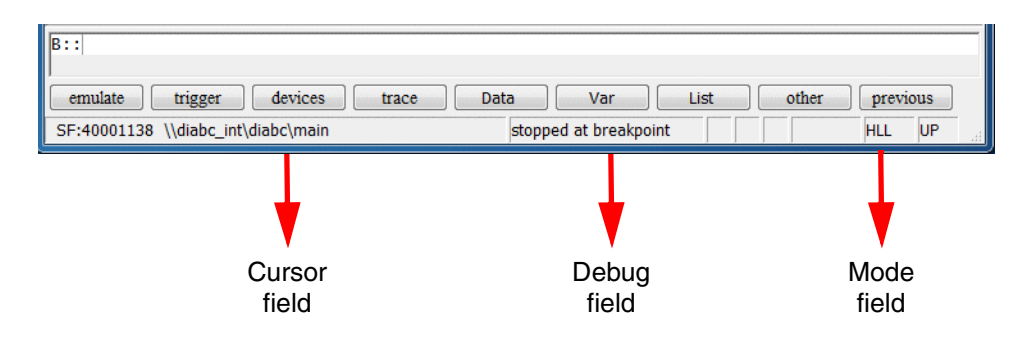

The Cursor field of the state line provides:

- Boot information (Booting ..., Initializing ... etc.).
- Information on the item selected by one of the TRACE32 PowerView cursors.

The **Debug** field of the state line provides:

- Information on the debug communication (system down, system ready etc.)
- Information on the state of the debugger (running, stopped, stopped at breakpoint etc.)

The **Mode** field of the state line indicates the debug mode. The debug mode defines how source code information is displayed.

- Asm = assembler code
- HII = programming language code/high level language
- Mix = a mixture of both

It also defines how single stepping is performed (assembler line-wise or programming language line-wise).

| B::                                |                       |       |             |
|------------------------------------|-----------------------|-------|-------------|
| emulate trigger devices trace      | Data Var List         | other | previous    |
| SF:40001138 \\diabc_int\diabc\main | stopped at breakpoint |       | HLL UP Mode |
|                                    |                       |       | Asm         |
|                                    |                       |       | Mix         |
|                                    |                       |       | ✓ HII       |

The debug mode can be changed by using the **Mode** pull-down.

# **Core Registers**

# **Display the Core Registers**

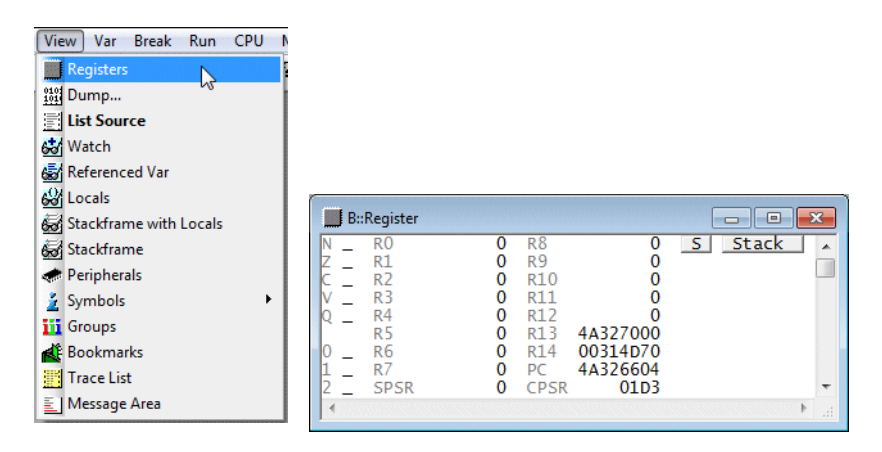

Register.view

The option /SpotLight advises TRACE32 PowerView to mark changes.

```
Register.view /SpotLight ; The registers changed by the last
; step are marked in dark red.
; The registers changed by the
; step before the last step are
; marked a little bit lighter.
; This works up to a level of 4.
```

| 🗾 В:: | Register | .view /SpotLigi | nt   |          | [ | - 0   | *           |
|-------|----------|-----------------|------|----------|---|-------|-------------|
| N _   | R0       | 0               | R8   | 4A326DB4 | S | Stack |             |
| Z _   | R1       | 0               | R9   | 0        |   |       |             |
| C _   | R2       | 0               | R10  | 3039     |   |       |             |
| V _   | R3       | 0               | R11  | 0        |   |       |             |
| Q _   | R4       | 4A326D94        | R12  | 0        |   |       |             |
|       | R5       | 0               | R13  | 4A326FF0 |   |       |             |
| 0 _   | R6       | 0               | R14  | 00314D70 |   |       |             |
| 1 _   | R7       | 0               | PC   | 4A326614 |   |       |             |
| 2 _   | SPSR     | 0               | CPSR | 01D3     |   |       | -           |
| •     |          |                 |      |          |   |       | <u>ار ا</u> |

#### Establish /SpotLight as default setting

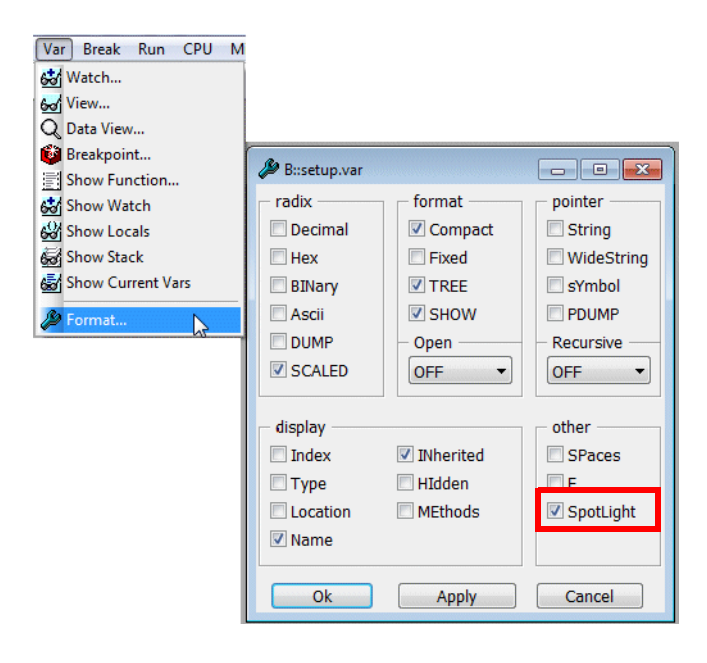

| SETUP.Var %SpotLight | Establish the option SpotLight as default setting for<br>- all Variable windows<br>- Register window<br>- PERipheral window<br>- the HLL Stack Frame<br>- Data.dump window |
|----------------------|----------------------------------------------------------------------------------------------------|
|                      |                                                                                                    |

## Modify the Contents of a Core Register

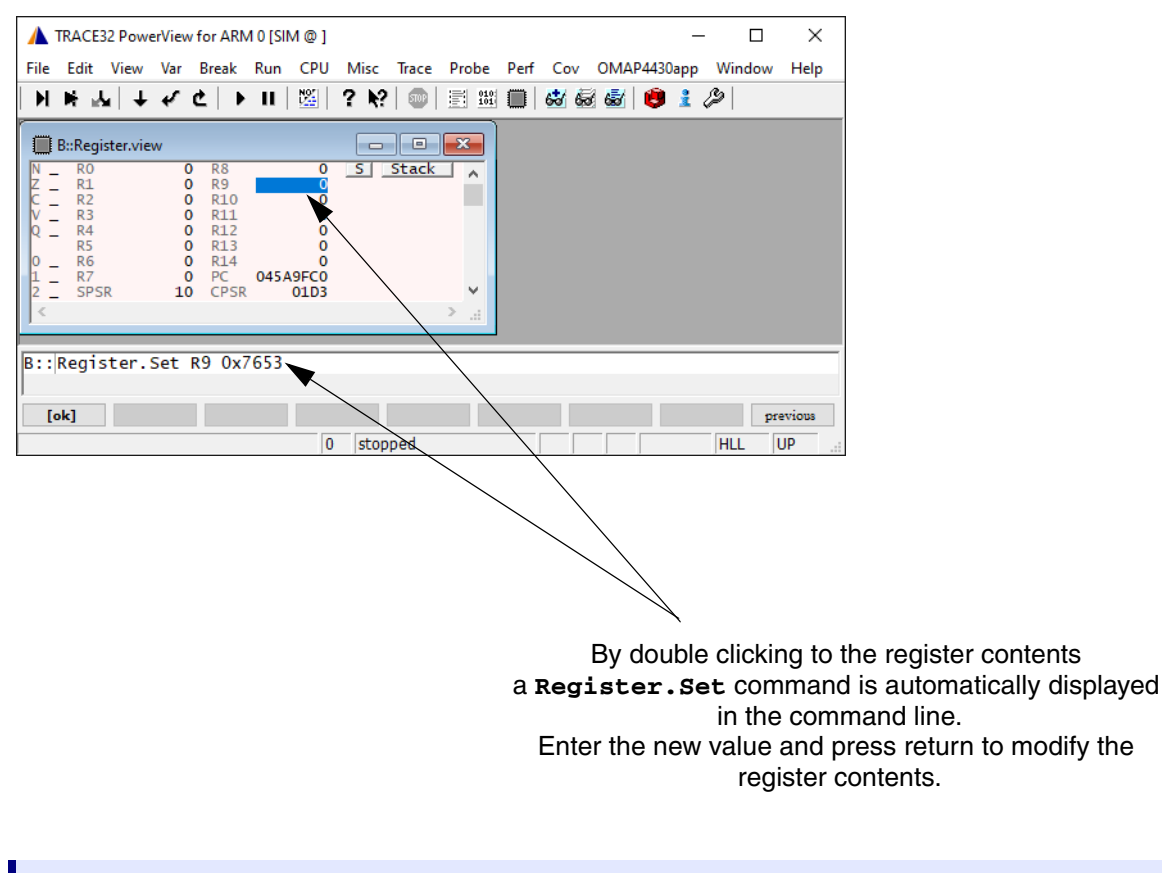

Register.Set <register> <value> Modify

Modify register

## **Display the Special Function Registers**

TRACE32 supports a free configurable window to display/manipulate configuration registers and the on-chip peripheral registers at a logical level. Predefined peripheral files are available for most standard processors/chips.

#### **Tree Display**

The individual configuration registers/on-chip peripherals are organized by TRACE32 PowerView in a tree structure. On demand, details about a selected register can be displayed.

| Change Frame CPU Registers Perpherals System Settings System Settings System Settings Set Clock Frequency Standalone Reset In Target Reset Reset CPU Registers                                                                                                    | CPU Misc Trace Probe    | e Perf |          |                                         |              |                |            |              |          |       |     |
|----------------------------------------------------------------------------------------------------|-------------------------|--------|----------|-----------------------------------------|--------------|----------------|------------|--------------|----------|-------|-----|
| CPU Registers Peripherals System Settings System Settings System Settings Standalone Reset In Target Reset Reset CPU Registers B::PER Core_Registers B::PER Core_Registers B::PER Core_Registers B::PER Core_Registers B::PER Core_Registers D::D_Registers Core_Registers D::D_Registers D::D_Registers      | Change Frame            | •      |          |                                         |              |                |            |              |          |       |     |
| Periphetals Exception Control System Settings Clock Frequency Set Clock Frequency Standalone Reset In Target Reset Reset CPU Registers    B:PER  Core Registers   Core Registers   Core Registers   Core Registers   D Registers   D Rev    D Rev    D D Rev     D D D D D D D D D D D D D D D D D                                                                                                    | CPU Registers           |        |          |                                         |              |                |            |              |          |       |     |
| Exception Control         System Settings         Clock Frequency         Set Clock Frequency         Standalone Reset         In Target Reset         Reset CPU Registers         © Core Registers         © CORE_CM2         @ CAM_PRM         © INSTR_PRM         © Core Registers         © ID Registers         © ID Registers         I ID Registers         I ID Registers         © ID Registers                                                                                                    | Peripherals             |        |          |                                         |              |                |            |              |          |       |     |
| System Settings         Clock Frequency         Standalone Reset         In Target Reset         Reset CPU Registers         © Core Registers         © Core Registers         © Core Registers         © Core Registers         © Core Registers         © Core Registers         © Core Registers         © Core Registers         © Core Registers         © Core Registers         © ID Registers         © ID Registers                                                                                                    | 🞾 Exception Control     |        |          |                                         |              |                |            |              |          |       |     |
| Set Clock Frequency<br>Set Clock Frequency<br>Standalone Reset<br>In Target Reset<br>Reset CPU Registers<br>© Core Registers<br>© PRCM<br>© CORE_CM2<br>© CORE_CM2<br>© Core Registers<br>© ID Registers<br>MIDR 411FC092 IMPL 41 VAR 1 ARMV7<br>PART 0C09 REV 2                                                                                                    | System Settings         |        |          |                                         |              |                |            |              |          |       |     |
| Set Clock Frequency<br>Standalone Reset<br>In Target Reset<br>Reset CPU Registers<br>© Core Registers<br>© PRM<br>© CORE_CM2<br>© CAM_PRM<br>© CORE_CM2<br>© Core Registers<br>© D Registers<br>© ID Registers<br>MIDR 411FC092 IMPL 41 VAR 1 ARMv7                                                                                                    | Clock Frequency         |        |          |                                         |              |                |            |              |          |       |     |
| Standalone Reset         In Target Reset         Reset CPU Registers                                                                                                    | Set Clock Frequency     |        |          |                                         |              |                |            |              |          |       |     |
| In Target Reset<br>Reset CPU Registers                                                                                                    | Standalone Reset        |        |          |                                         |              |                |            |              |          |       |     |
| Reset CPU Registers                                                                                                    | In Target Reset         |        |          |                                         |              |                |            |              |          |       |     |
| B:PER     Core Registers     PRCM     CORE_CM2     GORE_CM2     GORE_CM2     GORE_CM2     GORE_CM2     GORE_CM2     GORE Registers     GORE Registers     GORE Registers     GORE Registers     GORE Registers     GORE Registers     GORE REGISTERS     GORE REGISTERS     GORE R | Reset CPU Registers     |        |          |                                         |              |                |            |              |          |       |     |
| Core Registers     PRCM     CORE_CM2     BCAM_PRM     Core Registers     Core Registers     ID Registers     MIDR 411FC092 IMPL 41 VAR 1 ARMv7     PART 0C09     REV 2                                                                                                    | S::PER                  |        |          |                                         |              |                |            | ×            |          |       |     |
| PRCM     BCORE_CM2     CAM_PRM     Core Registers     D Registers     MIDR 411FC092 IMPL 41 VAR 1 ARCH ARMv7     PART 0C09 REV 2                                                                                                    | ⊞ <u>Core Registers</u> |        |          |                                         |              |                |            |              |          |       |     |
| © <u>CORE_CM2</u><br>© <u>CAM_PRM</u><br>© <u>INSTR_PRM</u><br>© <u>Core Registers</u><br>© <u>ID Registers</u><br>MIDR <u>411FC092</u> IMPL <u>41</u> VAR <u>1</u> ARCH ARMv7<br>PART <u>0C09</u> REV <u>2</u>                                                                                                    | ■ PRCM                  |        |          |                                         |              |                |            |              |          |       |     |
| B CAM_PRM<br>■ INSTR_PRM<br>■ <u>Core Registers</u><br>■ <u>ID Registers</u><br>MIDR <u>411FC092</u> IMPL <u>41</u> VAR <u>1</u> ARCH <u>ARMv7</u><br>PART <u>0C09</u> REV <u>2</u>                                                                                                    | € CORE_CM2              |        |          |                                         |              |                |            | _            |          |       |     |
| ■ <u>INSTR_PRM</u><br>■ <u>INSTR_PRM</u><br>■ <u>Core Registers</u><br>■ <u>ID Registers</u><br>■ <u>ID Registers</u>                                                                                                    | CAM_PRM                 | -      | 0        |                                         |              |                |            |              |          |       | ~   |
| Core Registers ID Registers ID Registers MIDR 411FC092 IMPL 41 VAR 1 ARCH ARMv7 PART 0C09 REV 2                                                                                                    | INSTR_PRM               |        | DIIPEN   |                                         |              |                |            |              |          |       |     |
| □ ID Registers<br>MIDR 411FC092 IMPL 41 VAR 1 ARCH ARMv7<br>PART 0C09 REV 2                                                                                                    | < III                   |        | ore Regi | isters                                  |              |                |            |              |          |       | -   |
| MIDR 411FC092 IMPL 41 VAR 1 ARCH ARMv7<br>PART 0C09 REV 2                                                                                                    |                         | G      | ID Regi  | isters                                  |              |                |            |              |          |       | _   |
|                                                                                                    |                         |        | MIDR     | 411FC092                                | IMPL<br>PART | 41<br>0C09     | VAR<br>REV | 1 2          | ARCH     | ARM∨7 |     |
| CTR 83338003 FORMAT ARMV7 CWG 3                                                                                                    |                         |        | CTR      | 83338003                                | FORMAT       | ARM∨7          | CWG        | 3<br>8 words |          |       |     |
| L1POLICY Virtual IMINLINE 8 words                                                                                                    |                         |        |          |                                         | L1POLICY     | Virtual        | IMINLINE   | 8 words      |          |       |     |
| TLBTR 00000000 TLSIZE 00 DLSIZE 04 TLB_size 128                                                                                                    |                         |        | TLBTR    | 000000000000000000000000000000000000000 | ILSIZE       | 00             | DLSIZE     | 04           | TLB_size | 128   |     |
| MPIDR 80000000 U Multiprocessor ClusterID 0 CPUID 0 🔻                                                                                                    |                         |        | MPIDR    | 80000000                                | nu<br>U      | Multiprocessor | ClusterID  | 0            | CPUID    | 0     | -   |
|                                                                                                    |                         | •      |          | III                                     |              | -              |            |              |          | I     | ► a |

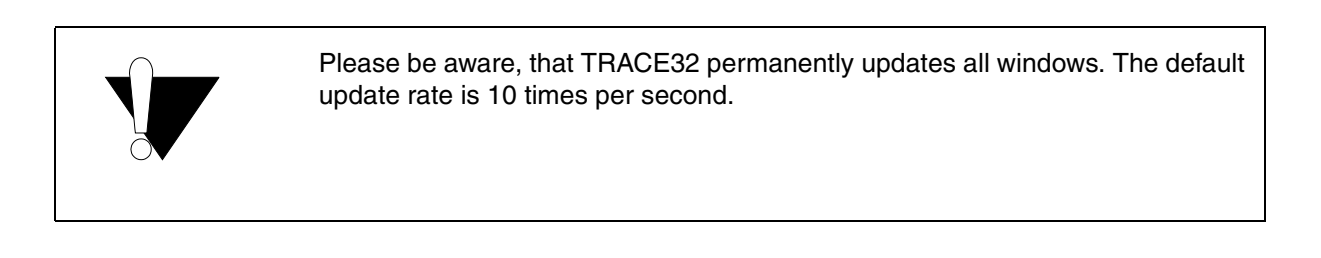

#### **Full Display**

Sometimes it might be useful to expand the tree structure from the start.

| B::PER<br>B::Core Real<br>Show<br>Hide<br>Show all<br>Hide all<br>B: INSTR_<br>DSP_CM | isters         |                      |                    |                                            |                    |                   | Use the<br>– select <b>S</b> | right mouse ar<br>Show all | ۱d |
|---------------------------------------------------------------------------------------|----------------|----------------------|--------------------|--------------------------------------------|--------------------|-------------------|------------------------------|----------------------------|----|
| •                                                                                     | S::PER         |                      |                    |                                            |                    |                   |                              |                            | 3  |
|                                                                                       | E Core Regi    | sters                |                    |                                            |                    |                   |                              |                            |    |
|                                                                                       | E TD Regi      | stors                |                    |                                            |                    |                   |                              |                            |    |
|                                                                                       | MIDR           | 411FC092             | IMPL               | 41                                         | VAR                | 1                 | ARCH                         | ARM∨7                      |    |
|                                                                                       | CTR            | 83338003             | FORMAT<br>ERG      | ARMV7<br>3                                 | CWG<br>DMINLINE    | 2<br>3<br>8 words |                              |                            |    |
|                                                                                       | TCMTR<br>TLBTR | 00000000<br>00000402 | L1POLICY<br>ILSIZE | Virtual<br>00                              | IMINLINE<br>DLSIZE | 8 words<br>04     | TLB_size                     | 128                        |    |
|                                                                                       | MPIDR<br>MMFR0 | 80000000<br>00100103 | nU<br>U<br>FCSE    | Unified<br>Multiprocessor<br>Not supported | ClusterID<br>ACR   | 0<br>Supported    | CPUID<br>TCM                 | 0<br>Not supported         | Ŧ  |
|                                                                                       | •              | III                  |                    |                                            |                    |                   |                              | •                          |    |

#### Commands:

```
        PER.view <filename> [<tree_item>]
        Display the configuration registers/on-chip peripherals
```

```
; Display all functional units in expanded mode
; , advises TRACE32 PowerView to use the default peripheral file
; * stands for all <tree-items>
PER.view , "*"
```

; Display the functional unit "ID Registers" within "Core Registers" ; in expanded mode

PER.view , "Core Registers, ID Registers"

| -  | B::PER.view , | "Core Registers | ,ID Registers" |                |           |           |          |                 |
|----|---------------|-----------------|----------------|----------------|-----------|-----------|----------|-----------------|
|    | Core Regi     | sters           |                |                |           |           |          |                 |
|    |               |                 |                |                |           |           |          |                 |
|    | ID Regi       | sters           |                |                |           |           |          |                 |
|    | MIDR          | 411FC093        | IMPL           | 41             | VAR       | 1         | ARCH     | ARM∨7           |
|    |               |                 | PART           | 0C09           | REV       | 3         |          |                 |
|    | CTR           | 83338003        | FORMAT         | ARM∨7          | CWG       | 3         |          |                 |
|    |               |                 | ERG            | 3              | DMINLINE  | 8 words   |          |                 |
|    |               |                 | L1POLICY       | Virtual        | IMINLINE  | 8 words   |          |                 |
|    | TCMTR         | 00000000        |                |                |           |           |          |                 |
|    | TLBTR         | 00000402        | ILSIZE         | 00             | DLSIZE    | 04        | TLB size | 128             |
|    |               |                 | nU             | Unified        |           |           |          |                 |
|    | MPIDR         | 80000000        | U              | Multiprocessor | ClusterID | 0         | CPUID    | 0               |
|    | MMERO         | 00100103        | ECSE           | Not supported  | ACR       | Supported | TCM      | Not supported   |
|    |               |                 | 055            | Not supported  | CC CPUA   | Supported | PMSA     | Not supported - |
| 1  |               | 111             |                |                |           |           |          |                 |
| 1. |               |                 |                |                |           |           |          |                 |

; Display the functional unit "DMA\_Channel\_0" within "sDMA\_Module,sDMA"

; in expanded mode

PER.view , "sDMA\_Module,sDMA,DMA\_Channel\_0"

| B::PER.view , "sDMA_Module,sDMA,DMA_Channe | _0"                    |        |                             |
|--------------------------------------------|------------------------|--------|-----------------------------|
| 🖻 sDMA_Module                              |                        |        |                             |
|                                            |                        |        |                             |
| E <u>SDMA</u>                              |                        |        |                             |
| E DWA Chappel 0                            |                        |        |                             |
| DMA4 CCDN1 0 000083E8                      | CURRENT DESCRIPTOR NBR | 83E8   |                             |
| DMA4_CCENi_0 00550C3A                      | CURRENT_ELMNT_NBR      | 550C3A |                             |
| DMA4_CCFNi_0 0000F0C6                      | CURRENT_FRAME_NBR      | F0C6   |                             |
| DMA4_CCRi_0 0102A020                       | WRITE_PRIORITY         | 0      | BUFFERING_DISABLE 0         |
|                                            | PREFETCH               | 0      | SUPERVISOR 0                |
|                                            | BS                     | 0      | TRANSPARENT_COPY_ENABLE 1 - |
|                                            |                        |        | <u>ا</u> ا                  |

The following command sequence can be used to save the contents of all configuration registers/on-chip peripheral registers to a file.

| ; PRinTer.FileType ASCIIE | ; Select ASCII ENHANCED as output<br>; format<br>; (default output format)                                       |
|---------------------------|----------------------------------------------------------------------------------------------------|
| PRinTer.FILE Per.lst      | ; Define Per.lst as output file                                                                                  |
| WinPrint.PER.view         | ; Save contents of all<br>; configuration registers/on-chip<br>; peripheral registers to the<br>; specified file |

| TRACE32 PowerView               |                                                                      |                                 |                                                       |                                         | - 0 ×                      |
|---------------------------------|----------------------------------------------------------------------|---------------------------------|-------------------------------------------------------|-----------------------------------------|----------------------------|
| File Edit View Var Break Run    | CPU Misc Trace Perf                                                  | Cov OMAP4430                    | app Window                                            | Help                                    |                            |
| M M ™   † 4. G   ▶ II           | ﷺ ? № 🖾 🕮                                                            | 📕 🔂 🗟 🗟                         | 8 🕲 1 🖉                                               |                                         |                            |
| 🛹 B::PER                        |                                                                      |                                 |                                                       |                                         |                            |
| ⊡ <u>Core Registers</u>         |                                                                      |                                 |                                                       |                                         |                            |
| ⊞ ID Registers                  |                                                                      |                                 |                                                       |                                         |                            |
|                                 | figuration                                                           |                                 |                                                       |                                         |                            |
| ⊟ <u>Memory Management Unit</u> |                                                                      |                                 |                                                       |                                         |                            |
| SCTLR 00C50078                  | TE ARM<br>NMFI Disabled<br>V 0x00000000<br>SW Disabled<br>M Disabled | AFE Li<br>EE Li<br>I Di<br>C Di | isabled<br>ittle<br>isabled<br>isabled<br>Instructior | TRE Disa<br>RR Rand<br>Z Disa<br>A Disa | bled<br>om<br>bled<br>bled |
| TTBR0 9C3F004A                  | TTBO 9C3F0000<br>RGN Back/alloca                                     | ited                            | IRGN[1:0]<br>S                                        | Back/allocate<br>Shared                 | d 📮                        |
| ·                               |                                                                      |                                 |                                                       |                                         | E. ₹                       |
| B::                             |                                                                      |                                 |                                                       |                                         |                            |
|                                 |                                                                      |                                 |                                                       |                                         |                            |
| trigger devices trace           | Data Var                                                             | List                            | PERF                                                  | other pre-                              | vious                      |
| C15:0000001 1212 Instruction    | Cache Enable                                                         | system ready                    |                                                       | N                                       | IIX UP                     |
|                                 |                                                                      |                                 |                                                       |                                         |                            |

The access class, address, bit position and the full name of the selected item are displayed in the state line; the full name of the selected item is taken from the processor/chip manual.

You can modify the contents of a configuration/on-chip peripheral register:

• By pressing the right mouse button and selecting one of the predefined values from the pulldown menu.

| B::PER.view , "O | ore Registers,Memo | ry Manage | ment Unit"   |        |            |           |             | × |
|------------------|--------------------|-----------|--------------|--------|------------|-----------|-------------|---|
| Memory Ma        | nagement Unit      |           |              |        |            |           |             |   |
| SCTLR            | 00C50078           | TE        | ARM          | AFE    | Disabled   | TRE       | Disabled    |   |
|                  |                    | NMFI      | Disabled     | EE     | Little     | RR        | Random      |   |
|                  |                    | V         | 0x00000000   | I      | Disabled   | 7         | Disabled    |   |
|                  |                    | SW        | Disabled     | C      | Disabled 🗸 | Disabled  | Disabled    |   |
|                  |                    | М         | Disabled     |        |            | Enabled   | 2           |   |
| TTBR0            | 65B32FD9           | TTB0      | 65B30000     |        | IRGN[1:0   | ] Back/no | t allocated |   |
|                  |                    | RGN       | Back/not all | ocated | S          | Nonshar   | ed          |   |
| TTBR1            | 7BF7C042           | TTB1      | 7BF7C000     |        | IRGN[1:0   | ] Back/a] | located     |   |
|                  |                    | RGN       | Noncacheable |        | S          | Shared    |             |   |
| TTBCR            | 00000000           | PD1       | Enable PDO   | Enable | N Of       | F         |             | - |
| •                | III                |           |              |        |            |           |             | • |

By a double-click to a numeric value. A **PER.Set** command to change the contents of the selected register is displayed in the command line. Enter the new value and confirm it with return.

| TRACE32 PowerView                                                                               |                                              |                |                                |                |                                |
|-------------------------------------------------------------------------------------------------|----------------------------------------------|----------------|--------------------------------|----------------|--------------------------------|
| File Edit View Var Break Run CPU                                                                | Misc Trace Pe                                | erf Cov Ol     | MAP4430app Wir                 | ndow Help      |                                |
| M M 📅   + 4, G   ▶ II   🕅                                                                       | ? <b>№</b>   🌚   🗮                           | 1011 🔳 🤮       | 1 🗟 🗟 🔯                        | 12             |                                |
| 🛹 B::PER                                                                                        |                                              |                |                                |                |                                |
| □ <u>Core Registers</u>                                                                         |                                              |                |                                |                | ^                              |
| ⊞ ID Registers                                                                                  |                                              |                |                                |                |                                |
| ■ System Control and Config                                                                     | uration                                      |                |                                |                |                                |
| SCTLR 00C50078 TE<br>NMFI<br>V<br>V                                                             | ARM<br>Disabled<br>0x00000000                | AFE<br>EE<br>I | Disabled<br>Little<br>Disabled | TRE<br>RR<br>Z | Disabled<br>Random<br>Disabled |
| ACTLR 00000041 PARON<br>FOZ                                                                     | Disabled<br>Disabled<br>Disabled<br>Disabled | EXCL<br>DP1    | Disabled<br>Disabled           | SMP<br>DP2     | 1<br>Disabled                  |
| CPACR 00000000 FW<br>ASEDIS<br>CP10                                                             | Enabled<br>No<br>Denied                      | D32DIS         | No                             | CP11           | Denied 🗸                       |
| •                                                                                               |                                              |                |                                |                | E. I                           |
| B:: PER.Set C15:0x201 %Long                                                                     |                                              |                |                                |                |                                |
| [ok] formats <td><string> op</string></td> <td>tions</td> <td></td> <td></td> <td>previous</td> | <string> op</string>                         | tions          |                                |                | previous                       |
| C15:00000201 Coprocessor Access Con                                                             | trol Register                                | system         | ready                          |                | MIX UP                         |

| <b>PER.Set.simple</b> <address> <range> [%<format>] <value></value></format></range></address> | Mo<br>chi |
|------------------------------------------------------------------------------------------------|-----------|
| Data Set ~address ~range [% format] ~value                                                     | Mc        |

Modify configuration register/onchip peripheral Modify memory

**Data.Set** <address>|<range> [%<format>] <value>

Data.Set is equivalent to PER.Set.simple if the configuration register is memory mapped.

PER.Set.simple D:0xF87FFF10 %Long 0x0000b02

The layout of the PER window is described by a PER definition file.

The definition can be changed to fit to your requirements using the **PER** command group.

The path and the version of the actual PER definition file can be displayed by using:

## VERSION.SOFTWARE

| A B::VERSION.SOFTWARE                                                                                                    |           |
|----------------------------------------------------------------------------------------------------|-----------|
| Interim Build (32-bit)<br>Software Version: S.2012.10.000040137<br>Build: 40137.                                                                                                    | _         |
| t32usbamd64.sys<br>Jun 24 2010 USB<br>C:\T32_ARM\fcc.t32<br>Oct 24 2012 Podbus (40134)<br>C:\T32_ARM\bin\windows\t32marm.exe<br>Oct 24 2012 Host<br>Oct 24 2012 Operation System<br>Oct 24 2012 Debugger<br>C:\T32_ARM\fccarm.t32<br>Oct 24 2012 Controller<br>C:\T32_ARM\peromap4430app.per |           |
| Aug 51 2011 Del auto Per Pite                                                                                                    | ▼<br>h. ⊀ |

PER.view <filename>

Display the configuration registers/on-chip peripherals specified by *<filename>* 

PER.view C:\T32\_ARM\percortexa9mpcore.per

This training section introduces the most often used methods to display and modify memory:

- The **Data.dump** command, that displays a hex dump of a memory area, and the **Data.Set** command that allows to modify the contents of a memory address.
- The List.auto command, that displays the memory contents as source code listing.

A so-called **access class** is always displayed together with a memory address. The following access classes are available for all processor architectures:

| <b>P:</b> 1000 | Program address 0x1000 |
|----------------|------------------------|
| <b>D:</b> 6814 | Data address 0x6814    |

For additional access classes provided by your processor architecture refer to your "Processor Architecture Manuals".

# **Display the Memory Contents**

| View Var Break Run CP    | 2              |        |           |           |
|--------------------------|----------------|--------|-----------|-----------|
| Registers                |                |        |           |           |
| titi Dump                | B::Data.dump   |        |           |           |
| 📰 List Source 😼          | Address / Expr | ession |           |           |
| 🔂 Watch                  |                |        |           | 🗕 🚺 🗖 HLL |
| 🛃 Referenced Var         |                |        |           |           |
| 🔐 Locals                 | Width          | Access | - Options | - Flag    |
| 😹 Stackframe with Locals | efault         | efault | Track     | Read      |
| 😹 Stackframe             | © Byte         | © F    | ☑ Orient  | Write     |
| Peripherals              | Word           |        | Ascii     |           |
| 🛓 Symbols 🔹 🕨            |                |        |           |           |
| 🚻 Groups                 | Cong           |        | SpotLight |           |
| 🐇 Bookmarks              |                |        |           |           |
| Trace List               | Ok             |        |           | Cancel    |
| 📃 Message Area           |                |        |           |           |

| B::Data.dump                       |                                                                                                    |                                                                                                    |                                                                                                    | <b>×</b>                                                                                                    |                                                                                |
|------------------------------------|----------------------------------------------------------------------------------------------------|----------------------------------------------------------------------------------------------------|----------------------------------------------------------------------------------------------------|----------------------------------------------------------------------------------------------------|--------------------------------------------------------------------------------|
| Address / Expres                   | sion                                                                                                    |                                                                                                    | 7                                                                                                    |                                                                                                    |                                                                                |
| 0x6814                             |                                                                                                    |                                                                                                    | - 👔 🗆 HL                                                                                                    | _                                                                                                    |                                                                                |
| Width<br>e default<br>Byte<br>Word | Access<br>default<br>E                                                                                                    | Options<br>Track<br>Orient<br>Ascii                                                                                                    | <b>Flag</b><br>Read                                                                                                    |                                                                                                    |                                                                                |
|                                    |                                                                                                    | E opoteight                                                                                                    | Cancel                                                                                                    |                                                                                                    |                                                                                |
|                                    | B::Data.dump (0                                                                                                    | x6814) /DIALOG                                                                                                    |                                                                                                    |                                                                                                    |                                                                                |
|                                    | C:0x6814                                                                                                    | Find Me                                                                                                    | odify                                                                                                    | ong 👻                                                                                                    | 🗆 E 🔲 Track 🔍 Hex                                                              |
|                                    | address                                                                                                    | 0                                                                                                    | 4 8                                                                                                    | 3 (                                                                                                    | 0123456789ABCDEF                                                               |
|                                    | SD: 00006810<br>SD: 00006820<br>SD: 00006820<br>SD: 00006830<br>SD: 00006850<br>SD: 00006850<br>SD: 00006870<br>SD: 00006880 | 83421780+06004<br>2010F820 54018<br>42010A04 87354<br>08000040 20014<br>6243200A 050402<br>02066040 50001<br>982A2100 40000<br>02254894 42830 | 185         038255Ci           080         2850648;           C60         0801720;           624         42A1505;           2CD         1800414;           0F5         8080010;           801         8512040]           588         A080032; | 0 A4404D68<br>2 A5DD1248<br>1 2423DC18<br>5 0820A090<br>2 410B0449<br>2 04B11560<br>0 10958806<br>4 C0484990 | 3:5783\$\$\$\$\$\$\$\$\$\$\$\$\$\$\$\$\$\$\$\$\$\$\$\$\$\$\$\$\$\$\$\$\$\$\$\$ |

Please be aware, that TRACE32 permanently updates all windows. The default update rate is 10 times per second.

If you enter an address range, only data for the specified address range are displayed. This is useful if a memory area close to memory-mapped I/O registers should be displayed and you do not want TRACE32 PowerView to generate read cycles for the I/O registers.

#### Conventions for address ranges:

- <start\_address>--<end\_address>
- <start\_address>..<end\_address>
- <start\_address>++<offset\_in\_byte>
- <start\_address>++<offset\_in\_word> (for DSPs)

| Address / Exp<br>0x6814++0xf               | ression —                  |                                |                                  |
|--------------------------------------------|----------------------------|--------------------------------|----------------------------------|
| Width<br>e default<br>byte<br>Word<br>Long | Access<br>default<br>E     | Options Flag Read              |                                  |
| Ok                                         |                            | Cancel                         |                                  |
|                                            | B::Data.dump (0            | lx6814++0xf) /DIALOG           |                                  |
|                                            | C:0x6814                   | jij Find Modify Lo             | ng 🔹 🛛 E 🖓 Track 🖉 Hex 📝 ,       |
|                                            | address                    | 0 4 8                          | C 0123456789ABCDEF               |
|                                            | SD:00006810<br>SD:00006820 | +06004185 038255C0<br>2C10F820 | H4404Jbb \$HVRSU\$£hMU4 ^<br>_55 |

| Use $\mathbf{i}$ to select any symbol name or label known to TRACE32 PowerView. |  |
|---------------------------------------------------------------------------------|--|
|                                                                                 |  |

| B::Data.dump                |                             |             |                                    |   |
|-----------------------------|-----------------------------|-------------|------------------------------------|---|
| Address / Expre             | ession ———                  |             |                                    |   |
|                             |                             |             | HLL                                |   |
| Width                       | Access                      | Options     |                                    |   |
| <ul> <li>default</li> </ul> | <ul> <li>default</li> </ul> | Track Rea   | d                                  |   |
| © Byte                      | ©Ε                          | Vrite Vrite |                                    |   |
| Word                        |                             | 🔽 Ascii     |                                    | _ |
| C Long                      |                             | SpotLight   |                                    |   |
|                             | 🛓 Browse Symbols            |             |                                    |   |
| Ok                          | 114141*                     | <b>t. .</b> | Type: Symbols                      |   |
|                             | symbol                      | type        | address                            |   |
|                             | sys_generate<br>_ANSI_e2d   | e_error     | R : 000064BC A<br>R : 000039D0     |   |
|                             | ast                         | (strtype1)  | D:0000681400006827                 |   |
|                             | aun                         | (struct un  | tion1) D:00006A8000006A97          |   |
|                             | clib SigInt                 | (Int ())    | R:000032E400003313<br>R:00005964 - |   |
|                             | signie                      |             |                                    |   |

| B::Data.dump                |                             |             |           |
|-----------------------------|-----------------------------|-------------|-----------|
| Address / Expre             | ssion                       |             |           |
| ast                         |                             |             | 🗕 🚺 🗆 HLL |
| Width                       | - Access                    | - Ontions   | Elag      |
| <ul> <li>default</li> </ul> | <ul> <li>default</li> </ul> | Track       | Read      |
| © Byte                      | © E                         | 🗹 Orient    | Write     |
| Word                        |                             | 📝 Ascii     |           |
| C Long                      |                             | 🔲 SpotLight |           |
|                             | L                           | ] [         |           |
| Ok                          |                             |             | Cancel    |

By default an oriented display is used (line break at  $2^x$ ).

A small arrow indicates

the specified dump address.

| B::Data.dump (a | ast) /DIALOG |                               | - • •                    |
|-----------------|--------------|-------------------------------|--------------------------|
| D:0x6814        | jiji Find    | Modify Long 🔻 🗖 E             | 🔲 Track 🛛 Hex 📝 Ascii    |
| address         | 0            | 4 8 C Ø1                      | 23456789ABCDEF           |
| SD:00006810     | 83421780     | 6004185 038255C0 A4404D68 87  | BSSANRSUSENMOG           |
| SD:00006820     | 2C10F820     | 4018080 28506482 A5DD1248 📲   | 3,885T2dP(H2B4           |
| SD:00006830     | 42010A04     | 7354C60 08017201 2423DC18 🖡   | ቪB ነL5% ቪዮ ቪፄ ቴሮ #\$ 📃 👻 |
| SD:00006840     | 08000040     | 2014624 42A15055 0820A090 🛯   | NB\$FA,UPAB86_B          |
| SD:00006850     | 6243200A     | 150402CD 18004142 410B0449 🖡  | Cb55F6BA03IF4A           |
| SD:00006860     | 02066040     | ;00010F5 80800102 04B11560 Q` | ASE1NDS5888 18E          |
|                 | 4            |                               |                          |

| Data.dump 0x6814       | ; Display a hex dump starting at<br>; address 0x6814                                   |
|------------------------|----------------------------------------------------------------------------------------|
| Data.dump 0x68100x682f | ; Display a hex dump of the<br>; specified address range                               |
| Data.dump 0x68100x682f | ; Display a hex dump of the<br>; specified address range                               |
| Data.dump 0x6810++0x1f | ; Display a hex dump of the<br>; specified address range                               |
| Data.dump ast          | ; Display a hex dump starting at<br>; the address of the label ast                     |
| Data.dump ast /Byte    | ; Display a hex dump starting at<br>; the address of the label ast in<br>; byte format |

| TRACE32 PowerView                                                                                                    |
|----------------------------------------------------------------------------------------------------|
| File Edit View Var Break Run CPU Misc Trace Perf Cov OMAP4430app Window Help                                                                                                    |
| ▶ ▶ ↓ ↓ ↓ ↓                                                                                                    |
| IIII B::Data.dump (ast) /DIALOG                                                                                                    |
| D:0x4A326DCC 🛐 Find Modify   Long 🔻 🗉 E 🗌 Track 🖉 Hex 🖉 Ascii                                                                                                    |
| address 0 4 8 C 0123456789ABCDEF                                                                                                    |
| NSD:4A326DC0 BC79F602 7927C8BD DF537F69+BC512D36 % y 5 6-0                                                                                                    |
| NSD:44326DD0 0000303A 4A326DCC E1D/828C DAF4F549 :0005m23295174A                                                                                                    |
| NSD:4A326DE0 00010101 01000101 01010001 00010100 HARDERUARURUHU                                                                                                    |
| NSD:4A326000 B4072266 16C98450 783E8398 5006741 HHU37WF0198HAG08                                                                                                    |
| NSD:4A326E10 186F436C C66B740F 69448476 638E885 1C65+K\$v\$D195:5                                                                                                    |
| NSD:4A326E20 B46E638C 26273793 31AF8E28 BAEECB4C ေငက်ရှိ37 & ေန်ာန်းနှင့် 🗸 🔫                                                                                                    |
|                                                                                                    |
| B::D.S.NSD:0x4A326DEC %LE %Long                                                                                                    |
|                                                                                                    |
|                                                                                                    |
| [ok] formats <aata> <string options="" previous<="" td=""></string></aata>                                                                                                    |
| NSD:4A326DEC \\demo\Global\mags+0x0C s/stem ready MIX UP                                                                                                    |
| [ok]         formats <data> <string< th="">         options         previous           NSD:4A326DEC \\demo\Global\mags+0x0C         stem ready         MIX         UP        </string<></data> |

By a left mouse double-click to the memory contents a **Data.Set** command is automatically displayed in the command line, you can enter the new value and confirm it with return.

Data.Set <address>|<range> [%<format>] <value> [I<option>]

| Data.Set 0x6814 0xaa             | ; Write 0xaa to the address<br>; 0x6814                                                               |
|----------------------------------|----------------------------------------------------------------------------------------------------|
| Data.Set 0x6814 %Long 0xaaaa     | ; Write Oxaaaa as a 32 bit value to<br>; the address 0x6814, add the<br>; leading zeros automatically |
| Data.Set 0x6814 %LE %Long 0xaaaa | ; Write Oxaaaa as a 32 bit value to<br>; the address Ox6814, add the<br>; leading zeros automatically |
|                                  | ; USE LITTLE Endian mode                                                                              |

TRACE32 PowerView updates the displayed memory contents by default only if the cores is stopped.

| A TRACE32 PowerVie       | 2W                                             |                               |       |
|--------------------------|------------------------------------------------|-------------------------------|-------|
| File Edit View Va        | ar Break Run CPU Misc Trace Perf               | Cov OMAP4430app Window Help   |       |
| H H M + 4                | ヽ Ϛ   ▶ Ⅱ   🕅   ᠀ 🗞   🍩   📰 🗄                  | 1월 📖   6월 6월 6월   🧐 🧎 🔑       |       |
| 101 By Data during (ast) | K/\$\$\$\$\$\$\${///////////////////////////// |                               |       |
| D:0x4A326DCC             | ji Find Modify Long                            | E Track V Hex V               | Ascii |
| address                  | 0 4 8                                          | C 0123456789ABCDEF            |       |
| NSD:4A326DC0             | BC79F602 7927C8BD DF537F69+BC5                 | 12D36 x y b y i f S f 6 - Q c |       |
| NSD:4A326DD0             | 0000303A 4A326DCC E1D7B28C DAF                 | 4F549 :000 cm2Jc271I54A       |       |
| NSD:4A326DE0             | 00010101 01000101 01010001 000                 |                               | +     |
| NSD:4A3260F0             | E2000101 648F4E08 0198A981 A86                 | 46741 HHUZTNFC198HAGC8        |       |
|                          | •                                              |                               | E M   |
| B::                      |                                                |                               |       |
| 5.1.                     |                                                |                               |       |
|                          |                                                |                               |       |
| trigger devi             | ices trace Data Var                            | List other prev               | ious  |
|                          | running                                        | MIX                           | UP    |

A hatched window frame indicates that the information display is brozen because the core is executing the program.

| A TRACE32 PowerVie                            | ew                                                                                                    |
|-----------------------------------------------|----------------------------------------------------------------------------------------------------|
| File Edit View V                              | /ar Break Run CPU Misc Trace Perf Cov OMAP4430app Window Help                                                                  |
| ▶ ₩ ⊡ + 4                                     | イ と   ▶                                                                                                    |
| 111<br>태양 B::Data.dump (ast                   | a) /DIALOG                                                                                                    |
| D:0x4A326DCC                                  | Find Modify Long ▼ □ E □ Track ☑ Hex ☑ Ascii                                                                                   |
| address                                       | 0 4 8 C 0123456789ABCDEF                                                                                                    |
| NSD:4A326DC0                                  | BC79F602 7927C8BD DF537F69+BC512D36 <sup>x</sup> <sub>6</sub> y <sup>c</sup> <sub>6</sub> S yiFSF6-Q <sup>c</sup> <sub>c</sub> |
| NSD:4A326DD0                                  | 0000303A 4A326DCC E1D7B28C DAF4F549 :0010102 25271 IF44                                                                        |
| NSD:4A326DE0                                  | E2000100 648E4E08 0198A981 A8646741 NSNEVNE de 498 Agd                                                                         |
| N30.4A320010                                  | 4                                                                                                    |
| <u>ل</u> ــــــــــــــــــــــــــــــــــــ | з                                                                                                    |
| B::                                           |                                                                                                    |
|                                               |                                                                                                    |
| trigger dev                                   | ices trace Data Var List other previous                                                                                        |
| NSR:4A326580 \\                               | demo\demo\sieve+0x1C stopped MIX UP                                                                                            |

The plain window frame indicates that the information is updated, because the program execution is stopped. Various cores allow a debugger to read and write physical memory (not cache) while the core is executing the program. The debugger has in most cases direct access to the processor/chip internal bus, so no extra load for the core is generated by this feature.

Open the **SYStem** window in order to check if your processor architecture allows a debugger to read/write memory while the core is executing the program:

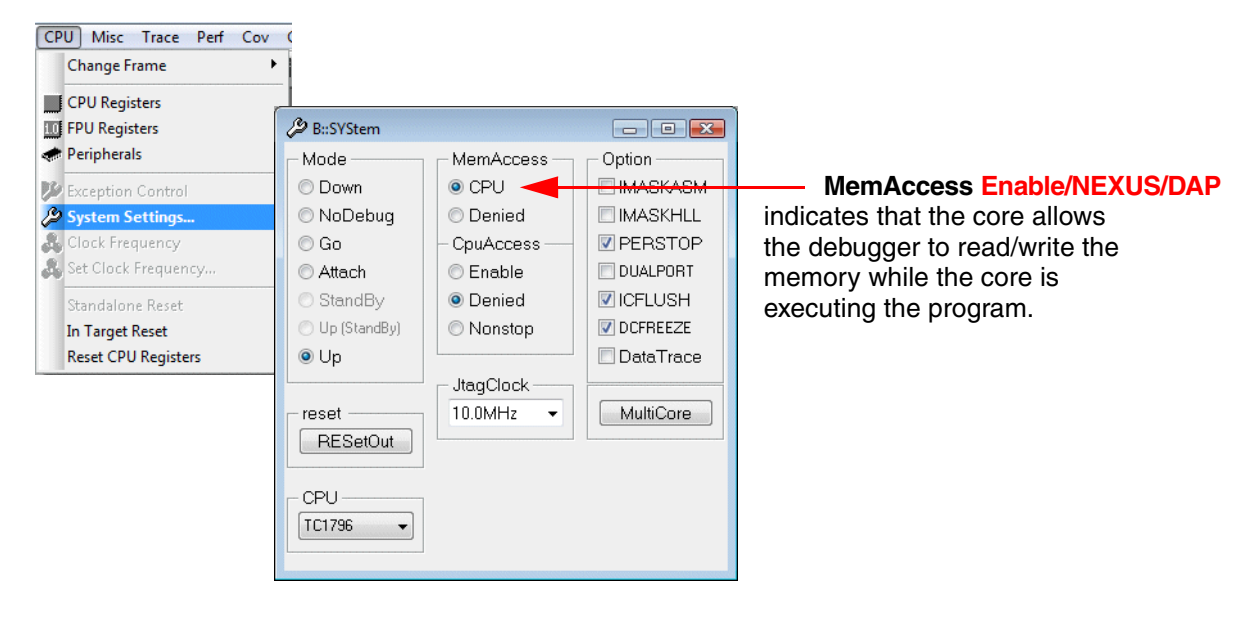

Please be aware that caches, MMUs, tightly-coupled memories and suchlike add conditions to the run-time memory access or at worst make its use impossible.

# Restrictions

The following description is only a rough overview on the restrictions. Details about your core can be found in the **Processor Architecture Manual**.

#### Cache

If run-time memory access for a cached memory location is enabled the debugger acts as follows:

#### Program execution is stopped

The data is read via the cache respectively written via the cache.

#### Program execution is running

Since the debugger has no access to the caches while the program execution is running, the data is read from physical memory. The physical memory contains the current data only if the cache is configured as write-through for the accessed memory location, otherwise out-dated data is read.

Since the debugger has no access to the cache while the program execution is running, the data is written to the physical memory. The new data has only an effect on the current program execution if the debugger can invalidate the cache entry for the accessed memory location. This useful feature is not available for most cores.

#### MMU

Debuggers have no access to the TLBs while the program execution is running. As a consequence run-time memory access can not be used, especially if the TLBs are dynamically changed by the program.

In the exceptional case of static TLBs, the TLBs can be scanned into the debugger. This scanned copy of the TLBs can be used by the debugger for the address translation while the program execution is running.

#### **Tightly-coupled Memory**

Tightly-coupled memory might not be accessible via the system memory bus.

# Usage

The usage of the non-intrusive run-time memory access has to be configured explicitly. Two methods are provided:

- Configure the run-time memory access for a specific memory area.
- Configure run-time memory access for all windows that display memory contents (not available for all processor architectures).

#### Configure the run-time memory access for a specific memory area:

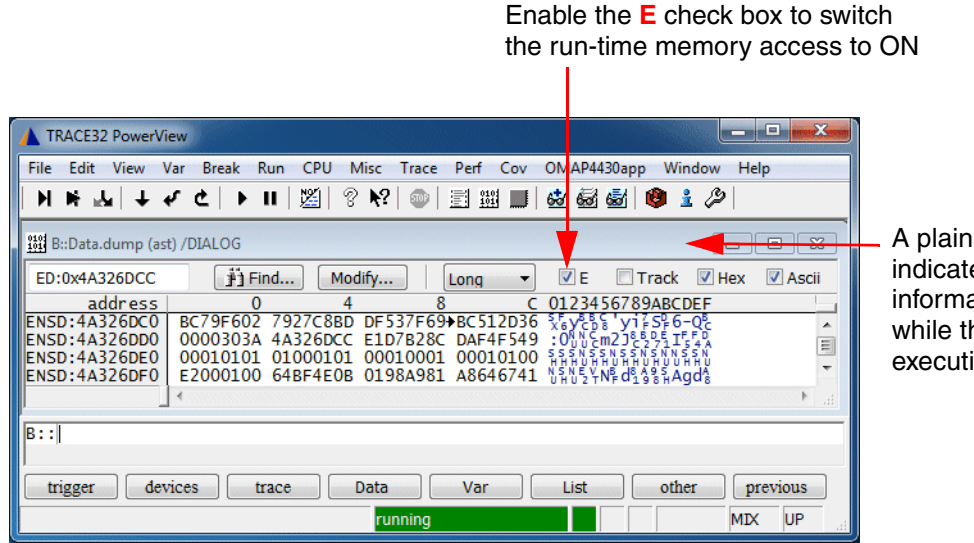

A plain window frame indicates that the information is updated while the core is executing the program

If the E check box is enabled, the attribute E is added to the memory class:

| <b>EP:</b> 1000 | Program address 0x1000 with run-time memory access |
|-----------------|----------------------------------------------------|
| <b>ED:</b> 6814 | Data address 0x6814 with run-time memory access    |

Write accesses to the memory work correspondingly:

| TRACE32 PowerView                                                                                                    |                       |
|----------------------------------------------------------------------------------------------------|-----------------------|
| File Edit View Var Break Run CPU Misc Trace Perf Cov OMAP4430app Window Help                                                                                                    |                       |
| M M ⊷  + 4 ¢   ▶ II   ⊠  8 №  💿   🗄 🕮 📕 🚳 🚳 🚳 🕸 2 ⊘                                                                                                    |                       |
| 🗱 B::Data.dump (ast) /DIALOG                                                                                                    |                       |
| ED:0x4A326DCC 👔 Find Modify Long 🔻 🗹 E 🗌 Track 🖉 Hex 🖉 Ascii                                                                                                    |                       |
| address 0 4 8 C 0123456789ABCDEF                                                                                                    |                       |
| ENSD:4A326DC0 BC79F602 7927C8BD DF537F69→BC512D36 5 yt 5 6-05                                                                                                    |                       |
| ENSD:4A326DD0 0000303A 4A326DCC E1D/B28C DAF4F549 :0%%Em2365%EF%S%                                                                                                    |                       |
| ENSD:4A326DE0 00010101 01000101 00010001 00010100 THATTATATATOTATA                                                                                                    |                       |
|                                                                                                    |                       |
|                                                                                                    | Data dat via rup timo |
| B:: U.S ENSU: UX4A3200F0 TOLE TOLOTIG UXOA                                                                                                    |                       |
|                                                                                                    | memory access         |
| [ok] formats <a href="https://www.databasecond-condition-condition-condita-condita-condition-condition-condition-condition-condition-con</td> <td>(attribute F)</td> | (attribute F)         |
| ENSD:4A326DF8 (\demo\Global\_libspace_start+0x4 running MIX UP                                                                                                    | (ambate _)            |

| SYStem.MemAccess Enable | ; Enable the non-intrusive<br>; run-time memory access                               |
|-------------------------|--------------------------------------------------------------------------------------|
| ;                       |                                                                                      |
| Go                      | ; Start program execution                                                            |
| Data.dump E:0x6814      | ; Display a hex dump starting at<br>; address 0x6814 via run-time<br>; memory access |
| Data.Set E:0x6814 0xAA  | ; Write 0xAA to the address<br>; 0x6814 via run-time memory<br>; access              |

# Configure the run-time memory access for all windows that display memory (not available for all cores):

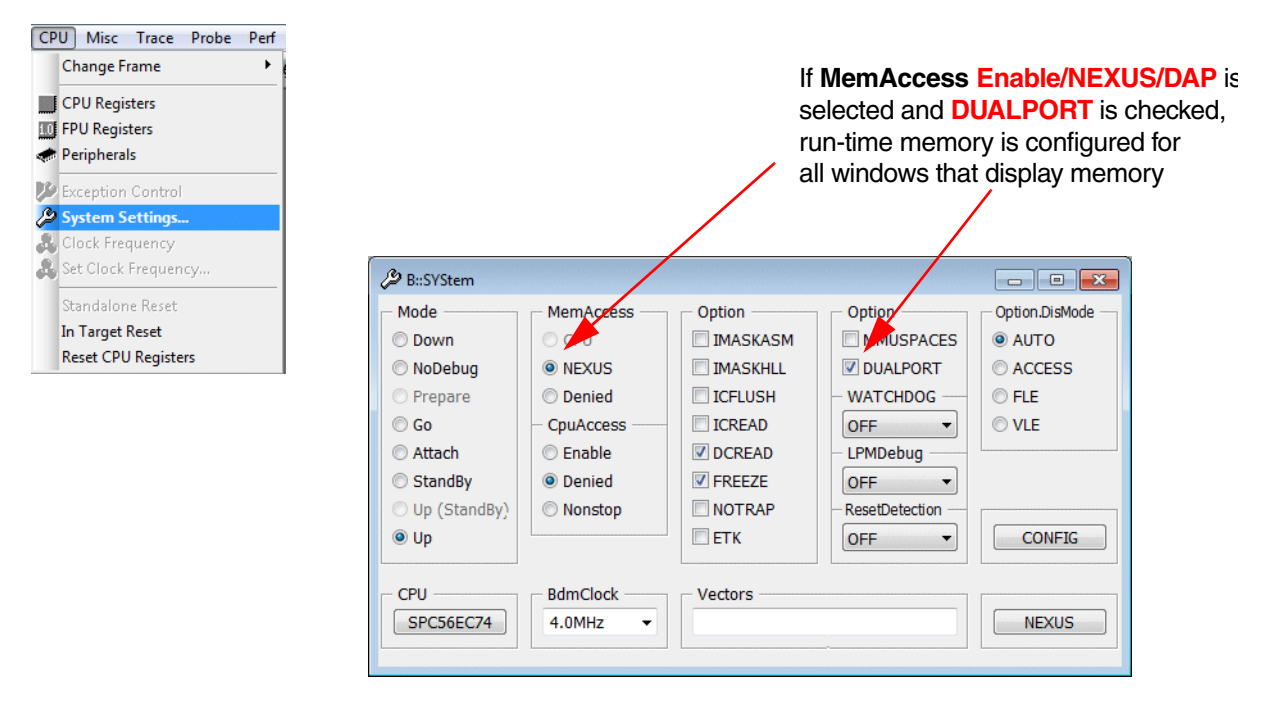

| •          | TRACE        | 32 Po        | werVie     | w for  | Pow        | erPC                                                                                                    | )      |                                                                                                    |            |         |      |             |    |     |     |      |     |      |      | . 0 | 3    | <b>X</b> |   |   |   |  |
|------------|--------------|--------------|------------|--------|------------|----------------------------------------------------------------------------------------------------|--------|----------------------------------------------------------------------------------------------------|------------|---------|------|-------------|----|-----|-----|------|-----|------|------|-----|------|----------|---|---|---|--|
| File       | Edit         | Vie          | ew Va      | ır B   | reak       | Ru                                                                                                    | n CPl  | M                                                                                                    | lisc       | Trac    | e F  | robe        | Р  | erf | Cov | М    | PC5 | xxx  | Win  | dow | H    | Help     |   |   |   |  |
|            | l 🖬          | L.           | <b>↓</b> 4 | · ج    |            | · II                                                                                                    | 12     | Ŷ                                                                                                    | <b>N</b> ? |         |      | 1010<br>101 | 1  | 6   | 6   | o' 6 | ď   | Ø    | 1 4  | 3   |      |          |   |   |   |  |
| 010<br>10: | B::Da        | ta.du        | mp (fla    | gs) /l | Byte /     | /DIAL                                                                                                    | .OG    |                                                                                                    |            |         |      |             |    |     |     |      |     | -    |      | )[= | 3)(6 | 28       |   |   | • |  |
|            | D:0x40       | 0041         | 28         |        | jΈ         | ind                                                                                                    |        | odify                                                                                                    | )          |         | Byte | 9           | •  | [   | E   | E    | Tra | ick  | 🔽 н  | ex  |      | Ascii    |   |   |   |  |
|            | <b>CD</b> 4  | add          | ress       | 0      | 1          | 2                                                                                                    | 3 4    | 5                                                                                                    | 6          | 7       | 8    | 9           | A  | B   | C   | D    | E   | F    |      |     |      |          |   |   |   |  |
|            | SD:4         | 000          | 4130       | 01     | 00         | 01                                                                                                    | 00 00  | 00                                                                                                    | 01         | 001     | 00   | 01          | 00 | 00  | 00  | 00   | 00  | 00   |      |     |      | *<br>=   |   |   |   |  |
|            | SD:4         | 000          | 4140       | 00     | 00         | 00                                                                                                    | 00 00  | 00                                                                                                    | 00         | 00      |      | 00          | 00 | 00  | 00  | 00   | 00  | 00   |      |     |      | *        |   |   |   |  |
|            | SD:4         | 000          | 4160       | 00     | 00         | 00                                                                                                    | 00 00  | 00                                                                                                    | 00         | 00      | 00   | 00          | 00 | 00  | 00  | 00   | 00  | 00   |      |     |      | *        |   |   |   |  |
|            | SD:4<br>SD:4 | 000          | 4180       | 00     | 00         | 00                                                                                                    | 00 00  | 00                                                                                                    | 00         | 00      | 00   | 00          | 00 | 00  | 00  | 00   | 00  | 00   |      |     |      |          |   |   |   |  |
|            | SD:4         | 000          | 4190       | 00     | 00         | 00                                                                                                    | 00 00  | 00                                                                                                    | 00         | 00      | 00   | 00          | 00 | 00  | 00  | 00   | 00  | 00   |      |     |      | Ψ.       |   |   |   |  |
| 1          |              |              |            |        |            |                                                                                                    |        |                                                                                                    |            |         |      |             |    |     |     |      |     |      |      |     |      | r        |   |   |   |  |
| -          | B::PER       |              |            |        |            |                                                                                                    |        |                                                                                                    |            |         |      |             |    |     |     |      |     |      |      |     |      | X        |   |   |   |  |
| ±.         | Wakeı        | up U         | nit (      | WKP    | U)         |                                                                                                    |        |                                                                                                    |            |         |      |             |    |     |     |      |     |      |      |     |      | _ ^      |   |   |   |  |
| ±.         | Perio        | odic         | Inte       | erru   | pt '       | Time                                                                                                    | er an  | d Re                                                                                                    | al         | Tim     | e I  | nter        | ru | ot  | (PI | r_R  | TI) |      |      |     |      | _        |   |   |   |  |
|            | Syste        | em T         | imer       | Mod    | ule        | (51                                                                                                    | M)     |                                                                                                    |            |         |      |             |    |     |     |      |     |      |      |     |      |          |   |   |   |  |
|            | STM_C        | R<br>NT      | 0000       | 0000   | 0 CI       | PS                                                                                                    | 00     | RZ                                                                                                    | 0          | TE      | N (  | 0           |    |     |     |      |     |      |      |     |      |          |   |   |   |  |
|            |              |              | 1 0        |        | -          |                                                                                                    |        |                                                                                                    |            |         |      |             |    |     |     |      |     |      |      |     |      | E        |   |   |   |  |
|            | STN          | anne<br>1_CC | R0 00      | 000    | 001        | CEN                                                                                                    | 1      |                                                                                                    |            |         |      |             |    |     |     |      |     |      |      |     |      | -        |   |   |   |  |
|            | STN          | A_CI         | R0 00      | 0000   | 001<br>874 | CIF                                                                                                    | 1      |                                                                                                    |            |         |      |             |    |     |     |      |     |      |      |     |      |          |   |   |   |  |
|            |              |              | 1 1        |        |            |                                                                                                    |        |                                                                                                    |            |         |      |             |    |     |     |      |     |      |      |     |      |          |   |   |   |  |
|            | E Cha        | anne<br>1_CC | R1 00      | 0000   | 000        | CEN                                                                                                    | 0      |                                                                                                    |            |         |      |             |    |     |     |      |     |      |      |     |      | -        |   |   |   |  |
|            | STN          | 1_CI         | R1 00      | 0000   | 000        | CIF                                                                                                    | 0      |                                                                                                    |            |         |      |             |    | _   |     |      |     |      |      |     |      | -        |   |   |   |  |
| Ľ          |              |              |            |        |            |                                                                                                    |        |                                                                                                    |            |         |      |             |    |     |     |      |     |      |      |     |      | , d      |   |   |   |  |
| B:         | : D. S       | SD:          | 0x400      | 0041   | 48         | %BF                                                                                                    | 0x99   |                                                                                                    |            |         |      |             |    |     |     |      |     | -    |      |     |      |          | _ |   |   |  |
| <b>[</b>   |              |              |            |        |            |                                                                                                    |        |                                                                                                    |            |         |      |             |    |     |     |      |     |      |      |     |      |          |   |   |   |  |
|            | [ok]         |              | form       | ats    |            | <dat< td=""><td>a&gt;</td><td><st< td=""><td>ring</td><td>&gt;</td><td>0</td><td>ption</td><td>s</td><td></td><td></td><td></td><td></td><td>prev</td><td>ious</td><td></td><td></td><td></td><td></td><td></td><td></td><td></td></st<></td></dat<> | a>     | <st< td=""><td>ring</td><td>&gt;</td><td>0</td><td>ption</td><td>s</td><td></td><td></td><td></td><td></td><td>prev</td><td>ious</td><td></td><td></td><td></td><td></td><td></td><td></td><td></td></st<> | ring       | >       | 0    | ption       | s  |     |     |      |     | prev | ious |     |      |          |   |   |   |  |
| SD         | :4000        | 4148         | \\dia      | bc\Gl  | obal       | vtde                                                                                                    | f2+0x8 | ru                                                                                                    | Innin      | q       |      |             |    |     |     |      |     |      | н    |     | U    | Р        |   |   |   |  |
|            | 0.000        |              |            |        |            |                                                                                                    |        | 100                                                                                                    |            | EASINF. |      |             |    |     |     |      |     |      |      |     | 1    |          |   | I |   |  |

All windows that display memory have a plain window frame, because they are updated while the core is executing the program

Write access is possible for all memories while the core is executing the program

| SYStem.MemAccess Enable   | ; Enable the non-intrusive<br>; run-time memory access                               |
|---------------------------|--------------------------------------------------------------------------------------|
| SYStem.Option.DUALPORT ON | ; Activate the run-time memory<br>; access for all windows that<br>; display memory  |
|                           | ; this SYStem.Option is only<br>; available for some processor<br>; architectures    |
| ;                         |                                                                                      |
| Go                        | ; Start program execution                                                            |
| Data.dump 0x6814          | ; Display a hex dump starting at<br>; address 0x6814 via run-time<br>; memory access |
| Data.Set 0x6814 0xAA      | ; Write 0xAA to the address<br>; 0x6814 via run-time memory<br>; access              |

If your processor architecture doesn't allow a debugger to read or write memory while the core is executing the program, you can activate an intrusive run-time memory access if required.

| B::SYStem.view |               |               |           | x    |                               |
|----------------|---------------|---------------|-----------|------|-------------------------------|
| - Mode         | _ MemAccess   | Option        | Option    | ٦Å   |                               |
| © Down         | O DAP         | IMASKASM      | DACR      |      |                               |
| 🔘 NoDebug      | © TSMON3      | IMASKHLL      | MMUSPACES |      |                               |
| 🔘 Go           | 🔘 RealMON     | TURBO         | MPU       |      |                               |
| Attach         | C TrkMON      | 🔲 BigEndian   | CFLUSH    | E    |                               |
| 💿 StandBy      | C GdbMON      | 📝 ResBreak    |           |      |                               |
| 🔘 Up (StandBy) | Oenied        | INTDIS        |           | -    |                               |
| 🖲 Up           | – CpuAccess – | <b>DBGACK</b> | C AMBA    |      |                               |
|                | 💿 Enable 🔫    | ShowError     | NODATA    | _    | Cpuaccess Enable allows an    |
| reset          | O Denied      | 🗹 EnReset     | EXEC      |      | intrusive run-time memory acc |
| RESetOut       | Nonstop       | 🔳 WaitReset   | SPLIT     | -    |                               |
| •              | III           |               |           | E at |                               |

If an intrusive run-time memory access is activated, TRACE32 stops the program execution periodically to read/write the specified memory area. Each update takes at least **50 us**.

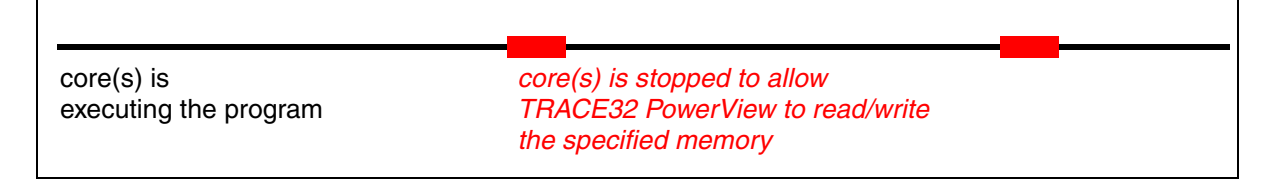

The time taken by a short stop depends on various factors:

- The time required by the debugger to start and stop the program execution on a processor/core (main factor).
- The number of cores that need to be stopped and restarted.
- Cache and MMU assesses that need to be performed to read the information of interest.
- The type of information that is read during the short stop.

An intrusive run-time memory access is only possible for a specific memory area.

| Enable the E check box to su<br>the run-time memory access                                                                                                | witch<br>₅ to ON                                                                                                    |
|----------------------------------------------------------------------------------------------------|----------------------------------------------------------------------------------------------------|
| TRACE32 PowerView         File Edit View Var Break Run CPU Misc Trace Perf Cov OMAP4430app Window Help         N H L L C C L II I I I I I I I I I I I I I | <ul> <li>A plain window frame<br/>indicates that the<br/>information is updated<br/>while the core(s) is<br/>executing the program</li> </ul> |
|                                                                                                    |                                                                                                    |

A red  ${\rm S}$  in the state line indicates that a TRACE32 feature is activated that requires short-time stops of the program execution

Write accesses to the memory work correspondingly:

| TRACE32 PowerView                                                |                          |
|------------------------------------------------------------------|--------------------------|
| File Edit View Var Break Run CPU Misc Trace Perf Cov OMAP4430app | Window Help              |
| M M M I + √ C   ▶ II   巡  ? №   ◎   副 盟   図 図 図                  | 🕲 1 🖉                    |
| B::Data.dump (ast) /DIALOG                                       |                          |
| ED:0x4A326DCC                                                    | Frack 🔽 Hex 🔽 Ascii      |
| address 0 4 8 C 0123456789                                       | 9ABCDEF                  |
| ENSD:4A326DC0 BC79F602 7927C8BD DF537F69+BC512D36 5 ycbs yi      | FSF6-Q <sup>E</sup>      |
| ENSD:4A326DD0 0000303A 4A326DCC E1D/B28C DAF4F549 :0005m23c      |                          |
| ENSD:4A326DE0 00010101 01000101 00010001 00010100 HHH0HH0HH0HH0H |                          |
|                                                                  | 0.00Agda8                |
|                                                                  | ·                        |
| B::D.S ENSD:0x4A326DF8 %LE %Long 0x99                            | Data.Set via run-time    |
|                                                                  | memory appage with short |
|                                                                  | memory access with short |
| [OK] Tormats <aata> <string> options</string></aata>             | stop of the program      |
| running S                                                        | MIX UP execution         |
|                                                                  | execution                |

| SYStem.CpuAccess Enable | ; Enable the intrusive<br>; run-time memory access                                                |
|-------------------------|---------------------------------------------------------------------------------------------------|
| ;                       |                                                                                                   |
| Go                      | ; Start program execution                                                                         |
| Data.dump E:0x6814      | ; Display a hex dump starting at<br>; address 0x6814 via an intrusive<br>; run-time memory access |
| Data.Set E:0x6814 0xAA  | ; Write 0xAA to the address<br>; 0x6814 via an intrusive<br>; run-time memory access              |

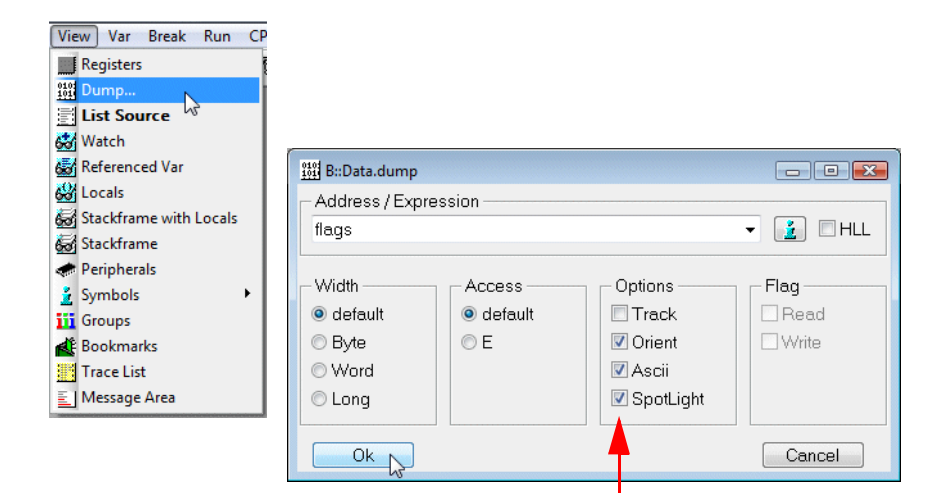

Enable the option **SpotLight** to mark the memory contents changed by the last 4 single steps in orange, older changes being lighter.

| B::Data.dump ( | flags) /SpotLight /DIALOG                | - • ×       |
|----------------|------------------------------------------|-------------|
| D:0x7E7C       | 👬 Find Modify Byte 🔹 🗆 E 🗌 Track 🖉 H     | Hex 🛛 Ascii |
| address        | 0 1 2 3 4 5 6 7 01234567                 |             |
| SD:00007E78    | 16 A5 3D 90+01 00 01 01 19=85855         | *           |
| SD:00007E80    | 01 01 01 01 01 01 01 01 01 11 11 11 11 1 | E           |
| SD:00007E88    | 01 01 01 01 01 01 01 0C AAAAAAA          | -           |
| SD:00007E90    | 00 47 03 4A 50 C2 90 A1 NG5JP589         |             |
| SD:00007E98    | 8A 01 01 85 33 15 99 B2 ลิลิลิธิ3535     |             |
| SD:00007EA0    | 1A 00 10 4B 6C 12 0D 02 ANAKIZES         |             |
| SD:00007EA8    | 16 06 2D 31 52 48 81 58 th-1RHix         | -           |
|                | 4                                        | h. I⊀       |

Data.dump flags /SpotLight

- ; Display a hex dump starting at
- ; the address of the label flags
- ; Mark changes

## **Displays the Source Listing Around the PC**

| Registers              | TRACE32 PowerView                                                                             |                       |
|------------------------|-----------------------------------------------------------------------------------------------|-----------------------|
| Dump                   | ile Edit View Var Break Run CPU Misc Trace Perf Cov OM                                        | AP4430app Window Help |
| List Source            | ਮ ਅ ਯੋ ↑ ੯ ਓ । ਮ   ਕੋ  ੈ ਲੋ 💿   🗐 🖼 🔳 😭                                                       | 63 61 🕲 1 🖉           |
| Natch 13               |                                                                                               |                       |
| Referenced Var         | B::List                                                                                       |                       |
| ocals                  | N Step Nover Diverge Return C Up                                                              | o 📕 Break 🖄 Mode      |
| Stackframe with Locals | addr/line code label mnemonic                                                                 | comment               |
| Stackframe             | 428 {                                                                                         |                       |
| Peripherals            | NSR:4A326598 E1A01082 lsl r1,r2,#0x                                                           | + 5,<br>1 ; r1,i,#1   |
| Symbols 🕨              | NSR:4A32659C E2813003 add r3,r1,#0x                                                           | 3; r3,r1,#3           |
| Groups                 | 429 K = 1 + primz<br>NSR:4A3265A0 E0821003 add r1.r2.r3                                       | ;<br>; r1.j.r3        |
| Bookmarks              | register int i, primz, k;                                                                     |                       |
| Trace List             | int anzahl;                                                                                   |                       |
| Message Area           | 420 anzahl = 0;<br>NSR:4A3265A4 E3A04000 mov r4,#0x0                                          | ; r4,#0 -             |
| B                      | trigger devices trace Data Var ot<br>SR:44326598 \\demo\demo\sieve+0x34 stopped at breakpoint | ther previous         |

If MIX mode is selected for debugging, assembler and HLL information is displayed

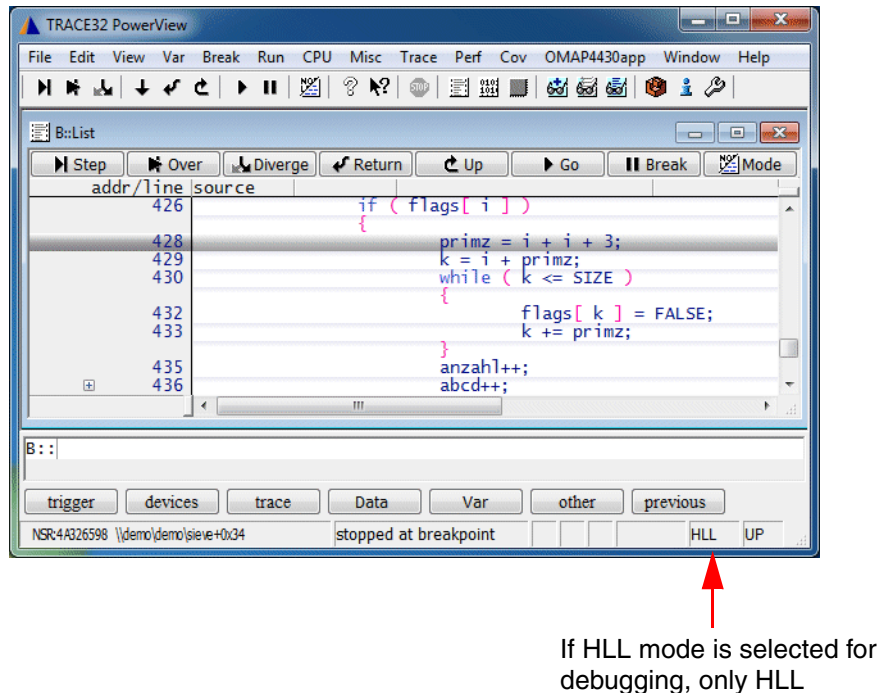

information is displayed

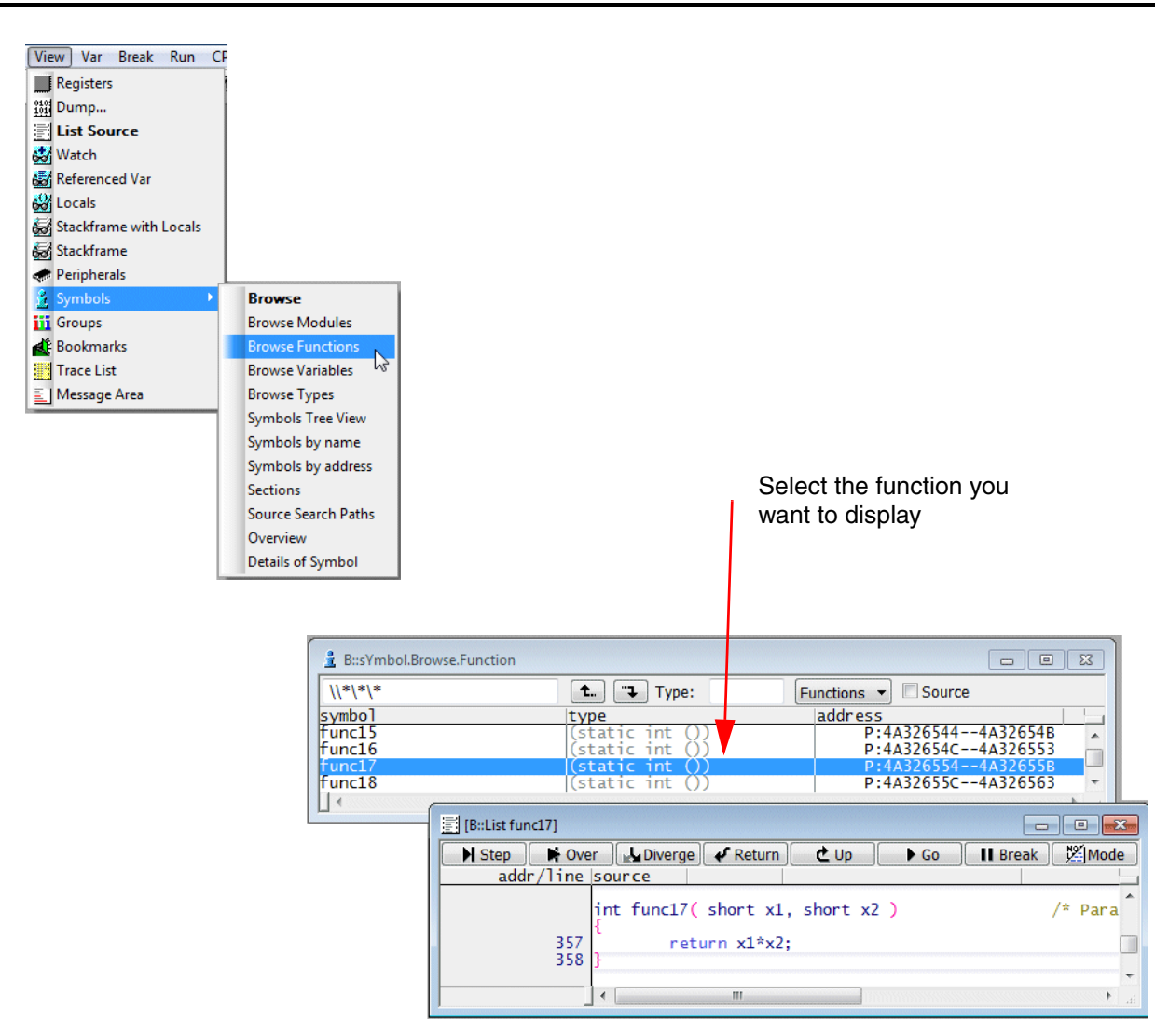

```
List.auto [<address>] [/<option>]
```

Display source listing

| List        | ; Display a source listing<br>; around the PC                                                |
|-------------|----------------------------------------------------------------------------------------------|
| List E:     | ; Display a source listing,<br>; allow scrolling while the<br>; program execution is running |
| List *      | ; Open the symbol browser to<br>; select a function for display                              |
| List func17 | ; Display a source listing of<br>; func17                                                    |

# **Breakpoints**

Videos about the breakpoint handling can be found here: support.lauterbach.com/kb/articles/using-breakpoints-in-trace32

# **Breakpoint Implementations**

A debugger has two methods to realize breakpoints: Software breakpoints and Onchip breakpoints.

### Software Breakpoints in RAM

The default implementation for breakpoints on instructions is a Software breakpoint. If a Software breakpoint is set the original instruction at the breakpoint address is patched by a special instruction (usually TRAP) to stop the program and return the control to the debugger.

The number of software breakpoints is unlimited.

| (B::List)          |                      |                    |                         | _              |             |       |
|--------------------|----------------------|--------------------|-------------------------|----------------|-------------|-------|
| Step Nover         | 🛃 Diverge 🖌 🗸 Return | C Up               | ► Go II                 | Break 🕅 🏙 Mode | 😹 t 🖘       |       |
| addr/line source   | e                    |                    |                         |                |             |       |
| 674                | if ( f]              | ags[i])            |                         |                | ^           |       |
| 676                | {                    | primz = i +        | i + 3;                  |                |             |       |
| 677                |                      | k = i + pri        | mZ;                     |                |             |       |
| 0/0                |                      | {                  | - 512E )                |                |             |       |
| 680<br>681         |                      | tla<br>k +         | gs[ k ] = F<br>= primz: | ALSE;          |             |       |
| 692                |                      | }                  | [                       |                |             |       |
| 100                | }                    | anzam++;           |                         |                |             |       |
|                    | ł                    |                    |                         |                |             |       |
| 687                | return anzahl;       |                    |                         |                | -           |       |
| 000 5              |                      |                    |                         |                | F           |       |
|                    |                      |                    |                         |                |             |       |
| Break Run CPU Misc | -                    |                    |                         |                |             |       |
| Set                |                      |                    |                         |                |             |       |
| A Method           |                      |                    |                         |                |             |       |
| (* Wethod          |                      |                    |                         |                |             |       |
| X Delete All       |                      |                    |                         |                |             |       |
| T Trigger Bus      |                      |                    |                         |                |             |       |
| OnChip Trigger     |                      |                    |                         |                |             |       |
| Trigger Reset      | 🕲 B::Break.List      |                    |                         |                |             |       |
| rigger Keset       | Delete All           | le Al 🔘 Enable Al  | I 🛇 Init                | A Method       | pre 🗣 Load. | 🔯 Set |
|                    |                      |                    |                         |                |             |       |
|                    | address              | type               | method                  |                |             |       |
|                    | address<br>F:400013  | type<br>38 Program | method<br>SOFT          | v ⊘ sieve      | \19         |       |

Breakpoints on instructions are called **Program** breakpoints by TRACE32 PowerView.

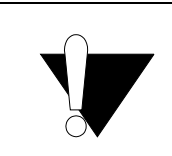

Please be aware that TRACE32 PowerView always tries to set an Onchip breakpoint, when the setting of a Software Breakpoint fails.

TRACE32 allows to set Software breakpoints to FLASH. Please be aware that the affected FLASH sector has to be erased and programmed in order to patch the break instruction used by the Software breakpoint. This usually takes some time and reduces the number of FLASH erase cycles. For details refer to "Software Breakpoints in FLASH" (norflash.pdf). Most core(s) provide a small number of Onchip breakpoints in form of breakpoint registers. These Onchip breakpoints can be used to set breakpoints to instructions in read-only memory like onchip or NOR FLASH.

| (B::List)          |                                                      |
|--------------------|------------------------------------------------------|
| Step Nover         | 🛃 Diverge 🖌 Return 🗶 Up 🕨 Go 🔢 Break 🔛 Mode 😹 九 🔫    |
| addr/line sou      | rce                                                  |
| 674                | i if (flags[i])                                      |
|                    | {                                                    |
| 676                | primz = 1 + 1 + 3;                                   |
| 678                | $\kappa = 1 + primz;$<br>while ( $\kappa \ll STZE$ ) |
| 0/0                |                                                      |
| 680                | flags[k] = FALSE;                                    |
| 681                | k += primz;                                          |
| 683                | anzah]++:                                            |
|                    | }                                                    |
|                    | }                                                    |
| 687                | roturn anzahl:                                       |
| 688 }              | recurn anzani,                                       |
| 4                  |                                                      |
| , _                |                                                      |
|                    |                                                      |
| Break Run CPU Misc |                                                      |

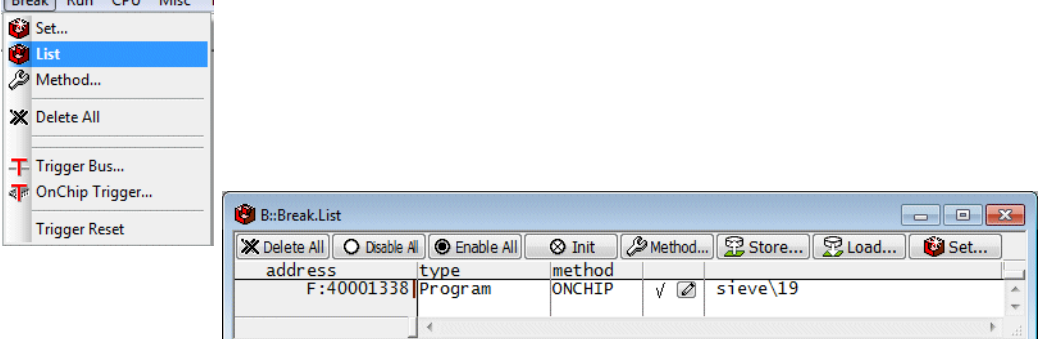
Since Software breakpoints are used by default for Program breakpoints, TRACE32 PowerView **can** be informed explicitly where to use Onchip breakpoints. Depending on your memory layout, the following methods are provided:

1. If the code is completely located in read-only memory, the default implementation for the Program breakpoints can be changed.

| Set            |               |        |          |          |        |
|----------------|---------------|--------|----------|----------|--------|
| List           | B::Break.METH | OD     |          |          |        |
| Method         | Program       | Read   | Write    |          |        |
| Delete All     | © AUTO        | AUTO   | OTUA     |          |        |
|                | © SOFT        | O SOFT | © SOFT   |          |        |
| Trigger Bus    | © HARD        | © HARD | © HARD   |          |        |
| OnChip Trigger | Onchip        | Onchip | Onchip   |          |        |
| Trigger Reset  |               |        | [        |          |        |
|                | Alpha         | Beta   | Charly   | Delta    | Echo   |
|                | O AUTO        | AUTO   | OTUA (I) | OTUA (I) | AUTO   |
|                | SOFT          | © SOFT | © SOFT   | © SOFT   | © SOFT |
|                | C HARD        | C HARD | C HARD   | C HARD   | C HARD |
|                | Onchip        | Onchip | Onchip   | Onchip   | Onchip |
|                | ·             |        |          |          |        |

Change the implementation of Program breakpoints to **Onchip** 

Break.METHOD Program Onchip

Advise TRACE32 PowerView to implement Program breakpoints always as Onchip breakpoints

2. If the code is located in RAM and onchip/NOR FLASH you can define code ranges where Onchip breakpoints are used.

| MAP.BOnchip <range></range> | Advise TRACE32 PowerView to implement Program breakpoints as Onchip breakpoints within the defined address range |
|-----------------------------|----------------------------------------------------------------------------------------------------|
| MAP.List                    | Check your settings                                                                                              |
|                             |                                                                                                    |

MAP.BOnchip 0xA0000000++0x1FFFFF

MAP.BOnchip 0x0++0x1FFF

## Check your settings as follows:

| Mise:       Trace       Probe       Perf       Cov       MI         Image: Constraint of the second second sec | For the specified address ranges Program breakpoints are<br>implemented as Onchip breakpoints. For all other memory areas<br>Software breakpoints are used.                                            |
|----------------------------------------------------------------------------------------------------|----------------------------------------------------------------------------------------------------|
| Choose Colors  Choose Colors  Choose Col                                                                                                    | Backback     List       address     Lype     bus     bonch ip     attributes       A:0000000000001FFF     bonch ip     bonch ip     bonch ip       A:00000000A01FFFFF     bonch ip     bonch ip     im |

Onchip breakpoints can be used to stop the core at a read or write access to a memory location.

| 📰 (B::List.aut | to]                                                |         |                                                                                          |                                                                                                    |                                           |                                                                            |       |         |
|----------------|----------------------------------------------------|---------|------------------------------------------------------------------------------------------|----------------------------------------------------------------------------------------------------|-------------------------------------------|----------------------------------------------------------------------------|-------|---------|
| Step           | 🔰 Over                                             | Diverge | 🖌 Return                                                                                 | 🗶 Up                                                                                                    | ► Go                                      | Break                                                                      | Mod   | e Find: |
| addr/1         | ine source                                         |         |                                                                                          |                                                                                                    |                                           |                                                                            |       |         |
| ÷              | 689                                                | for (i  | = 0 ; i                                                                                  | <= SIZE ;                                                                                                    | i++ )                                     |                                                                            |       | ^       |
|                | 691<br>693<br>694<br>695<br>697<br>698<br>700<br>⊀ | }       | ;f ( fla<br>&<br>&<br>&<br>&<br>;<br>}<br>↓<br>0<br>0<br>0<br>1<br>1<br>1<br>1<br>1<br>1 | as i i )<br>Variable<br>Add to Watch<br>View in Windo<br>Set Value<br>Modify Value.<br>Go Till<br>Breakpoint<br>Advanced Bree<br>Breakpoints<br>Display Memo<br>Display Trace<br>Grep in Source<br>other | Window<br>www<br>akpoint<br>ory<br>efiles | ReadV<br>Read<br>Write<br>Spot<br>Alpha<br>Beta<br>Charly<br>Delta<br>Echo | Vrite |         |

| ſ | 🕲 B::Break.List 📃 🖬 📒                                                    | × |
|---|--------------------------------------------------------------------------|---|
|   | X Delete All O Disable Al O Enable All O Init / Method Store Store Cod O |   |
|   | address type method                                                      | _ |
|   | C:400041284000413A write ONCHIP 🗸 🖉 flags                                | * |
|   |                                                                          | Ŧ |
|   | ↓ ↓ ↓                                                                    |   |

Refer to your Processor Architecture Manual for a detailed list of the available Onchip breakpoints.

For some processor architectures Onchip breakpoints can only mark **single addresses** (e.g Cortex-A9). Most processor architectures, however, allow to mark **address ranges** with Onchip breakpoints. It is very common that one Onchip breakpoint marks the start address of the address range while the second Onchip breakpoint marks the end address (e.g. MPC57xx).

The command **Break.CONFIG.VarConvert** (TrOnchip.VarConvert in older software versions) allows to control how range breakpoints are set for scalars (int, float, double).

| Break.CONFIG.VarConvert<br>ON  | If a breakpoint is set to a scalar variable (int, float, double) the<br>breakpoint is set to the start address of the variable.<br>+ Requires only one single address breakpoint.<br>- Program will not stop on unintentional accesses to the variable's<br>address space. |
|--------------------------------|----------------------------------------------------------------------------------------------------|
| Break.CONFIG.VarConvert<br>OFF | If a breakpoint is set to a scalar variable (int, float, double) breakpoints are set to all memory addresses that store the variable value.                                                                                                    |
|                                | <ul> <li>+ The program execution stops also on any unintentional accesses<br/>to the variable's address space.</li> <li>- Requires two onchip breakpoints since a range breakpoint is<br/>used.</li> </ul>                                                                 |

The current setting can be inspected and changed from the **Break.CONFIG** window.

Example: the red line in the Data.View window shows the range of the Onchip breakpoint.

| 🔍 B::Data.View vir | nt          |            |                         | 3 |
|--------------------|-------------|------------|-------------------------|---|
| breakpoint         | address     | data value | symbol                  |   |
| W                  | SD:4000406C | 00 '\"     | \\diabc\Global\vint     |   |
|                    | SD:4000406D | 00 '\"     | \\diabc\Global\vint+0x1 |   |
|                    | SD:4000406E | 00 '\"     | \\diabc\Global\vint+0x2 | _ |
|                    | SD:4000406F | 00 '\"     | \\diabc\Global\vint+0x3 | Ŧ |
| J                  |             | •          | 4                       |   |

; Set an Onchip breakpoint to the start address of the variable vint Break.CONFIG.VarConvert ON Var.Break.Set vint /Write Data.View vint

; Set an Onchip breakpoint to the whole memory range address of the ; variable vint Break.CONFIG.VarConvert OFF Var.Break.Set vint /Write Data.View vin

| Q B::Data.View vi | nt          |            |                         | × |
|-------------------|-------------|------------|-------------------------|---|
| breakpoint        | address     | data value | symbol                  |   |
| W                 | SD:4000406C | 00 '\'     | \\diabc\Global\vint     |   |
| W                 | SD:4000406D | 00 '\'     | \\diabc\Global\vint+0x1 |   |
| W                 | SD:4000406E | 00 '\'     | \\diabc\Global\vint+0x2 |   |
| W                 | SD:4000406F | 00 '\"     | \\diabc\Global\vint+0x3 |   |
|                   | SD:40004070 | 00 '\"     | \\diabc\Global\vlong    | - |
|                   |             | •          | III                     | • |

A number of processor architectures provide only **bit masks** or **fixed range sizes** to mark an address range with Onchip breakpoints. In this case the address range is always enlarged to the **smallest bit mask/next allowed range** that includes the address range.

It is recommended to control which addresses are actually marked with breakpoints by using the **Break.List /Onchip** command:

Breakpoint setting:

Var.Break.Set str2 Break.List

| 🕲 B::Break.List        |                           |                |                      |          |
|------------------------|---------------------------|----------------|----------------------|----------|
| X Delete All O Disable | All 🖲 Enable All 🛛 🛇 Init | 🦉 Method 😰 Sto | ore 🛛 🔀 Load 🛛 🔞 Set | ]        |
| addres                 | s type                    | method         |                      |          |
| C:20005524-            | -20005537 Write           | ONCHIP 🗸 🕻     | ð str2               | *        |
|                        |                           |                |                      | <b>T</b> |
| J                      | •                         |                |                      | € at     |

Break.List /Onchip

| 🕲 B::Break.List /Onchip             |            |            |                 |   |                       | × |
|-------------------------------------|------------|------------|-----------------|---|-----------------------|---|
| X Delete All O Disable All 🖲 Enable | All 🛇 Init | (> Method) | 🖀 Store 🔀 Load. |   | 🕸 Set                 |   |
| address                             | type       | method     | onchip resource |   |                       |   |
| C:2000552020005537                  | Write      | ONCHIP     | 01              | V | (vppulong)(str2+0x13) | * |
|                                     |            |            |                 |   |                       | - |
| _                                   | 4          |            |                 |   | •                     |   |

# ETM Breakpoints for ARM or Cortex-A/-R

ETM breakpoints extend the number of available breakpoints. Some Onchip breakpoints offered by ARM and Cortex-A/-R cores provide restricted functionality. ETM breakpoints can help you to overcome some of these restrictions.

ETM breakpoints always show a break-after-make behavior with a rather large delay. Thus, use ETM breakpoints only if necessary.

|                        | Program Breakpoints                                                                                                    | Read/Write<br>Breakpoints                                                                                                    | Data Value<br>Breakpoints                                                                                                    |
|------------------------|----------------------------------------------------------------------------------------------------|----------------------------------------------------------------------------------------------------|----------------------------------------------------------------------------------------------------|
| ARM7<br>ARM9           | Onchip breakpoints:<br>up to 2, but address<br>range only as bit mask<br>(Reduced to 1 if soft-<br>ware breakpoints are<br>used)<br>ETM breakpoints:<br>up to 2 exact address<br>ranges | Onchip breakpoints:<br>up to 2, but address<br>range only as bit mask<br>ETM breakpoints:<br>up to 2 exact address<br>ranges | Onchip Breakpoint:<br>up to 2, but address range<br>only as bit mask<br>ETM breakpoints:<br>up to 2 data value breakpoints<br>for exact address ranges |
| ARM11                  | Onchip breakpoints:                                                                                                    | <b>Onchip breakpoints:</b>                                                                                                   | <b>Onchip breakpoints:</b>                                                                                                    |
|                        | 6, but only single                                                                                                    | 2, but only single                                                                                                    | no data value breakpoints                                                                                                    |
|                        | addresses                                                                                                    | addresses                                                                                                    | possible                                                                                                    |
|                        | ETM breakpoints:                                                                                                    | ETM breakpoints:                                                                                                    | <b>ETM breakpoints:</b>                                                                                                    |
|                        | up to 2 exact address                                                                                                    | up to 2 exact address                                                                                                    | up to 2 data value breakpoints                                                                                                    |
|                        | ranges possible                                                                                                    | ranges possible                                                                                                    | for exact address ranges                                                                                                    |
| Cortex-A5              | Onchip breakpoints:                                                                                                    | <b>Onchip breakpoints:</b>                                                                                                   | <b>Onchip breakpoints:</b>                                                                                                    |
|                        | 3, but only single                                                                                                    | 2, but address range                                                                                                    | no data value breakpoints                                                                                                    |
|                        | addresses                                                                                                    | only as bit mask                                                                                                    | possible                                                                                                    |
|                        | ETM breakpoints:                                                                                                    | ETM breakpoints:                                                                                                    | <b>ETM breakpoints:</b>                                                                                                    |
|                        | up to 2 exact address                                                                                                    | up to 2 exact address                                                                                                    | up to 2 data value breakpoints                                                                                                    |
|                        | ranges                                                                                                    | ranges                                                                                                    | for exact address ranges                                                                                                    |
| Cortex-A7<br>Cortex-R7 | Onchip breakpoints:<br>6, but only single<br>addresses                                                                                                    | <b>Onchip breakpoints:</b><br>4, but address range<br>only as bit mask                                                       | <b>Onchip breakpoints:</b><br>no data value breakpoints<br>possible                                                                                    |
|                        | ETM breakpoints:                                                                                                    | ETM breakpoints:                                                                                                    | <b>ETM breakpoints:</b>                                                                                                    |
|                        | up to 2 exact address                                                                                                    | up to 2 exact address                                                                                                    | up to 2 data value breakpoints                                                                                                    |
|                        | ranges                                                                                                    | ranges                                                                                                    | for exact address ranges                                                                                                    |
| Cortex-A8              | Onchip breakpoints:                                                                                                    | Onchip breakpoints:                                                                                                    | <b>Onchip breakpoints:</b>                                                                                                    |
|                        | 6, but address range                                                                                                    | 2, but address range                                                                                                    | no data value breakpoints                                                                                                    |
|                        | only as bit mask                                                                                                    | only as bit mask                                                                                                    | possible                                                                                                    |
|                        | ETM breakpoints:                                                                                                    | ETM breakpoints:                                                                                                    | <b>ETM breakpoints:</b>                                                                                                    |
|                        | up to 2 exact address                                                                                                    | up to 2 exact address                                                                                                    | up to 2 data value breakpoints                                                                                                    |
|                        | ranges                                                                                                    | ranges                                                                                                    | for exact address ranges                                                                                                    |

|                        | Program Breakpoints                                              | Read/Write<br>Breakpoints                                               | Data Value<br>Breakpoints                                           |
|------------------------|------------------------------------------------------------------|-------------------------------------------------------------------------|---------------------------------------------------------------------|
| Cortex-R4<br>Cortex-R5 | Onchip breakpoints:<br>28, but address<br>range only as bit mask | <b>Onchip breakpoints:</b><br>18, but address<br>range only as bit mask | <b>Onchip breakpoints:</b><br>no data value breakpoints<br>possible |
|                        | ETM breakpoints:                                                 | ETM breakpoints:                                                        | <b>ETM breakpoints:</b>                                             |
|                        | up to 2 exact address                                            | up to 2 exact address                                                   | up to 2 data value breakpoints                                      |
|                        | ranges                                                           | ranges                                                                  | for exact address ranges                                            |
| Cortex-A9              | Onchip breakpoints:                                              | Onchip breakpoints:                                                     | Onchip breakpoints:                                                 |
| Cortex-A15             | 6, but only single                                               | 4, but address range                                                    | no data value breakpoints                                           |
| Cortex-A17             | addresses                                                        | only as bit mask                                                        | possible                                                            |
|                        | ETM breakpoints:                                                 | ETM breakpoints:                                                        | ETM breakpoints:                                                    |
|                        | 2 exact address ranges                                           | —                                                                       | —                                                                   |

|                                                                                            | Program Breakpoints                                                                                                    |                                                                                          | Data Value<br>Breakpoints                                                             |  |  |
|--------------------------------------------------------------------------------------------|----------------------------------------------------------------------------------------------------|------------------------------------------------------------------------------------------|---------------------------------------------------------------------------------------|--|--|
| Cortex-A3x<br>Cortex-A5x<br>Cortex-A6x<br>Cortex-A7x<br>Cortex-R82<br>Cortex-X<br>Neoverse | Onchip breakpoints:<br>6, but only single<br>addresses<br>ETM breakpoints:<br>2 exact address ranges<br>(more on request) | Onchip breakpoints:<br>4, but address range<br>only as bit mask<br>ETM breakpoints:<br>— | Onchip breakpoints:<br>no data value breakpoints<br>possible<br>ETM breakpoints:<br>— |  |  |
| Cortex-R52                                                                                 | Onchip breakpoints:<br>8, but only single<br>addresses<br>ETM breakpoints:<br>up to 2 exact address<br>ranges             | Onchip breakpoints:<br>8, but address range<br>only as bit mask<br>ETM breakpoints:<br>— | Onchip breakpoints:<br>no data value breakpoints<br>possible<br>ETM breakpoints:<br>— |  |  |

No ETM breakpoints are available for the Cortex-M family.

Please refer to the description of the ETM.StoppingBreakPoints command, if you want to use the ETM breakpoints.

TRACE32 PowerView provides the following breakpoint types for standard debugging.

| Breakpoint Types          | Possible Implementations     |  |  |  |
|---------------------------|------------------------------|--|--|--|
| Program                   | Software (Default)<br>Onchip |  |  |  |
| Read, Write,<br>ReadWrite | Onchip (Default)             |  |  |  |

# **Program Breakpoints**

|                                          | E [B::List]                                                                                                    |
|------------------------------------------|----------------------------------------------------------------------------------------------------|
|                                          | ▶ Step       ▶ Over       ▲ Diverge       ✔ Return       ▲ Up       ▶ Go       II Break       ™ Mode       ▲ III         addr/line       source       III       III       IIII       IIIIIIIIIIIIIIIIIIIIIIIIIIIIIIIIIIII |
|                                          | 674 [if (flags[i])                                                                                                    |
|                                          | 676<br>677<br>678<br>while ( k <= SIZE )                                                                                                    |
| Set a Program breakpoint by a left mouse | 680<br>681<br>k += primz;                                                                                                    |
| double-click<br>to the instruction       | anzan1++;<br>}                                                                                                    |
|                                          | 687 return anzahl;                                                                                                    |

The red program breakpoint indicator marks all code lines for which a Program breakpoint is set.

The program stops before the instruction marked by the breakpoint is executed (break before make).

|                         | B::List                                             |                                       |                                 |                                                  |                  |
|-------------------------|-----------------------------------------------------|---------------------------------------|---------------------------------|--------------------------------------------------|------------------|
|                         | 📕 Step 📑 Ov                                         | er 🕹 Next                             | 🖋 Return 🖉 🙋                    | Up 🕨 🕨 Go                                        | 🚺 Break 🛛 🖄 Mode |
|                         | addr/line                                           | code la                               | bel mnemon                      | ic                                               | comment          |
|                         | 426<br>NSR:4A326590<br>NSR:4A326594<br>NSR:4A326598 | {<br>E7DC1002<br>E3510000<br>0A000016 | if (flags<br>ldrb<br>cmp<br>beq | [ i ] )<br>r1,[r12,+r2]<br>r1,#0x0<br>0x4A3265F8 | ; r1,#0          |
| Disable the Program     | 428                                                 | 1                                     | pr                              | imz = i + i + 3;                                 |                  |
|                         | NSR:4A32659C                                        | E1A01082                              | lsl                             | r1,r2,#0x1                                       | ; r1,i,#1        |
| breakpoint by a         | NSR:4A3265A0                                        | E2813003                              | add                             | r3,r1,#0x3                                       | ; r3,r1,#3       |
| left mouse double-click | 429<br>NCD • 4 A 3 2 6 5 A 4                        | E0821003                              | R add                           | = 1 + pr1mz;                                     | . n1 i nnimz     |
| to the red program      | NSK:4A3203A4                                        | regi                                  | ster int i, pr<br>anzahl;       | imz, k;                                          | , r1,1,pr1m2     |
|                         |                                                     | •                                     | III                             |                                                  | н. <b>•</b>      |
| The program breakpoint  |                                                     |                                       |                                 |                                                  |                  |
| indicator becomes grey. |                                                     |                                       |                                 |                                                  |                  |

Break.Set <address>/Program [/DISable]

Set a Program breakpoint to the specified address. The Program breakpoint can be disabled if required.

| Break.Set 0xA34f /Program          | ; set a Program breakpoint to<br>; address 0xA34f                                                                                                    |
|------------------------------------|----------------------------------------------------------------------------------------------------|
| Break.Set func1 /Program           | ; set a Program breakpoint to the<br>; entry of func1<br>; (first address of function func1)                                                           |
| Break.Set func1+0x1c /Program      | ; set a Program breakpoint to the<br>; instruction at address<br>; func1 plus 28 bytes<br>; (assuming that byte is the<br>; smallest addressable unit) |
| Break.Set func11\7                 | ; set a Program breakpoint to the<br>; 7th line of code of the function<br>; func11<br>; (line in compiled program)                                    |
| Break.Set func17 /Program /DISable | ; set a Program breakpoint to the<br>; entry of func17<br>; diable Program breakpoint                                                                  |
| Break.List                         | ; list all breakpoints                                                                                                    |

435

436

÷

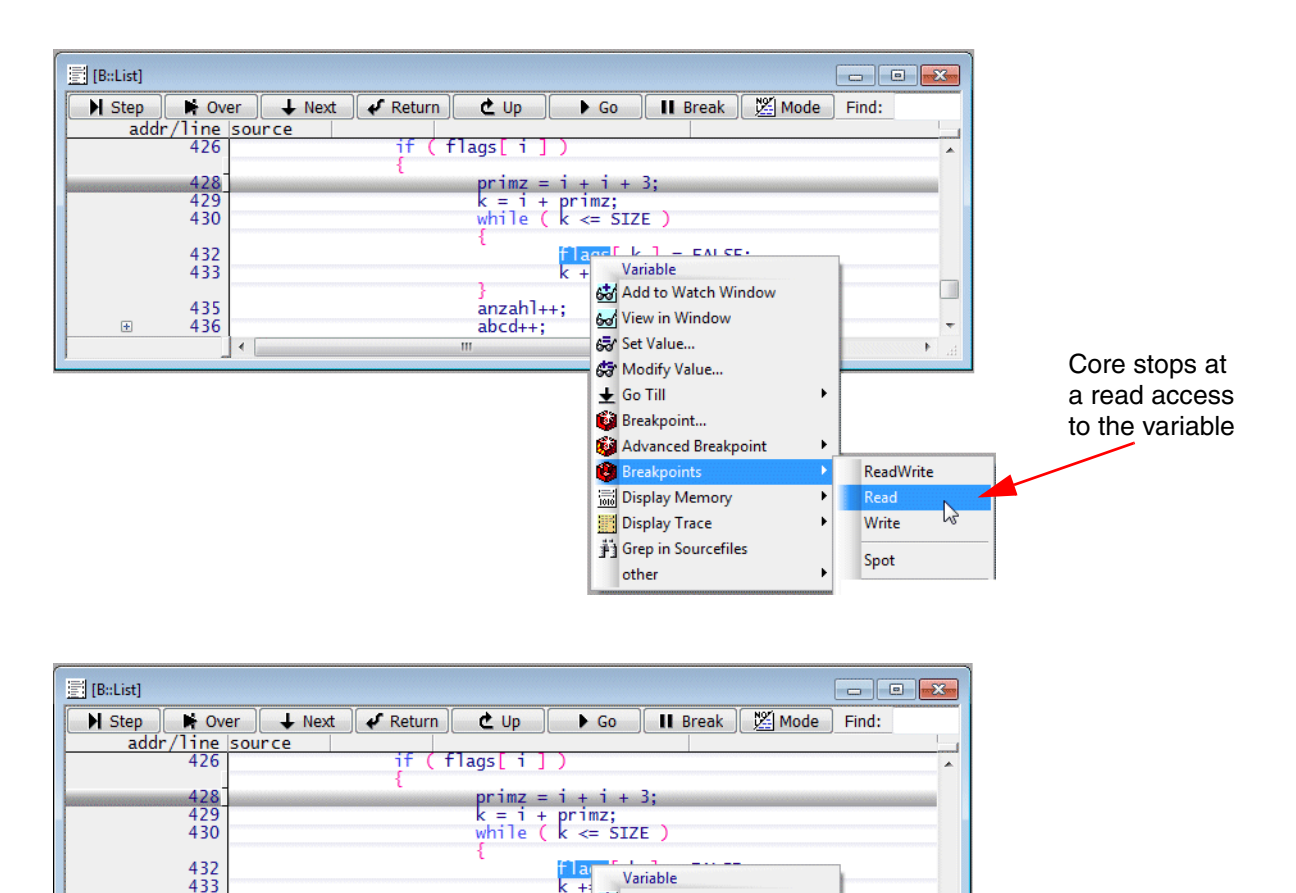

🐼 Add to Watch Window

Advanced Breakpoint
 Breakpoints

Display Memory

Grep in Sourcefiles

Display Trace

other

ReadWrite

67

Read

Nrite

Spot

6 View in Window

중 Set Value... 중 Modify Value... ★ Go Till

🙆 Breakpoint...

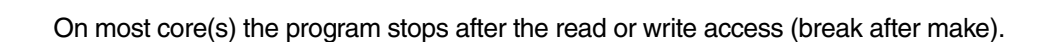

anzahl++:

abcd++;

Core stops at

a write access

to the variable

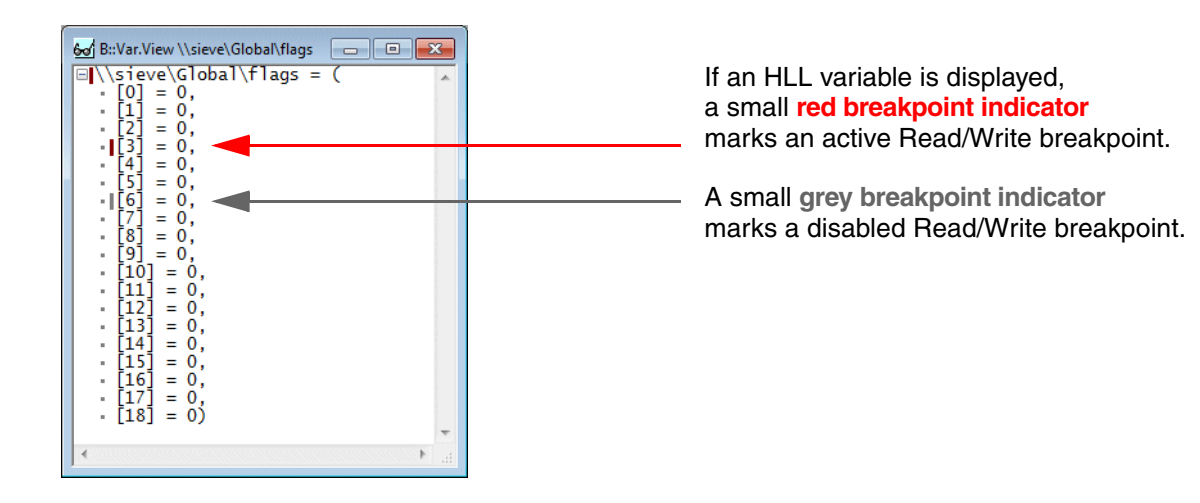

Break.Set <address> | <range> /Read | /Write | /ReadWrite [/DISable]

; allow HLL expression to specify breakpoint Var.Break.Set <hll\_expression> /Read | /Write | /ReadWrite [/DISable]

Break.Set 0x0B56 /Read
Break.Set ast /Write
Break.Set vpchar+5 /ReadWrite /DISable
Var.Break.Set flags /Write
Var.Break.Set flags[3] /Read
Var.Break.Set ast->count /ReadWrite /DISable
Break.List

# **Breakpoint Setting at Run-time**

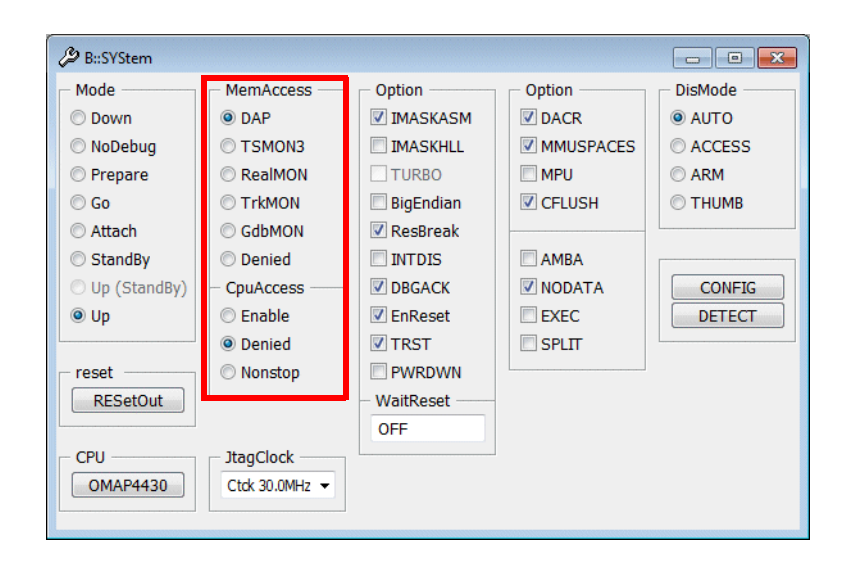

#### Software breakpoints

- If MemAccess Enable/NEXUS/DAP is enabled, Software breakpoints can be set while the core(s) is executing the program. Please be aware that this is not possible if an instruction cache and an MMU is used.
- If **CpuAccess** is enabled, Software breakpoints can be set while the core(s) is executing the program. If the breakpoint is set via CpuAccess the real-time behavior is influenced.
- If MemAccess and CpuAccess is Denied Software breakpoints can only be set when the program execution is stopped.

The behavior of **Onchip breakpoints** is core dependent. E.g. on all ARM/Cortex cores Onchip breakpoints can be set while the program execution is running.

TRACE32 PowerView offers in addition to the basic breakpoints (Program/Read/Write) also complex breakpoints. Whenever possible these breakpoints are implemented as real-time breakpoints.

**Real-time breakpoints** do not disturb the real-time program execution on the core(s), but they require a complex on-chip break logic.

If the on-chip break logic of a core does not provide the required features or if Software breakpoints are used, TRACE32 has to implement an intrusive breakpoint.

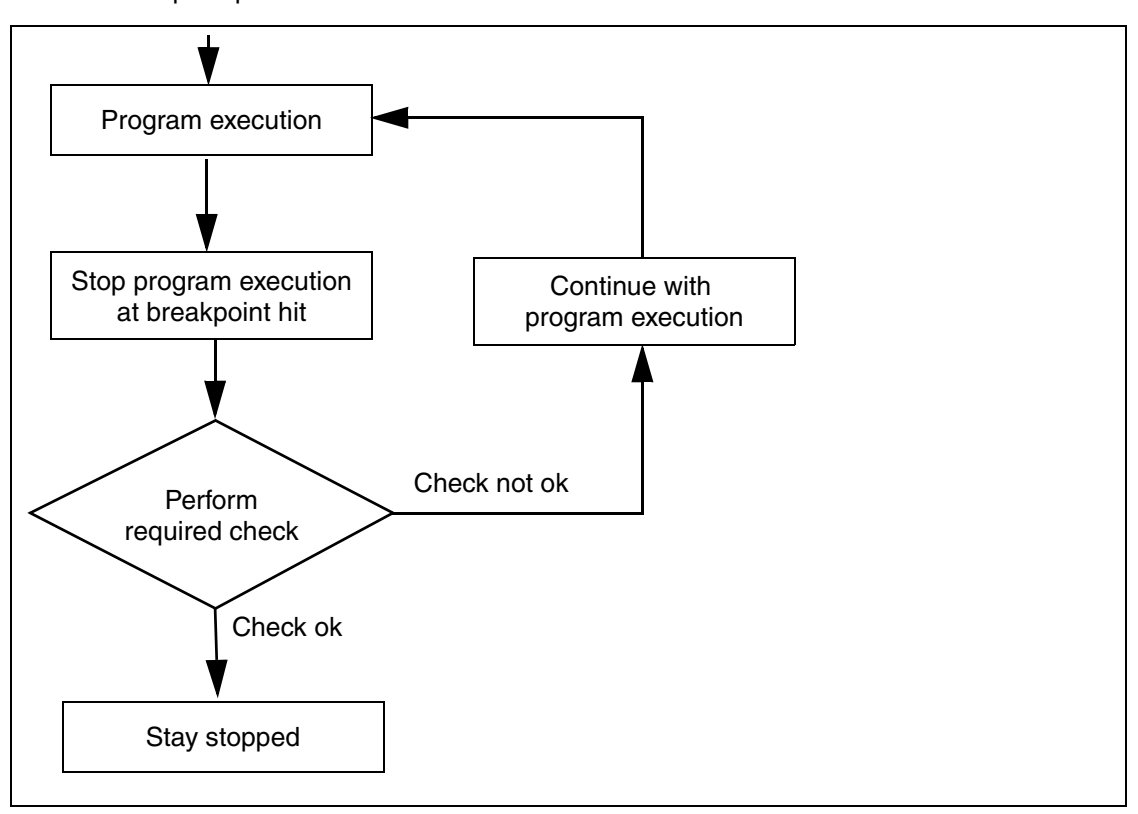

Intrusive breakpoint perform as follows:

Each stop to perform the check suspends the program execution for at least 1 ms. For details refer to "StopAndGo Mode" in TRACE32 Concepts, page 57 (trace32\_concepts.pdf)

| B::                        |           |          |  |
|----------------------------|-----------|----------|--|
| trigger devices trace Data | Var other | previous |  |
| running                    | S         | MIX UF   |  |

The (short-time) display of a red S in the state line indicates that an intrusive breakpoint was hit.

There are two standard ways to open a Break.Set dialog.

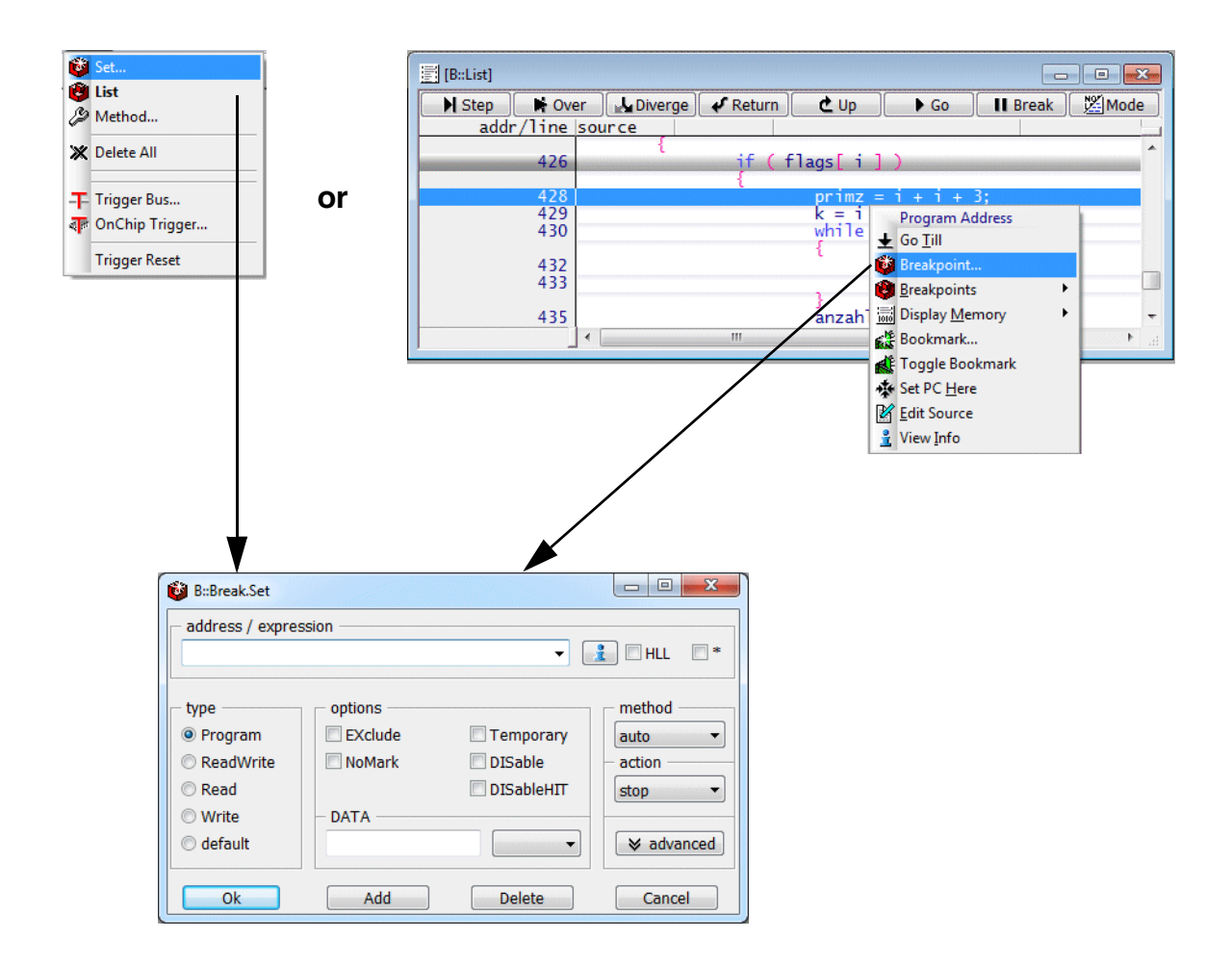

sYmbol.INFO func11

- ; display symbol information
- ; for function func11

| 🔒 B::sYmbol.INFO func11                                                 |   |
|-------------------------------------------------------------------------|---|
| 🔒 Symbols 🛛 🏙 Dump 🖉 List 🔍 View 🛛 🗱 MMU                                |   |
| address info                                                            | * |
| attr: FLE                                                               |   |
| function                                                                |   |
| \\diabc\diabc\func11                                                    |   |
| P:40000BF040000C87 global static                                        |   |
| function info                                                           |   |
| * size: 0. push: [] use: [R0,R1,R3,R4,R5,R6,R7,R8,R9,R10,R11,R12]       |   |
| epilog: P:40000C74<br>exit: P:40000C84                                  |   |
| module info                                                             |   |
| Tanguage: ELF-C                                                         |   |
| source: I:\T32DEMO\POWERPC\55xx\code_0x40000020_data_0x40004000\diabc.c |   |
| type                                                                    |   |
| (int ()) function (int)                                                 |   |
| (int) signed integer (32 bits)                                          |   |
|                                                                         | Ŧ |
|                                                                         |   |

### Function Name/HLL Check Box OFF

Program breakpoint is set to the function entry (first address of the function).

| address / expre | ssion   |            |             |
|-----------------|---------|------------|-------------|
| unc11           |         | •          | 👔 🗆 HLL 🔹 🕈 |
| суре            | options |            | - method    |
| Program         | EXclude | Temporary  | auto 👻      |
| ReadWrite       | NoMark  | DISable    | - action    |
| Read            |         | DISableHIT | stop 👻      |
| Write           | DATA    |            |             |
| 🕽 default       |         | •          | ≽ advanced  |
| Ok              | Add     | Delete     | Cancel      |

| 🕲 B::Break.List                  |                   |          |         |                     | × |
|----------------------------------|-------------------|----------|---------|---------------------|---|
| X Delete All O Disable All 🖲 Ena | able All 🛛 🛇 Init | 🖉 Method | .) 😤 st | ore) 😰 Load 🛛 📦 Set |   |
| address                          | type              | method   |         |                     |   |
| F:40000BF0                       | Program           | SOFT     | V 🖉     | func11              | ~ |
|                                  |                   |          |         |                     |   |
|                                  |                   |          |         |                     | Ŧ |
|                                  | •                 |          |         |                     | ► |

Break.Set func11

#### Function name/HLL Check Box ON (only for special use cases)

- If the on-chip break logic supports ranges for Program breakpoints, a Program breakpoint implemented as Onchip is set to the full address range covered by the function.
- If the on-chip break logic provides only bitmasks to realizes breakpoints on instruction ranges, a
  Program breakpoint implemented as Onchip is set by using the smallest bitmask that covers the
  complete address range of the function.
- otherwise this breakpoint is rejected with an error message.

| B::Break.Set                                             |                              |                                    | - • <b>X</b>                            |
|----------------------------------------------------------|------------------------------|------------------------------------|-----------------------------------------|
| - address / expres                                       | sion                         |                                    |                                         |
| func11                                                   |                              | -                                  | 👔 🗹 HLL 🔫                               |
| type<br>Program<br>ReadWrite<br>Read<br>Write<br>default | options<br>EXclude<br>NoMark | Temporary<br>DISable<br>DISableHIT | method<br>auto  action<br>stop advanced |
| Ok                                                       | Add                          | Delete                             | Cancel                                  |

| 🕲 B::Break.List                              |                             |
|----------------------------------------------|-----------------------------|
| X Delete All O Disable All Enable All S Init | Method 😰 Store 🔀 Load 🔞 Set |
| address type                                 | method                      |
| F:40000BF040000C87 Program                   | ONCHIP 🗸 🖉 func11 🛛 🔺       |
|                                              |                             |
|                                              | E. 4                        |

**Var.**Break.Set func11

sYmbol.INFO func10\7

- ; display debug information
- ; for 7th program line in
- ; function func10

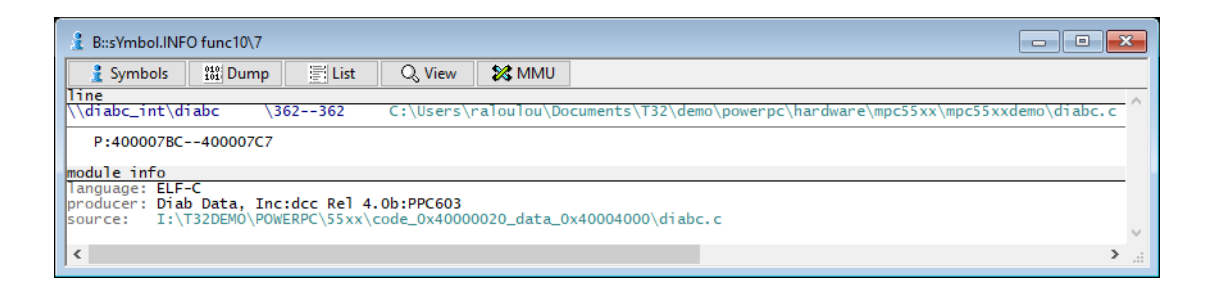

### Program Line Number/HLL Check Box OFF

Program breakpoint is set to the first assembler instruction generated for the program line number.

| 诊 B::Break.Set    |           | -               | - 🗆      | ×         |             |        |         |            |         |        |       |
|-------------------|-----------|-----------------|----------|-----------|-------------|--------|---------|------------|---------|--------|-------|
| address / express | on        |                 |          | _         |             |        |         |            |         |        |       |
| func10\7          |           | ~               | 🧎 🗌 ні   | L 🗆*      |             |        |         |            |         |        |       |
| type              | options   |                 | - metho  | d         |             |        |         |            |         |        |       |
| Program           | EXclude   | Temporary       | auto     | $\sim$    |             |        |         |            |         |        |       |
| ○ ReadWrite       | NoMark    | DISable         | - action |           |             |        |         |            |         |        |       |
| ○ Read            | DeleteHIT | DISableHIT      | stop     | ~         |             |        |         |            |         |        |       |
| ⊖ Write           | DATA      |                 |          |           |             |        |         |            |         |        |       |
|                   |           | ~               | 🛛 📚 ac   | lvanced   |             |        |         |            |         |        |       |
|                   |           |                 |          |           |             |        |         |            |         |        |       |
| Ok                | Add       | Delete          | Ca       | ncel      |             |        |         |            |         |        |       |
|                   |           |                 |          |           |             |        |         |            |         |        |       |
|                   |           | 📵 B::Break.List | t        |           |             |        |         |            |         | -      |       |
|                   |           | 🖉 Setup         | 💥 Delet  | e All 🛛 🔿 | Disable All | 🔘 Ena  | ble All | ⊗ Init     | 😤 Store | 😤 Load | 😂 Set |
|                   |           | ado             | P+4000   | type      | r am        | method | 1 19    | func10\7   |         |        |       |
|                   |           |                 |          |           |             |        | × 🖉     | , anero () |         |        | 0     |
|                   |           | J               |          | <         |             |        |         |            |         |        | ÷., ۲ |
|                   |           |                 |          |           |             |        |         |            |         |        |       |
|                   |           |                 |          |           |             |        |         |            |         |        |       |

#### Break.Set func10\7

#### Program Line Number/HLL Check Box ON

- If the on-chip break logic supports ranges for Program breakpoints, a Program breakpoint implemented as Onchip is set to the full address range covered by all assembler instructions generated for the program line number.
- If the on-chip break logic provides only bitmasks to realizes breakpoints on instruction ranges, a Program breakpoint implemented as Onchip is set by using the smallest bitmask that covers the

complete address range of the program line.

• otherwise this breakpoint is rejected with an error message.

| 😻 B::Break.Set                                |                                                   |                              | — (                   |              | ×      |
|-----------------------------------------------|---------------------------------------------------|------------------------------|-----------------------|--------------|--------|
| address / expressio                           | n                                                 | ~                            | <u>:</u> ⊡⊦           | ILL          | *      |
| type<br>Program<br>ReadWrite<br>Read<br>Write | options<br>EXclude<br>NoMark<br>DeleteHIT<br>DATA | Temporary DISable DISableHIT | auto<br>actio<br>stop | n —<br>advar | ~<br>~ |
| Ok                                            | Add                                               | Delete                       | C                     | ance         | I      |

|   | 🤨 B::Break.List | t            |               |        |        |          |         |        |       | <b>K</b>           |
|---|-----------------|--------------|---------------|--------|--------|----------|---------|--------|-------|--------------------|
|   | 🖉 Setup         | 💥 Delete All | O Disable All | Enab   | le All | ⊗ Init   | 😤 Store | 😤 Load | 😢 Set |                    |
|   | ado             | dress        | type          | method |        |          |         |        |       |                    |
|   | P:4000078       | BC400007C7   | Program       | ONCHIP | 1 🖉    | func10\7 |         |        |       | $\hat{\mathbf{v}}$ |
| J |                 |              | <             |        |        |          |         |        | >     |                    |

sYmbol.INFO flags

; display symbol information

; for variable flags

| 🛓 B::sYmbol.INFO flags                  | 3       |
|-----------------------------------------|---------|
| Symbols 🕮 Dump 🗐 List 🔍 View 🗱 MMU      |         |
| address info                            |         |
| attr: DATA                              |         |
| variable                                |         |
| \\sieve_cm\Global\flags                 |         |
| D:2000550020005512 global static        | E       |
| type                                    |         |
| (char [19]) array (char, 19 bytes, 018) |         |
| (char) unsigned integer (8 bits)        |         |
| 4                                       | т.<br>Н |

# Variable/HLL Check Box OFF

Selected breakpoint (ReadWrite/Read/Write) is set to the start address of the variable.

| 🔯 B::Break.Set     |                         |              |                  |                |
|--------------------|-------------------------|--------------|------------------|----------------|
| - address / expres | ssion                   |              |                  |                |
| flags              |                         | •            |                  |                |
| type               | options                 |              | - method         |                |
| Program            | EXclude                 | Temporary    | auto 💌           |                |
| © ReadWrite        | 🔲 NoMark                | DISable      | - action         |                |
| © Read             |                         | DISableHIT   | stop 👻           |                |
| Write              | - DATA                  |              |                  |                |
| Ø default          |                         | -            | ♦ advanced       |                |
| Ok                 | Add                     | Delete       | Cancel           |                |
| 🕲 B::Break.List    |                         |              |                  |                |
| X Delete All O Di  | isable All 💿 Enable All | 🛇 Init 🖉 Met | thod) 😰 Store) 💈 | 🛿 Load 🛛 💕 Set |
| add                | ress typ                | e meth       |                  |                |
|                    | C:20005500 Wr1          | Le UNCH      |                  | ys *           |
|                    |                         |              |                  | H. (           |

Break.Set flags

#### Variable/HLL Check Box ON

- If the on-chip break logic supports ranges for Read/Write breakpoints, the specified breakpoint is set to the complete address range covered by the variable.
- If the on-chip break logic provides only bitmasks to realizes Read/Write breakpoints on address ranges, the specified breakpoint is set by using the smallest bitmask that covers the address range used by the variable.

| 🔯 B::Break.Set                                           |                                        |                                    |                                                    |            |     |
|----------------------------------------------------------|----------------------------------------|------------------------------------|----------------------------------------------------|------------|-----|
| - address / expres                                       | ssion                                  |                                    |                                                    |            |     |
| flags                                                    |                                        | •                                  |                                                    |            |     |
| type<br>Program<br>ReadWrite<br>Read<br>Write<br>default | options<br>EXclude<br>NoMark<br>- DATA | Temporary<br>DISable<br>DISableHIT | method<br>auto •<br>action<br>stop •<br>Ø advanced |            |     |
| OK                                                       | Add                                    | Delete                             | Cancel                                             |            |     |
| 🕲 B::Break.List                                          |                                        |                                    |                                                    |            | ×   |
| X Delete All O Di                                        | sable All 💿 Enable All                 | O Init Ø Met                       | thod) 😰 Store) 🛐                                   | Load 💕 Set |     |
| C:200055                                                 | 0020005512 Wr                          | ite ONCH                           | HIP √ Ø flag                                       | js         | *   |
|                                                          |                                        |                                    |                                                    |            | ► d |

Var.Break.Set flags

sYmbol.INFO flags

; display symbol information

; for variable flags

| 🔒 B::sYmbol.INFO flags                  | X |
|-----------------------------------------|---|
| 🔒 Symbols 🔠 Dump 📰 List 🔍 View 🗱 MMU    | _ |
| address info                            |   |
| attr: DATA                              |   |
| variable                                |   |
| <pre>\\sieve_cm\Global\flags</pre>      |   |
| D:2000550020005512 global static        | E |
| type                                    |   |
| (char [19]) array (char, 19 bytes, 018) |   |
| (char) unsigned integer (8 bits)        |   |
|                                         | Ŧ |
| F                                       |   |

#### Variable/HLL Check Box Must Be ON

If you want to use an HLL expression to specify the address range for a Read/Write breakpoint, the HLL check box has to be checked.

- If the on-chip break logic supports ranges for Read/Write breakpoints, the specified breakpoint is set to the complete address range covered by the HLL expression.
- If the on-chip break logic provides only bitmasks to realizes Read/Write breakpoints on address ranges, the specified breakpoint is set by using the smallest bitmask that covers the address range used by the HLL expression.

| 🙆 B::Break.Set                                           |                                                   |                                    |                                              |                |
|----------------------------------------------------------|---------------------------------------------------|------------------------------------|----------------------------------------------|----------------|
| address / expres                                         | sion                                              |                                    |                                              |                |
| flags[3]                                                 |                                                   | -                                  | 👔 🗸 HLL 🗆 *                                  |                |
| type<br>Program<br>ReadWrite<br>Read<br>Write<br>default | options                                           | Temporary<br>DISable<br>DISableHIT | method<br>auto<br>action<br>stop<br>advanced |                |
| Ok                                                       | Add                                               | Delete                             | Cancel                                       |                |
| 🕲 B::Break.List                                          |                                                   |                                    |                                              |                |
| C:2000550                                                | able All 💿 Enable All<br>ress ty<br>0320005503 Wr | <mark>⊘ Init </mark>               | hod) 😰 Store) 🛐<br>nod<br>IIP 🗸 🖉 flag       | ] Load   🕲 Set |
| 1                                                        | 1                                                 |                                    |                                              | P              |

Set Program breakpoints the all function that match the defined name pattern.

| •                                                                                                    | 🚹 🗆 HLL 🛛 🛚 🖌                                                                                                    | Check *                                                                                                    | to enable wildcard usage                                                                                                    |
|----------------------------------------------------------------------------------------------------|----------------------------------------------------------------------------------------------------|----------------------------------------------------------------------------------------------------|----------------------------------------------------------------------------------------------------|
| Add Delete                                                                                                    | method<br>auto<br>action<br>stop<br>advanced<br>Cancel                                                                                                    |                                                                                                    |                                                                                                    |
| 🖲 Enable All 🖉 Init 🛛 🖉 Mat                                                                                                    | had Store QL                                                                                                    | ad <b>Bill Sot</b>                                                                                                    |                                                                                                    |
| type method<br>0080 Program SOFT<br>0114 Program SOFT<br>0174 Program SOFT<br>0174 Program SOFT<br>02A8 Program SOFT<br>022A8 Program SOFT<br>0220 Program SOFT<br>020 Program SOFT<br>020 Program SOFT<br>020 Program SOFT<br>021 Program SOFT<br>021 Program SOFT<br>021 Program SOFT<br>022 Program SOFT<br>023 Program SOFT<br>024 Program SOFT<br>024 Program SOFT<br>025 Program SOFT<br>025 Progr | V         Ø         func2           V         Ø         func2a           V         Ø         func2b           V         Ø         func2b           V         Ø         func2b           V         Ø         func2b           V         Ø         func2d           V         Ø         func21           V         Ø         func23           V         Ø         func24           V         Ø         func25           V         Ø         func26           V         Ø         func27                                                                                                    |                                                                                                    |                                                                                                    |
|                                                                                                    | ns<br>clude Temporary<br>Mark DISable<br>DISableHIT<br>A<br>Add Delete<br>Enable All O Init Met<br>type method<br>080 Program SOFT<br>114 Program SOFT<br>174 Program SOFT<br>17 | Ins method<br>clude Temporary<br>Mark DISable<br>DISableHIT<br>A DISableHIT<br>A DISABLEHIT<br>A DISABLEHIT<br>A DISABLEHIT | HUL V*     Check *      ns     method     uuto     uuto     u |

Requires sufficient resources if Onchip breakpoints are used.

Break.SetPATtern func2\*

| address / expre                                          | ssion   |                                    |                                                        |   |                |
|----------------------------------------------------------|---------|------------------------------------|--------------------------------------------------------|---|----------------|
| sieve                                                    |         | •                                  | 1 HLL 🛛 *                                              |   |                |
| type<br>Program<br>ReadWrite<br>Read<br>Write<br>default | options | Temporary<br>DISable<br>DISableHIT | method<br>auto<br>auto<br>SOFT<br>Onchip<br>♥ advanced | - | Implementation |
| Ok                                                       | Add     | Delete                             | Cancel                                                 |   |                |

| Implementation |                                                                   |
|----------------|-------------------------------------------------------------------|
| auto           | Use breakpoint implementation as predefined in TRACE32 PowerView. |
| SOFT           | Implement breakpoint as Software breakpoint.                      |
| Onchip         | Implement breakpoint as Onchip breakpoint.                        |

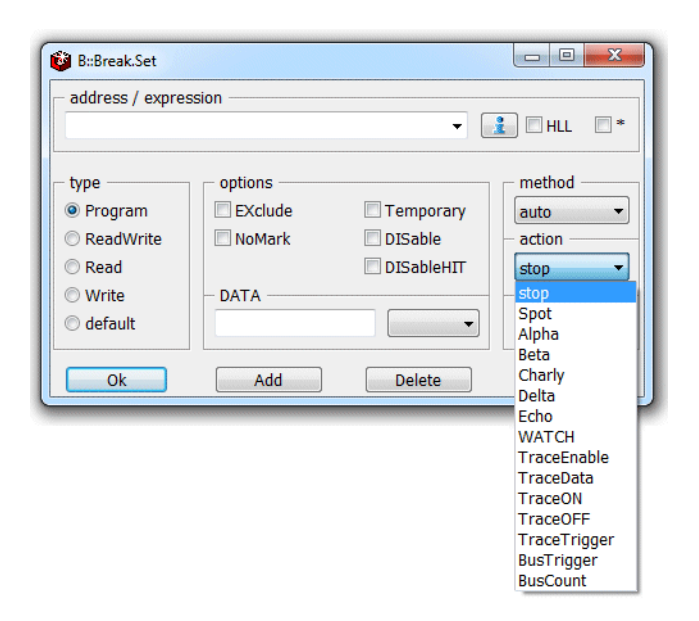

By default the program execution is stopped when a breakpoint is hit (action **stop**). TRACE32 PowerView provides the following additional reactions on a breakpoint hit:

| Action (debug | Action (debugger)                                                                                                    |  |  |  |  |
|---------------|----------------------------------------------------------------------------------------------------|--|--|--|--|
| Spot          | <b>Spot</b> The program execution is stopped shortly at a breakpoint hit to update the screen. As soon as the screen is updated, the program execution continues. |  |  |  |  |
| Alpha         | Set an Alpha breakpoint.                                                                                                    |  |  |  |  |
| Beta          | Set a Beta breakpoint.                                                                                                    |  |  |  |  |
| Charly        | Set a Charly breakpoint.                                                                                                    |  |  |  |  |
| Delta         | Set a Delta breakpoint.                                                                                                    |  |  |  |  |
| Echo          | Set an Echo breakpoint.                                                                                                    |  |  |  |  |
| WATCH         | Trigger the debug pin at the specified event (not available for all processor architectures).                                                                     |  |  |  |  |

Alpha, Beta, Charly, Delta and Echo breakpoint are only used in very special cases. For this reason no description is given in the general part of the training material.

| Action (on-chip or off-chip trace) |                                                                                                    |  |  |  |
|------------------------------------|----------------------------------------------------------------------------------------------------|--|--|--|
| TraceEnable                        | Advise on-chip trace logic to generate trace information on the specified event.                                                                                      |  |  |  |
| TraceON                            | Advise on-chip trace logic to start with the generation of trace information at the specified event.                                                                  |  |  |  |
| TraceOFF                           | Advise on-chip trace logic to stop with the generation of trace information at the specified event.                                                                   |  |  |  |
| TraceTrigger                       | Advise on-chip trace logic to generate a trigger at the specified event.<br>TRACE32 PowerView stops the recording of trace information when a trigger is<br>detected. |  |  |  |

A detailed description for the Actions (on-chip and off-chip trace) can be found in the following manuals:

- "Training Arm CoreSight ETM Tracing" (training\_arm\_etm.pdf).
- "Training Cortex-M Tracing" (training\_cortexm\_etm.pdf).
- "Training AURIX Tracing" (training\_aurix\_trace.pdf).
- "Training Hexagon ETM Tracing" (training\_hexagon\_etm.pdf).
- "Training MPC5xxx/SPC5xx Nexus Tracing" (training\_nexus\_mpc5500.pdf).

or with the description of the Break.Set command.

The information displayed within TRACE32 PowerView is by default only updated, when the core(s) stops the program execution.

The action Spot can be used to turn a breakpoint into a watchpoint. The core stops the program execution at the watchpoint, updates the screen and restarts the program execution automatically. Each stop takes **50 ... 100 ms** depending on the speed of the debug interface and the amount of information displayed on the screen.

Example: Update the screen whenever the program executes the instruction sieve\11.

| 🔯 B::Break.Set        |                                                                              |
|-----------------------|------------------------------------------------------------------------------|
| – address / expressi  | on                                                                           |
| sieve\11              | ▼ 🚺 🗆 HLL 💭 *                                                                |
| L                     |                                                                              |
| type                  | options method                                                               |
| Program               | EXclude Temporary                                                            |
| ReadWrite             | NoMark DISable - action                                                      |
| Read                  |                                                                              |
| Write                 |                                                                              |
| ⊖ vvrice<br>⊜ da£auti |                                                                              |
| o default             | ▼ advanced                                                                   |
| Ok                    | 😮 B::Break.List                                                              |
|                       | 🗶 Delete All 🔾 Disable All 💿 Enable All 💿 Init 🖉 Method 😨 Store 🔀 Load 🔞 Set |
|                       | address type method action                                                   |
|                       | T:2000156A Program SOFT SPOT 🗸 🖉 sieve\11                                    |
|                       |                                                                              |
|                       |                                                                              |

| TRACE32 PowerView                                                     |            |
|-----------------------------------------------------------------------|------------|
| File Edit View Var Break Run CPU Misc Trace Perf Cov OMAP4430app Wind | dow Help   |
| │ Ŋ M ム₄   ↓ √ ℭ   ▶ Ⅱ   ⊠   ᠀ №   ◎   副 翊 📕   ଔ ଔ ଔ   👹 💈            | 19         |
| 📰 B::Data.List                                                        |            |
| 🗎 Step 🕞 Over 🔛 Diverge 🖌 Return 🖒 Up 📄 🕨 Go 🛛 🔢 Break                | Mode       |
| addr/line source                                                      |            |
|                                                                       | ^ <b>^</b> |
| 426 1f (flags[1])<br>{                                                |            |
| 428<br>429<br>k = i + primz                                           |            |
| 430 while ( k <= SIZE )                                               |            |
| 432 flags[ k ] = FALS                                                 | 5E; -      |
|                                                                       | ► a        |
| 😸 B::Var.Local 🗖 🗉 🖾 📕 B::Register                                    | - • •      |
| sieve()                                                               | Stack 🔺    |
| anzahl = 3 C C R2 4 R10 3039                                          |            |
|                                                                       |            |
| R5 5400000 R13 4A326FE4                                               |            |
| 1 _ R7 4A326DCC PC 4A3265A0                                           | _          |
| CPSR 20000105                                                         | •<br>•     |
| p                                                                     |            |
|                                                                       |            |
| trigger devices trace Data Var other previou                          | IS         |
| NSR:4A3265A0 \\demo\demo\sieve+0x3C spotted S                         | HLL UP     |
|                                                                       | 1 111      |

spotted indicates a breakpoint with the action Spot

Break.Set sieve\11 /Spot

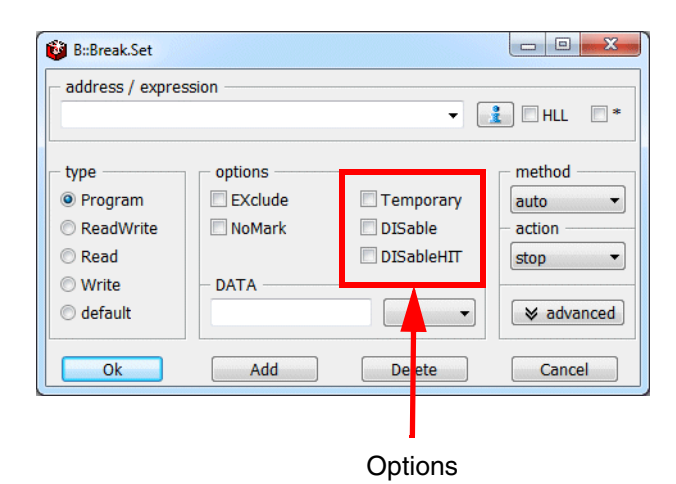

| Temporary  | <b>OFF:</b> Set a permanent breakpoint (default).<br><b>ON:</b> Set a temporary breakpoint. All temporary breakpoints are deleted the next time the core(s) stops the program execution. |
|------------|----------------------------------------------------------------------------------------------------|
| DISable    | <b>OFF:</b> Breakpoint is enabled (default).<br><b>ON:</b> Set breakpoint, but disabled.                                                                                                 |
| DISableHIT | <b>ON:</b> Disable the breakpoint after the breakpoint was hit.                                                                                                    |

Temporary breakpoints are usually not set via the **Break.Set** dialog, but they are often used while debugging.

#### Examples:

Go Till

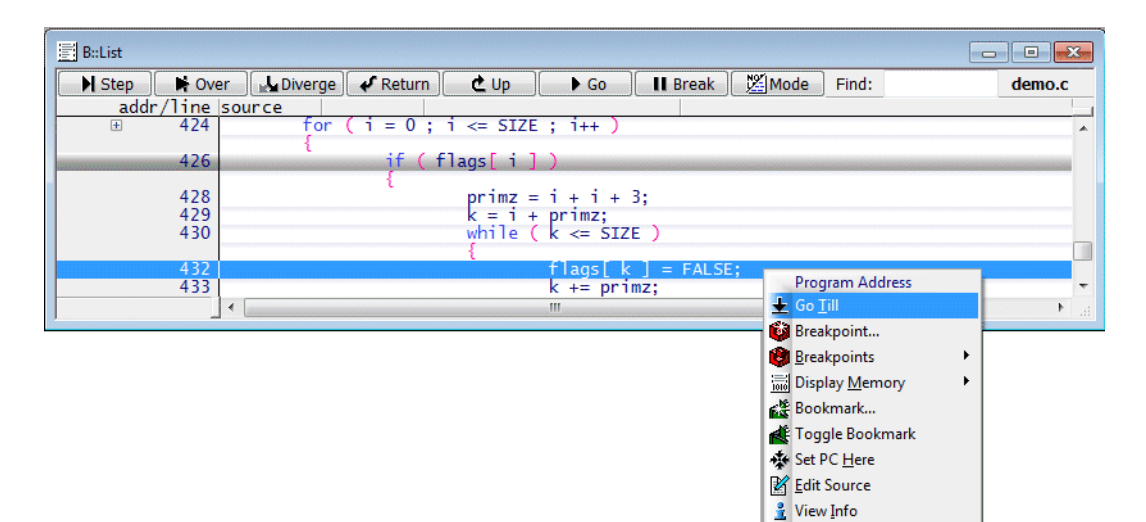

Go <address> [ <address> ...]

; set a temporary Program breakpoint to ; the entry of the function func4 ; and start the program execution Go func4 ; set a temporary Program breakpoints to ; the entries of the functions func4, func8 and func9 ; and start the program execution Go func4 func8 func9

# Go Till -> Write

| B::List NSR:0x | 4A3260                                 | j24]          |                                                          |                                                              |                                                      |                                                                                                    |                         |             | [             | - • •    |
|----------------|----------------------------------------|---------------|----------------------------------------------------------|--------------------------------------------------------------|------------------------------------------------------|----------------------------------------------------------------------------------------------------|-------------------------|-------------|---------------|----------|
| Step           | • Ove                                  | r 🛛 🛃 Diverge | Return                                                   | Ċ Up                                                         | 🕨 🕨 Go                                               | II Break                                                                                                    | Mode                    | Find        | :             | demo.c   |
| addr/1         | ine                                    | source        |                                                          |                                                              |                                                      |                                                                                                    |                         |             |               |          |
|                | 373                                    | abcd          | = 0;                                                     |                                                              |                                                      |                                                                                                    |                         |             |               | <b>^</b> |
|                | 375                                    | whil          | e ( TRUE )                                               |                                                              |                                                      |                                                                                                    |                         |             |               |          |
| t<br>t         | 377<br>378<br>379<br>380<br>382<br>384 | ۲             | vtripp<br>vtripp<br>vtripp<br>vtripp<br>func2(<br>func2a | learray[<br>learray[]<br>learray[]<br>learray[(<br>);<br>(); | 0] [0] [0]<br>[] [0] [0]<br>[] [1] [0]<br>[] [0] [1] | = 1;<br>= 2;<br>✓ ariable<br>✓ Add to Wate<br>✓ View in Win<br>✓ Set Value<br>✓ Modify Valu<br>✓ Go Till            | ch Window<br>dow<br>ie  |             | ReadWrite     | -        |
|                |                                        |               |                                                          |                                                              |                                                      | <ul> <li>Breakpoint</li> <li>Advanced B</li> <li>Breakpoints</li> <li>Display Mer</li> <li>Display Trace</li> </ul> | reakpoint<br>nory<br>:e | •<br>•<br>• | Read<br>Write |          |
|                |                                        |               |                                                          |                                                              |                                                      | 引 Grep in Sou<br>other                                                                                              | rcefiles                | •           |               |          |

```
Var.Go <hll_expression> [/Write]
```

; set a temporary write breakpoint to the variable

; vtripplearray[0][1][0] and start the program execution

Var.Go vtripplearray[0][1][0] /Write

#### Go.Return and similar commands

| [B::List] |                     |                                                                                                    |        |
|-----------|---------------------|----------------------------------------------------------------------------------------------------|--------|
| Step      | 🖬 Over              | La Diverge 🖌 Return 🗶 Up 🕞 Go 🛛 🖬 Break 🖉 Mode Find:                                               | demo.c |
| addr      | /line sour          | ce                                                                                                 |        |
|           | void                | func2a()                                                                                           | *      |
|           | ł                   | auto char autovar; /* char stack variable */<br>register char regvar; /* char register variable */ |        |
|           | 155                 | autovar = regvar = mstatic1:                                                                       |        |
|           | 156                 | autovar++;                                                                                         |        |
| ÷         | 158<br>159<br>160 } | <pre>for ( regvar = 0; regvar &lt; (char) 5 ; regvar++ )      vchar += regvar*autovar;</pre>       |        |
|           |                     | III                                                                                                | · · ·  |
| 1         |                     |                                                                                                    | *      |

#### **Go.Return**

- ; first Go.Return
- ; set a temporary breakpoint to the start of the function epilogue ; and start the program execution

#### Go.Return

- ; stopping at the function  $\ensuremath{\mathsf{epilog}}$  first has the advantage that the
- ; local variables are still valid at this point.
- ; second Go.Return
- ; set a temporary breakpoint to the function return
- ; and start the program execution

#### Go.Return

| 🔒 B::sYmbol.INFO func2a                                                                                                    | ) |  |  |  |  |  |  |
|----------------------------------------------------------------------------------------------------|---|--|--|--|--|--|--|
| 🗜 Symbols 🔛 Dump 🗮 List 🔍 View 🔀 MMU                                                                                                    |   |  |  |  |  |  |  |
| address info                                                                                                    |   |  |  |  |  |  |  |
|                                                                                                    |   |  |  |  |  |  |  |
| /\diabc\diabc\func2a                                                                                                    |   |  |  |  |  |  |  |
| P:4000011440000173 global static                                                                                                    |   |  |  |  |  |  |  |
| <pre>function info * size: 0. push: [] use: [R0,R1,R3,R4,R5,R6,R7,R8,R9,R10,R11,R12]</pre>                                                      |   |  |  |  |  |  |  |
| epilog: P:4000015C<br>exit: P:40000170                                                                                                    |   |  |  |  |  |  |  |
| module info                                                                                                    |   |  |  |  |  |  |  |
| <pre>language: ELF-C producer: Diab Data, Inc:dcc Rel 4.0b:PPC603 source: I:\T32DEMO\POWERPC\55xx\code_0x40000020_data_0x40004000\diabc.c</pre> |   |  |  |  |  |  |  |
| type                                                                                                    |   |  |  |  |  |  |  |
|                                                                                                    |   |  |  |  |  |  |  |
| (void) void                                                                                                    |   |  |  |  |  |  |  |
| · · · · · · · · · · · · · · · · · · ·                                                                                                    |   |  |  |  |  |  |  |
|                                                                                                    |   |  |  |  |  |  |  |

# **DATA Breakpoints**

The DATA field offers the possibility to combine a Read/Write breakpoint with a specific data value.

 DATA breakpoints are implemented as real-time breakpoints if the core supports Data Value Breakpoints (for details on your core refer to "Onchip Breakpoints by Processor Architecture", page 76).

TRACE32 PowerView indicates a real-time breakpoints by a full red bar.

TRACE32 PowerView allows inverted data values if this is supported by the on-chip break logic.

DATA breakpoints are implemented as intrusive breakpoints if the core does not support Data Value Breakpoints. For details on the intrusive DATA breakpoints refer to the description of the **Break.Set** command.

TRACE32 PowerView indicates an intrusive breakpoint by a hatched red bar.

TRACE32 PowerView allows inverted data values for intrusive DATA breakpoints.
Example: Stop the program execution if a 1 is written to flags[3].

| B::Break.Set<br>address / expres<br>flags[3]             | ssion   |                                                                                                    |                                                                                      |
|----------------------------------------------------------|---------|----------------------------------------------------------------------------------------------------|--------------------------------------------------------------------------------------|
| type<br>Program<br>ReadWrite<br>Read<br>Write<br>default | options | □ Temporary     □ auto       □ DISable     □ action       □ DISableHIT     stop       ▼     ■ advanced |                                                                                      |
| Ok                                                       | Add     | B::Break.List<br>X Delete All O Disable All Enable<br>address<br>C:2000550320005503<br>Write           | All O Init @ Method Store SLoad SSter<br>method data<br>ONCHIP BYTE 0x1 v @ f1ags[3] |

| File Edit View Var Break Run CPU Misc Trace Perf Cov STM32F4x Window Help       |
|---------------------------------------------------------------------------------|
|                                                                                 |
|                                                                                 |
|                                                                                 |
| N Step N Over L Diverge ✔ Return C Up D Go II Break 100 Mode 660 t              |
|                                                                                 |
| 800 TOP (1 = 0; 1 <= SIZE; TTAGS[1++] = TRUE );                                 |
| ⊕ 802 for (i = 0; i <= SIZE; i++) {         if (flags[i]) {         }         } |
| 804 prime = i + i + 3;                                                          |
| 806 while (k <= SIZE) {     ▼                                                   |
|                                                                                 |
| 6d B::Var.View flags[3]                                                         |
| •[f]ags[3] = 1                                                                  |
|                                                                                 |
|                                                                                 |
|                                                                                 |
| X Delete All O Disable All O Enable All O Init (2 Method 23 Store ∑ Load 10 Set |
| C:2000550320005503 Write ONCHIP BYTE 0x1 V Ø flags[3]                           |
|                                                                                 |
|                                                                                 |
| B::                                                                             |
| components trace Data Var List PERF other previous                              |
| ST:2000154E \\sieve_cm\sieve\sieve+0x26   stopped by r/w breakpoint             |

Var.Break.Set flags[3] /Write /DATA.auto 1.

Example: Stop the program execution if another value then 1 is written to flag[3].

| 🔯 B::Break.Set                             |                    |                              |                                          |
|--------------------------------------------|--------------------|------------------------------|------------------------------------------|
| - address / expres                         | ssion              |                              |                                          |
| flags[3]                                   |                    |                              | 🔻 📝 🔍 HLL                                |
| vpe<br>○ Program<br>○ ReadWrite<br>○ Read  | options<br>EXclude | Temporary DISable DISableHIT | implementation<br>auto<br>action<br>stop |
| <ul> <li>Write</li> <li>default</li> </ul> | - DATA             |                              | Sector advanced                          |
| Ok                                         | Add                | Delete                       | Cancel                                   |

| 🕲 B::Break.List                   |                 |                     |          |   |
|-----------------------------------|-----------------|---------------------|----------|---|
| X Delete All O Disable All Enable | All 💿 Init 🖉 In | npl 😰 Store 😨 Load. | 📦 Set    |   |
| address ty                        | /pes impl       | data                |          |   |
| C:4000412B Wr                     | ite ONCHI       | P BYTE !0x1         | flags[3] |   |
|                                   |                 |                     |          | - |
| 4                                 |                 |                     |          |   |

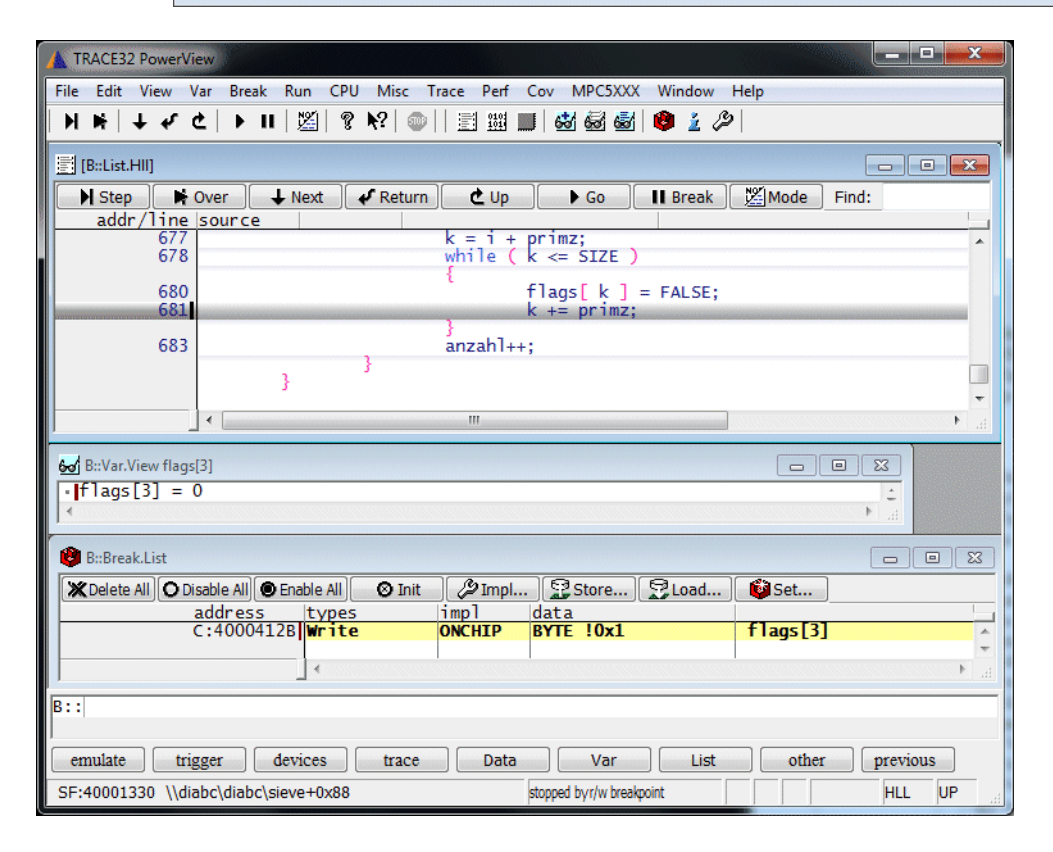

Var.Break.Set flags[3] /Write /DATA.auto !1.

If an HLL expression is used TRACE32 PowerView gets the information if the data is written via a byte, word or long access from the symbol information.

If an address or symbol is used the user has to specify the access width, so that the correct number of bits is compared.

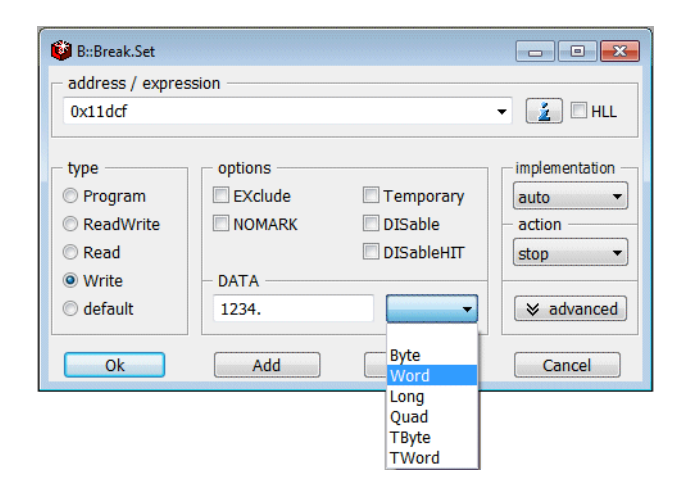

Break.Set 0x11dcf /Write /DATA.Word 1234.

| 🔯 B::Break.Set                     |                  |            |                   | ŋ |   |                                         |
|------------------------------------|------------------|------------|-------------------|---|---|-----------------------------------------|
| - address / express                | sion             |            |                   |   |   | If the <b>educated</b> button is pushed |
|                                    |                  | ▼          |                   |   | 1 | additional input fields are provided    |
| type                               | options          |            | - method          |   |   |                                         |
| Program                            | EXclude          | Temporary  | auto 💌            |   |   |                                         |
| ReadWrite                          | NoMark           | DISable    | - action          |   |   |                                         |
| Read                               |                  | DISableHIT | stop 🔻            |   |   |                                         |
| 🔘 Write                            | DATA             |            |                   |   |   |                                         |
| 🔘 default                          |                  | -          |                   |   |   |                                         |
|                                    |                  |            |                   |   |   |                                         |
| Ok                                 | Add              | Delete     | Cancel            |   |   |                                         |
|                                    | memory / registe | r / var    |                   |   |   |                                         |
| ProgramPass                        |                  |            |                   |   |   |                                         |
| ProgramFail                        | - TASK           |            | - COUNT           |   |   |                                         |
| MemoryReadWrite                    |                  |            | · 1.              |   |   |                                         |
| MemoryRead                         | - MACHINE        |            |                   |   |   |                                         |
| Memoryvvrite     DesisterBeadWrite | CONDition        |            |                   |   |   | Advanced breakpoint input fields        |
|                                    | CONDITION        |            | 🔽 LILL 🔲 AfterDer |   |   | · · · · · · · · · · · · · · · · · · ·   |
|                                    | CMD              |            |                   |   |   |                                         |
| Citegrater write                   |                  |            | RESUME            |   |   |                                         |
|                                    |                  |            |                   |   |   |                                         |

If OS-aware debugging is configured (refer to "**OS-aware Debugging**" in TRACE32 Concepts, page 34 (trace32\_concepts.pdf)), TASK-aware breakpoints allow to stop the program execution at a breakpoint if the specified task/process is running.

TASK-aware breakpoints are implemented on most cores as intrusive breakpoints. A few cores support realtime TASK-aware breakpoints (e.g. ARM/Cortex). For details on the real-time TASK-aware breakpoints refer to the description of the **Break.Set** command.

### Intrusive TASK-aware Breakpoint

Processing:

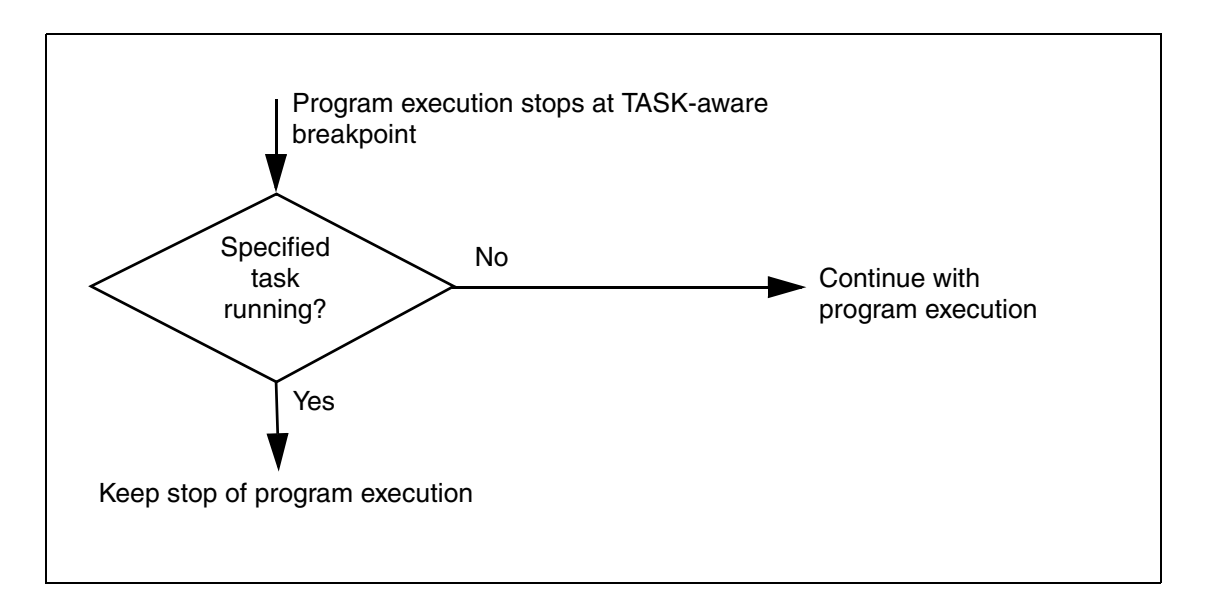

Each stop at the TASK-aware breakpoint takes at least 1.ms. This is why the red S is displayed in the TRACE32 PowerView state line whenever the breakpoint is hit.

**Example:** Stop the program execution at the entry to the function EE\_oo\_TerminateTask only if the task/process "Task3" is running.

| address / express   | sion            |            |                  |
|---------------------|-----------------|------------|------------------|
| EE_oo_Terminate     | eTask           | •          | 1 HLL 🛛 *        |
| type                | options         |            | method           |
| Program             | EXclude         | Temporary  | auto 🔻           |
| ReadWrite           | NoMark          | DISable    | - action         |
| Read                |                 | DISableHIT | stop 🔻           |
| 🗇 Write             | DATA            |            |                  |
| 🖯 default           |                 | -          | A advanced       |
| Ok                  | Add             | Delete     | Cancel           |
|                     | memory / regist | er / var   |                  |
| ProgramPass         |                 |            | - 🚊 🗆 HLL        |
| 🖱 ProgramFail       | - TASK          |            | COUNT            |
| MemoryReadWrite     | "Task3"         |            | ▼ 1.             |
| MemoryRead          | - MACHINE       |            | CORE             |
| MemoryWrite         |                 |            |                  |
| 🔿 RegisterReadWrite | - CONDition     |            |                  |
| 🛛 RegisterRead      |                 |            | 🗷 HLL 🔲 AfteSter |
| 🔿 RegisterWrite     | - CMD           |            |                  |
|                     |                 |            |                  |

| ſ | 😢 B::Break.List                              |                |                           |
|---|----------------------------------------------|----------------|---------------------------|
|   | X Delete All O Disable All Enable All O Init | Method 😰 Store | 🔁 Load 🔞 Set              |
|   | address type<br>V:40001080 Program           | SOFT "Task3"   | √ Ø EE_oo_TerminateTask ▲ |
|   |                                              |                |                           |

Break.Set EE\_oo\_TerminateTask /Program /TASK "Task3"

| TRACE32 PowerView                                                                       |
|-----------------------------------------------------------------------------------------|
| File Edit View Var Break Run CPU Misc Trace Probe Perf Cov MPC5XXX EE_cpu_0 Window Help |
| H H ¼   ↓ √ Ċ   ▶ II      ? K   @      圖   ֎ ֎   ❷ ፤ ≫                                  |
| E\$\$\$\$\$                                                                             |
| 🕨 Step 📑 Over 🎿 Diverge 🖌 Return 🙋 Up 🕨 Go 🔢 Break 💥 Mode 🐼 🖿 Find                      |
| addr/line_codelabelmnemoniccomment                                                      |
|                                                                                         |
| SV:40001080 182106F0 EE_oo_Te:e_stwu r1,-0x10(r1) ; r1,-16(r1)                          |
| register EE_FREG np_flags;                                                              |
| 65 EE_ORTI_set_service_in(EE_SERVICETRACE_TERMINATETASK);                               |
| SV:40001086 1C8D8080 e_add16i r4,r13,-0x7F80 ; r4,r13,-32640                            |
| E_OS_RESOURCE if the task still occupy resources                                        |
| E_OS_CALLLEVEL if called at interrupt level                                             |
|                                                                                         |
| 🕲 þýð fesk Kýst / / / / / / / / / / / / / / / / / / /                                   |
| 🗶 Delete All 🔘 Disable All 🔘 Enable All 🚫 Init 🖉 Method 😨 Store 💱 Load 🛍 Set            |
| ress type method task                                                                   |
| V:40001080 Program SOFT "(other)" 🗸 🖉 EE_oo_TerminateTask                               |
|                                                                                         |
|                                                                                         |
| p;;                                                                                     |
| components trace Data Var List PERE SYStem other previous                               |
|                                                                                         |
|                                                                                         |

The red S indicates that an intrusive breakpoint is used

| TRACE32 PowerView                                                                       |  |  |  |  |  |  |
|-----------------------------------------------------------------------------------------|--|--|--|--|--|--|
| File Edit View Var Break Run CPU Misc Trace Probe Perf Cov MPC5XXX EE_cpu_0 Window Help |  |  |  |  |  |  |
| M 咪 ムム   ↓ 4 ℃ と Ⅱ   巡  ? 校   ◎   罰 遡 ■   🐼 🗟 🚳   🧐 🧎 🖉                                 |  |  |  |  |  |  |
| 🔄 B::List.auto                                                                          |  |  |  |  |  |  |
| 🖹 Step 📑 Over 🛃 Diverge 🖌 Return 🖄 Up 🕨 Go 🛛 🖬 Break 🕅 Mode 🐻 📬 Find                    |  |  |  |  |  |  |
| addr/line_code label mnemonic comment                                                   |  |  |  |  |  |  |
| 628{                                                                                    |  |  |  |  |  |  |
| SV:40001080 182106F0 EE_oo_Te:e_stwu r1,-0x10(r1) ; r1,-16(r1)                          |  |  |  |  |  |  |
| register EE_FREG np_flags;                                                              |  |  |  |  |  |  |
| 65 EE ORTI set service in(EE SERVICETRACE TERMINATETASK):                               |  |  |  |  |  |  |
| sv:40001086 1C8D8080 e_add16i r4,r13,-0x7F80 ; r4,r13,-32640                            |  |  |  |  |  |  |
| <br>E OS RESOURCE if the task still occupy resources                                    |  |  |  |  |  |  |
| E_OS_CALLLEVEL if called at interrupt level 🔹                                           |  |  |  |  |  |  |
|                                                                                         |  |  |  |  |  |  |
| 🕲 B::Break.List                                                                         |  |  |  |  |  |  |
| X Delete All O Disable All O Finable All O Tott / Method Store 9 Load 10 Set            |  |  |  |  |  |  |
| ress type method task                                                                   |  |  |  |  |  |  |
| V:40001080 Program SOFT "(other)" V 🖉 EE_oo_TerminateTask                               |  |  |  |  |  |  |
|                                                                                         |  |  |  |  |  |  |
|                                                                                         |  |  |  |  |  |  |
| B::                                                                                     |  |  |  |  |  |  |
| I<br>components trace Data Var List PERE SYStem other previous                          |  |  |  |  |  |  |
| SM0001000 Uncles terrinatic (other)                                                     |  |  |  |  |  |  |
| autoarroa (Molo-munute Court) archhon ar niegrhouir                                     |  |  |  |  |  |  |

Example for ARM9: Stop the program execution at the entry to the function Func\_2 only if the taskF "main" is running (Onchip breakpoint).

| 🙆 B::Break.Set                      |                     |                 |                   |                |
|-------------------------------------|---------------------|-----------------|-------------------|----------------|
| - address / express                 | sion                |                 |                   |                |
| Func_2                              |                     |                 | 👻 📝 🗖 HLL         |                |
| type                                | options             |                 | implementation    |                |
| Program                             | EXclude             | Temporary       | Onchip 🔻          |                |
| ReadWrite                           | NOMARK              | DISable         | - action          |                |
| Read                                |                     | DISableHIT      | stop 🔻            |                |
| Write                               | DATA                |                 |                   |                |
| 🔘 default                           |                     | -               |                   |                |
| Ok                                  | Add                 | Delete          | Cancel            |                |
| ProgramPace                         | memory / regis      | ster / var      |                   |                |
| ProgramEail                         |                     |                 |                   |                |
| <ul> <li>MemoryReadWrite</li> </ul> | - TASK              |                 | COUNT             |                |
| MemoryRead                          | "main"              | •               | 1.                |                |
| MemoryWrite                         |                     |                 |                   |                |
| RegisterReadWrite                   | CONDition           |                 |                   |                |
| RegisterRead                        |                     |                 | I HLL             |                |
| RegisterWrite                       | - CMD               |                 |                   |                |
|                                     |                     |                 | 🔹 🗹 RESUME        |                |
|                                     |                     |                 |                   |                |
| B::Break.List                       |                     |                 |                   |                |
| XDelete All O Disa                  | ble All 💿 Enable Al | l 🛛 🛛 Init 🖉 Im | ıpl 😰 Store 💈     | 🐉 Load 🚺 🔯 Set |
| a                                   | ddress t            | ypes impl       | task<br>TP "main" | Euro 2         |
|                                     | KI SOOSIZBC F       |                 |                   | runc_2         |

| TRACE32 PowerView ARM                                                                                                    |
|----------------------------------------------------------------------------------------------------|
| File Edit View Var Break Run CPU Misc Trace Probe Perf Cov eCos Window Help                                                               |
| H ⊨   ↓ √ Ċ   ▶ II      郛 №   ◎                 ◎ ½ ≫                                                                                     |
|                                                                                                    |
| N Step N Over ↓ Next ✔ Return C Up ▶ Go II Break ﷺ Mode Find:<br>addr/line source                                                         |
| 135 Boolean Func_2 (Str_1_Par_Ref, Str_2_Par_Ref)                                                                                         |
| /* executed once */<br>/* Str_1_Par_Ref == "DHRYSTONE PROGRAM, 1'ST STRING" */<br>/* Str_2_Par_Ref == "DHRYSTONE PROGRAM, 2'ND STRING" */ |
| Str_30 Str_1_Par_Ref;<br>Str_30 Str_2_Par_Ref;                                                                                            |
| REG One_Thirty Int_Loc;<br>Capital_Letter Ch_Loc;                                                                                         |
|                                                                                                    |
| B::                                                                                                    |
| emulate trigger devices trace Data Var other previous                                                                                     |
| running HLL UP                                                                                                    |

Counters allow to stop the program execution on the *n* th hit of a breakpoint.

### Software Counter

If the on-chip break logic of the core does not provide counters or if a Software breakpoint is used, counters are implemented as software counters.

#### Processing:

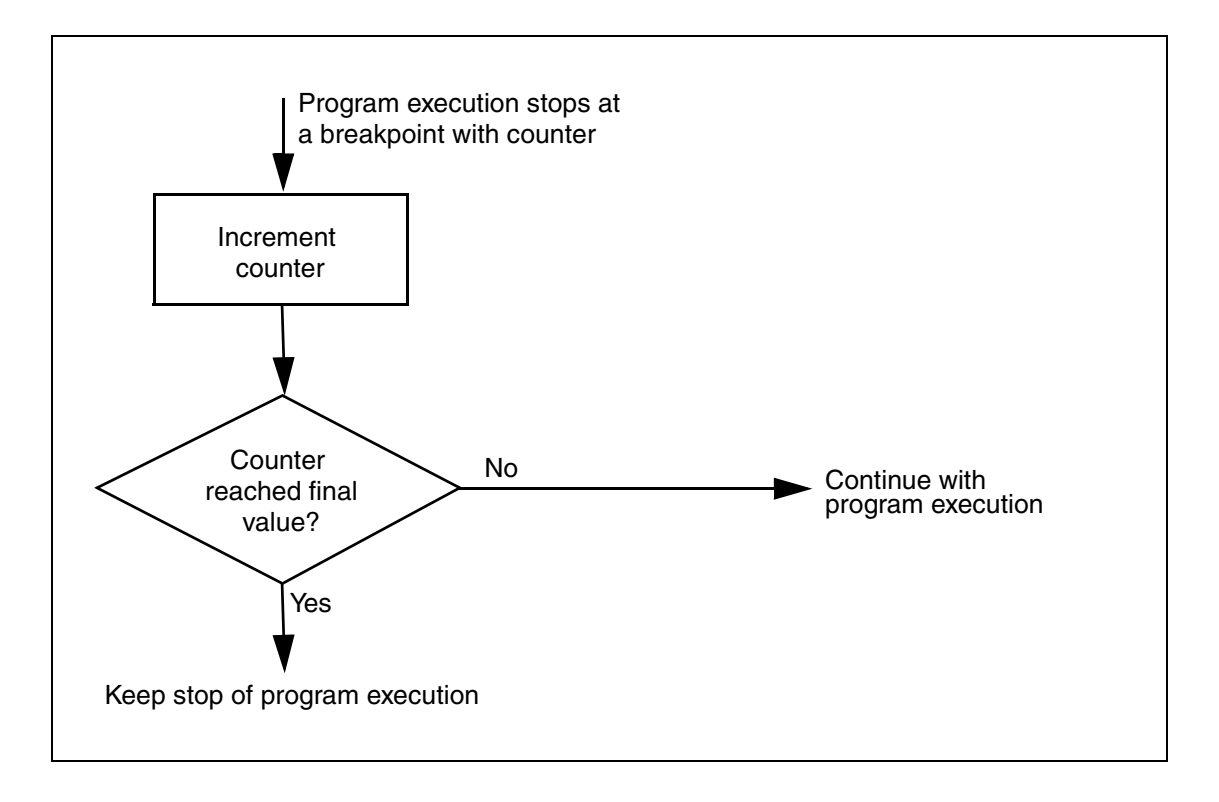

Each stop at a Counter breakpoint takes at least 1.ms. This is why the red S is displayed in the TRACE32 PowerView state line whenever the breakpoint is hit.

**Example:** Stop the program execution after the function sieve was entered 1000. times.

| 🔯 B::Break.Set                                           |                       |                              | X                                |
|----------------------------------------------------------|-----------------------|------------------------------|----------------------------------|
| address / express                                        | sion                  |                              |                                  |
| sieve                                                    |                       | •                            | 1 HLL 🗆 *                        |
| type<br>Program<br>ReadWrite<br>Read<br>Write<br>default | options               | Temporary DISable DISableHIT | method<br>auto<br>action<br>stop |
| Ok                                                       | Add<br>memory / regis | Delete                       | Cancel                           |
| ProgramFail                                              | - TASK                |                              | COUNT                            |
| C MemoryReadWrite                                        |                       |                              | - 1000.                          |
| <ul> <li>MemoryRead</li> <li>MemoryWrite</li> </ul>      | MACHINE               |                              | CORE                             |
| RegisterReadWrite                                        | - CONDition           |                              |                                  |
| RegisterRead                                             |                       |                              | 🗹 HLL 🔲 AfteSte                  |
| RegisterWrite                                            | - CMD                 |                              | 🗧 🗹 RESUME                       |

| 🕲 B::Break.List     |                      |        |          |          |        |       | x    |
|---------------------|----------------------|--------|----------|----------|--------|-------|------|
| X Delete All O Disa | ble All 💿 Enable All | 🛇 Init | Method   | Store 28 | 🔀 Load | 🙆 Set |      |
| address             | type                 | method | count    |          |        |       |      |
| F:400012A8          | Program              | SOFT   | 0./1000. | V Ø      | sieve  |       | *    |
|                     | •                    |        |          |          |        | 1     | E ai |

Break.Set sieve /COUNT 1000.

| TRACE32 PowerView                                                              |                 |
|--------------------------------------------------------------------------------|-----------------|
| File Edit View Var Break Run CPU Misc Trace Probe Perf Cov MPC5XXX Window Help |                 |
| H ⊯ ™  ↑ 4, 5   ▶ II   🕅   5 16   ◎   ≅  🛄 🙉 🗠 🦓 🧃 👘 🔭                         |                 |
|                                                                                |                 |
| N Step N Over ↓ Diverge ✔ Return ♥ Up 	 Go 	 II Break 	 M Mode 	 C 	 T         |                 |
| addr/line source                                                               |                 |
| char flags[SIZE+1];                                                            |                 |
| int sieve() /* sieve of erathostenes */                                        |                 |
| register int i, primz, k;                                                      |                 |
| ınt anzahl;                                                                    |                 |
| 668 anzahl = 0;                                                                |                 |
|                                                                                |                 |
| 🕲 B::Break.List                                                                |                 |
| X Delete All O Disable All O Enable All O Init / Method., Store., SLoad., 1    |                 |
| address type method count                                                      | The cur         |
| F:400012A8 Program SOFT /5./1000. 🗸 🖉 sieve                                    | value is        |
|                                                                                | in the <b>B</b> |
| B::                                                                            | window          |
|                                                                                |                 |
| components trace Data Var List PERF other previous                             |                 |
| running S HLL UP a                                                             |                 |
|                                                                                | The red         |

The current counter value is displayed in the **Break.List** window

The red S indicates an intrusive breakpoint

| File Edit View Var Break Run CPU Misc Trace Probe Perf Cov MPCSXXX Window Help   N K ↓ ↓ ↓ ↓ ↓ ↓ ↓ ↓ ↓ ↓ ↓ ↓ ↓ ↓ ↓ ↓ ↓ ↓                                                                                                    | TRACE32 PowerView                                                                    |
|----------------------------------------------------------------------------------------------------|--------------------------------------------------------------------------------------|
| N k ↓ ↓ ↓ ↓ ↓ L K     N K ↓ ↓ ↓ ↓ ↓ L K     N Step   N Over   A Diverge   A Diverge   A Return   C Up   Go   I Break   Mode   A dir   Char   flags[SIZE+1];   int sieve()   /* sieve of erathostenes */   664   register int i, primz, k;   int anzahl;   668   anzahl = 0;   *     *     B::     B::     B::                                                                                                    | File Edit View Var Break Run CPU Misc Trace Probe Perf Cov MPC5XXX Window Help       |
| B:List                                                                                                    | │ Ŋ ⊮ ムム│ ↓ ✔ Ċ│ ▶ Ⅱ│ │ ? ㎏│ ◎│   圖│ & ⊗ ⊗ ◎│ 🕲 ≛ ≫│                                 |
| H Step       K Over       ▲ Diverge       ✓ Return       C Up       Go       II Break       ™ Mode       ▲         addr/line       source                                                                                                    |                                                                                      |
| addr/11ne source         char flags[SIZE+1];         int sieve()       /* sieve of erathostenes */         664       register int i, primz, k;         int anzahl;       anzahl = 0;         &       *         B::Break.List       Image: Store Store         Delete All O Disable All O Enable All O Init       Method Store Store         Address       type         F:400012A8       Program         SOFT       0./1000.         V Sieve       *                                                                                                    | N Step N Over M Diverge K Return C Up Go II Break Mode A To T                        |
| 664       int sieve()       /* sieve of erathostenes */         664       register int i, primz, k;       int anzahl;         668       anzahl = 0;                                                                                                    | char flags[SIZE+1];                                                                  |
| 004       register int i, primz, k;<br>int anzahl;         668       anzahl = 0;         Image: BisBreak.List       Image: Disable All Image: Disable All Image: Disable Al                                                                                           | int sieve() /* sieve of erathostenes */                                              |
| 668       anzahl = 0;                                                                                                    | register int i, primz, k;<br>int anzahl;                                             |
| Image: State state state | 668 anzahl = 0;                                                                      |
| B::Break.List             M Delete All ○ Disable All ◎ Enable All ◎ Init ② Method ② Store ② Load ③ Set         addr ess type method count             F:400012A8             Program             Store             B:::                                                                                                    |                                                                                      |
| Image: Section of the section of the section of th              | 🕲 B::Break.List                                                                      |
| address     type     method     count       F:400012A8     Program     SOFT     0./1000.     ✓ Ø sieve       Image: Soft in the second second s                                                                                                    | X Delete All O Disable All O Enable All Init Method Store Store                      |
| B::                                                                                                    | address type method count<br>F:400012A8 <mark>Program SOFT 0./1000. √ ② sieve</mark> |
| 8::                                                                                                    |                                                                                      |
|                                                                                                    | B::                                                                                  |
|                                                                                                    |                                                                                      |
| components trace Data Var List PERF other previous                                                                                                    | components trace Data Var List PERF other previous                                   |
| SF:400012A8 \\diabc\diabc\sieve stopped at breakpoint HLL UP at                                                                                                    | SF:400012A8 \\diabc\diabc\sieve stopped at breakpoint HLL UP                         |

# **On-chip Counter**

The on-chip break logic of some cores e.g. MPC55xx provides counters. They are used together with Onchip breakpoints.

Example: Stop the program execution after the function sieve was entered 1000. times.

| 😻 B::Break.Set                                           |                              |                                    |                                                               |        |          |       |       |       |     |
|----------------------------------------------------------|------------------------------|------------------------------------|---------------------------------------------------------------|--------|----------|-------|-------|-------|-----|
| - address / express                                      | sion                         |                                    |                                                               |        |          |       |       |       |     |
| sieve                                                    |                              | •                                  | 🧘 🗆 HLL 🔲 *                                                   |        |          |       |       |       |     |
| type<br>Program<br>ReadWrite<br>Read<br>Write<br>default | options<br>EXclude<br>NoMark | Temporary<br>DISable<br>DISableHIT | method       Onchip       action       stop          advanced |        |          |       |       |       |     |
| Ok<br>© ProgramPass                                      | Add<br>memory / registe      | Delete                             | Cancel                                                        |        |          |       |       |       |     |
| ProgramFail                                              | - TASK                       |                                    | COUNT                                                         |        |          |       |       |       |     |
| MemoryReadWrite                                          |                              |                                    | - 1000.                                                       |        |          |       |       |       |     |
| MemoryRead                                               | MACHINE                      |                                    | CORE                                                          |        |          |       |       |       |     |
| MemoryWrite                                              |                              |                                    |                                                               |        |          |       |       |       |     |
| RegisterReadWrite                                        | - CONDition                  |                                    |                                                               |        |          |       |       |       |     |
| RegisterRead                                             |                              |                                    | 🗹 HLL 🔲 AfteSter                                              |        |          |       |       |       |     |
| RegisterWrite                                            | - CMD                        |                                    |                                                               |        |          |       |       |       |     |
|                                                          |                              |                                    | RESUME                                                        |        |          |       |       |       |     |
|                                                          |                              |                                    |                                                               |        |          |       |       |       |     |
|                                                          |                              |                                    |                                                               |        |          |       |       |       |     |
|                                                          |                              | 🕲 B::Break.List                    |                                                               |        |          |       |       |       | • • |
|                                                          |                              | X Delete All                       | Disable All 💿 Enable All                                      | ⊗ Init | A Method | Store | SLoad | 🙆 Set |     |
|                                                          |                              | address                            | type                                                          | method | count    |       |       |       |     |

| Break.Set sie | e /COUNT | 1000. | /Onchip |
|---------------|----------|-------|---------|
|---------------|----------|-------|---------|

The counters run completely in real-time. No current counter value can be displayed while the program execution is running. As soon as the counter reached its final value, the program execution is stopped.

The program execution is stopped at the breakpoint only if the specified condition is true.

CONDition breakpoints are always intrusive.

Processing:

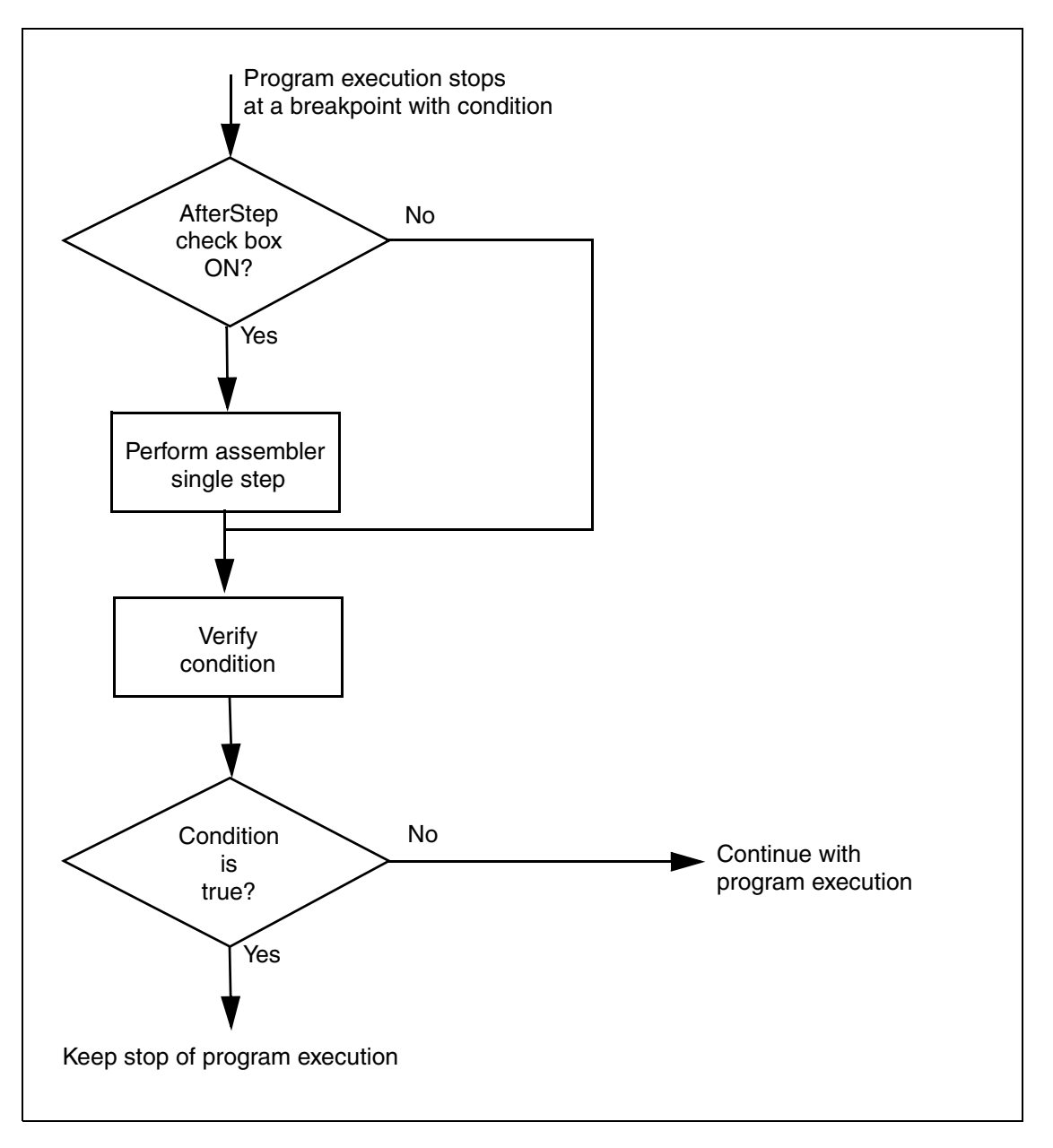

Each stop at a CONDition breakpoint takes at least 1.ms. This is why the red S is displayed in the TRACE32 PowerView state line whenever the breakpoint is hit.

**Example:** Stop the program execution on a write to flags[3] only if flags[12] is equal to 0 when the breakpoint is hit.

| 😻 B::Break.Set                                |                  |                                    |                                      |
|-----------------------------------------------|------------------|------------------------------------|--------------------------------------|
| address / express                             | sion             |                                    |                                      |
| flags[3]                                      |                  | -                                  | 🦹 🗹 HLL  🗆 *                         |
| type<br>Program<br>ReadWrite<br>Read<br>Write | options          | Temporary<br>DISable<br>DISableHIT | method<br>auto •<br>action<br>stop • |
| O default                                     |                  | -                                  |                                      |
| Ok                                            | Add              | Delete                             | Cancel                               |
| []                                            | memory / registe | r / var                            |                                      |
| ProgramPass                                   |                  |                                    | 👻 🔝 🗆 HLL                            |
| ProgramFail                                   | TASK             |                                    | COUNT                                |
| MemoryReadWrite                               |                  |                                    | · 1.                                 |
| MemoryRead                                    | MACHINE          |                                    | CORE                                 |
| MemoryWrite                                   |                  |                                    |                                      |
| RegisterReadWrite                             | - CONDition      |                                    |                                      |
| RegisterRead                                  | flags[12]==0     |                                    | 🔽 HLL 🔲 AfteSter                     |
| RegisterWrite                                 | - CMD            |                                    |                                      |
|                                               |                  |                                    | 🗘 💌 RESUME                           |
|                                               |                  |                                    |                                      |

| ſ | 🕲 B::Break.List                   |                |                  |      |          | × |
|---|-----------------------------------|----------------|------------------|------|----------|---|
|   | X Delete All O Disable All 🖲 Enal | ole All 🚫 Init | A Method 😰 Store | Load | . 🔯 Set  | ] |
|   | address type                      | method         | condition        | a    |          |   |
|   | C:4000412B Write                  | ONCHIP         | flags[12]==0     | √ Ø  | flags[3] |   |
|   |                                   |                |                  |      |          | - |
|   | •                                 |                |                  |      |          | ▶ |

| TRACE32 PowerView                                                                   |                         |
|-------------------------------------------------------------------------------------|-------------------------|
| File Edit View Var Break Run CPU Misc Trace Probe Perf Cov MPC5XXX Window Help      |                         |
| N M ™ ↑ 4 G   D II   28  5 K3   20   58 m   10   68 @ @   69 5 %                    |                         |
|                                                                                     |                         |
| N Step 🕨 Over 🎝 Diverge 🖋 Return 🖄 Up 🕨 Go 🔢 Break 💥 Mode 🐼 🖿 🖓                     |                         |
|                                                                                     |                         |
| 670 for (1 = 0; 1 <= SIZE; flags[1++] = IRUE);                                      |                         |
| 6/2 for (1 = 0; 1 <= SIZE; 1++)                                                     |                         |
| 674 if (flags[i])                                                                   |                         |
| 676 primz = i + i + 3;<br>677 k = i + primz;                                        |                         |
|                                                                                     |                         |
| 🕲 B::Break.List                                                                     |                         |
| 🗶 Delete All 🔘 Disable All 💿 Enable All 💿 Init 🖉 Method) 😨 Store 😰 Load 🔞 Set       |                         |
| address type method condition a C:4000412B Write ONCHIP flags[12]==0 √ Ø flags[3] ▲ |                         |
|                                                                                     |                         |
|                                                                                     |                         |
| 6d B:Var. View flags[3] flags[12]                                                   | The red S indicates     |
| • flags[12] = 0                                                                     | an intrusive breakpoint |
|                                                                                     |                         |
| B::                                                                                 |                         |
|                                                                                     |                         |
| components trace Data Var List PERF other previous                                  |                         |
| SE:400012E4 \\diabc\diabc\sieve+0x3C stopped by r/w breakpoint S HLL UP             |                         |

Var.Break.Set flags[3] /Write /VarCONDition flags[12]==0

#### Example: "Break-before-make" Read/Write breakpoints only

Stop the program execution at a write access to the variable mstatic1 only if flags[12] is equal to 0 and mstatic1 is greater 0.

Perform an assembler single step because the processor architecture stops before the write access is performed.

| 🔯 B::Break.Set     |                                          |                                        |                  |                                 |
|--------------------|------------------------------------------|----------------------------------------|------------------|---------------------------------|
| - address / expres | sion                                     |                                        |                  |                                 |
| mstatic1           |                                          | 🔻 🔒 🗹 HLL                              |                  |                                 |
| L                  |                                          |                                        |                  |                                 |
| type               | options                                  | -implementation                        |                  |                                 |
| Program            | EXclude Tempora                          | ry auto 🔻                              |                  |                                 |
| ReadWrite          | NOMARK DISable                           | - action                               |                  |                                 |
| Read               | DISableH                                 | IT stop 🔻                              |                  |                                 |
| Write              | DATA                                     |                                        |                  |                                 |
| Ø default          |                                          | ▼                                      |                  |                                 |
| Ok                 | Add Delete                               | Cancel                                 |                  |                                 |
| ProgramPace        | memory / register / var                  |                                        |                  |                                 |
| ProgramEail        |                                          |                                        |                  |                                 |
| ProgramPad         | TACK                                     | COUNT                                  |                  |                                 |
| Momon/Road         |                                          |                                        |                  |                                 |
| MemoryKedu         |                                          | · .                                    |                  |                                 |
|                    | - CONDition                              |                                        |                  |                                 |
|                    | $(f _{2}ac[12] = -0)$ $\Re(mathing 1>0)$ |                                        |                  | After Oters, she sales          |
|                    | (hays[12]==0)@@(histatic1>0.)            |                                        |                  | AfterStep checke                |
| C Register write   |                                          | 🚊 🗹 RESUME                             |                  |                                 |
|                    |                                          |                                        |                  |                                 |
|                    | 😵 B::Brea                                | k.List<br>All O Disable All O Enable A | NI 🛛 Init 🎾 Impl | Store SLoad                     |
|                    |                                          | address                                | types impl       | condition a                     |
|                    | N :-                                     | 4A326DA84A326DAB                       | Vrite ONCHIP     | (†lags[12]==0)&&(mstatic1>0.) A |
|                    |                                          |                                        | •                | 1<br>1.                         |

Var.Break.Set mstatic1 /Write /VarCONDition (flags[12]==0)&&(mstatic1>0)
/AfterStep

| TRACE32 PowerView                                                                                                    |       |
|----------------------------------------------------------------------------------------------------|-------|
| File Edit View Var Break Run CPU Misc Trace Perf Cov OMAP4430app Window Help                                                                                                    |       |
| ▶ ♥ ヤ   ↑ ◀ ⊄   ▶ Ⅱ   ૹ   3 ₺?   ◎   副 闘   🖓 🖓 🚳 👘 🕇 🗞                                                                                                    |       |
| 📰 B::List                                                                                                    |       |
| N Step Nover Lucation And Antice And Antice And Antice And Antice And Antice And Antice And Antice And Antice Antice Ant | Find: |
| addr/line_source                                                                                                    |       |
| H 140 for (regvar = 0; regvar < 5; regvar++)     mstatic1 += regvar*autovar;                                                                                                    |       |
| 143 fstatic += mstatic1:                                                                                                    |       |
| 145 fstatic2 = 2*fstatic:                                                                                                    |       |
|                                                                                                    | -     |
|                                                                                                    |       |
| Ser B::Var.View mstatic1 flags[12]                                                                                                    | • 33  |
| • flags[12] = 0                                                                                                    | ÷     |
| •                                                                                                    | E. ₹  |
| 🕲 B::Break.List                                                                                                    |       |
| X Delete All O Disable All O Enable All O Init // Impl Store Store                                                                                                    |       |
| Address types impl condition<br>N:4A326DA84A326DAB Write ONCHIP (flags[12]==0)&&(mstatic1>0.                                                                                                    | ) A 🔺 |
|                                                                                                    | <br>► |
|                                                                                                    |       |
| B::                                                                                                    |       |
| trigger devices trace Data Var List other previous                                                                                                    |       |
| NSR:4A3260D8 \\demo\demo\func2+0x30 stopped byr/w breakpoint S HLL                                                                                                    | UP    |
|                                                                                                    |       |
|                                                                                                    |       |

The red S indicates an intrusive breakpoint

It is also possible to write register-based or memory-based conditions.

Examples: Stop the program executions on a write to the address flags if Register R11 is equal to 1.

| 🔯 B::Break.Set                                                                                                    |                                                                                                    | X                                                                                                  |                                                                             |
|----------------------------------------------------------------------------------------------------|----------------------------------------------------------------------------------------------------|----------------------------------------------------------------------------------------------------|-----------------------------------------------------------------------------|
| address / express                                                                                                    | sion                                                                                                    |                                                                                                    |                                                                             |
| flags                                                                                                    | ▼ [                                                                                                    | 1 HLL 🗆 *                                                                                          |                                                                             |
| type<br>Program<br>ReadWrite<br>Read<br>Write<br>default<br>Ok<br>ProgramPass<br>ProgramFail<br>MemoryReadWrite<br>MemoryWrite<br>RegisterReadWrite<br>RegisterRead<br>RegisterWrite | options<br>EXclude Temporary<br>NoMark DISable<br>DISableHIT<br>DATA<br>Add Delete<br>memory / register / var<br>TASK<br>MACHINE<br>CONDition<br>Register(R11)==0x1<br>CMD | method<br>auto<br>action<br>stop<br>Cancel<br>Cancel<br>Cancel<br>U<br>COUNT<br>I.<br>CORE<br>CORE | Switch HLL OFF -><br>TRACE32 syntax can be used<br>to specify the condition |
|                                                                                                    | <u> </u>                                                                                                    |                                                                                                    |                                                                             |

; stop the program execution at a write to the address flags if the ; register R11 is equal to 1 Break.Set flags /Write /CONDition Register(R11)==0x1

; stop program execution at a write to the address flags if the long ; at address D:0x1000 is larger then 0x12345 Break.Set flags /Write /CONDition Data.Long(D:0x1000)>0x12345 **Example:** Stop the program execution if an register-indirect call calls the function func3.

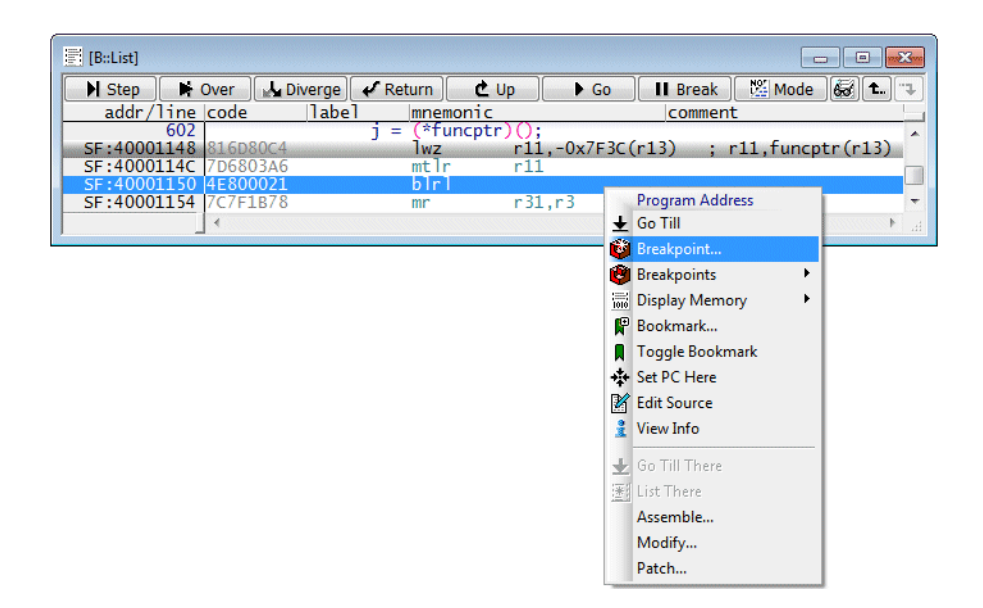

| 😻 B::Break.Set SF:0x4                                    | 40001150 /DIALOG | 1                    |                                      |
|----------------------------------------------------------|------------------|----------------------|--------------------------------------|
| address / express                                        | ion              |                      |                                      |
| SF:0x40001150                                            |                  | -                    | 🚹 🗆 HLL 🛛 *                          |
| type<br>Program<br>ReadWrite<br>Read<br>Write<br>default | options          | Temporary<br>DISable | method<br>auto •<br>action<br>stop • |
|                                                          | Add              | Delete               | Cancel                               |
| ProgramPass                                              |                  |                      | - 🚊 🗆 HLL                            |
| ProgramFail                                              | TASK             |                      | COUNT                                |
| MemoryReadWrite                                          |                  |                      | - 1.                                 |
| MemoryRead                                               | MACHINE          |                      | CORE                                 |
| MemoryWrite                                              |                  |                      |                                      |
| RegisterReadWrite                                        | - CONDition      |                      |                                      |
| RegisterRead                                             | Register(PC)=    | =ADDRESS.OFFSET(fu   | nc 📃 HLL 🗹 AfteSter                  |
| © RegisterWrite                                          | CMD              |                      | 🗘 🗷 RESUME                           |

| ſ | 🕲 B::Break.List        |                  |        |                     |                  |       |             | × |
|---|------------------------|------------------|--------|---------------------|------------------|-------|-------------|---|
|   | X Delete All O Disable | All 🖲 Enable All | ⊗ Init | 🖉 Method 😰 Store 💈  | 🛿 Load 🚺 💕 Set   |       |             |   |
|   | address                | type             | method | condition           |                  | a     |             |   |
|   | F:40001150             | Program          | SOFT   | Register(PC)==ADDRE | SS.OFFSET(func3) | A 🗸 🖉 | main\31+0x8 | ~ |
|   |                        |                  |        |                     |                  |       |             | - |
|   |                        | •                |        |                     |                  |       |             | ▶ |

Break.Set main\31+0x8 /CONDition Register(PC)==ADDRESS.OFFSET(func3)
/AfterStep

| TRACE32 PowerView                                     |                                 |
|-------------------------------------------------------|---------------------------------|
| File Edit View Var Break Run CPU Misc Trace Probe Per | Cov MPC5XXX Window Help         |
| ┝ ┡ ムム   ↓ √ Ċ   ▶ Ⅱ      ? ㎏   ⑳       圖             | 🐼 🗟 🗟   🕲 🧘 🔑                   |
| B::List                                               |                                 |
| N Step N Over L Diverge & Return C Up                 | ► Go 📕 Break 🕅 Mode 🚱 🔁 😳 Find: |
| addr/line code label mnemonic                         | comment                         |
| static int func3()                                    | /* simple function */           |
| SF:40000310 9421FFF8 func3: stwu r1,-0                | x8(r1) ; r1,-8(r1)              |
| SF:40000314 7C0802A6 mflr r0                          |                                 |
| 233 return 5:                                         | UC(r1); r0,12(r1)               |
| SF:4000031C 38600005 li r3,0x                         | 5 ; r3,5                        |
| 234 }                                                 | 06(-1) . =0.12(-1)              |
| SF:40000320 8001000C 1W2 r0,0X                        | v (r1) ; r0,12(r1)              |
|                                                       |                                 |
|                                                       |                                 |
| B::Break.List                                         |                                 |
| 🗶 Delete All 🔘 Disable All 💿 Enable All 🚫 Init        | Store 🔁 Load 🔞 Set              |
| address type method condition                         |                                 |
| P:40001130 Program Sorr Register(P                    |                                 |
|                                                       | н (                             |
| R···                                                  |                                 |
|                                                       |                                 |
| components trace Data Var List                        | PERF SYStem Step other previous |
| SF:40000310 \\diabc\func3                             | stopped at breakpoint MIX UP    |

The field CMD allows to specify one or more commands that are executed when the breakpoint is hit.

**Example:** Write the contents of flags[12] to a file whenever the write breakpoint at the variable flags[12] is hit.

| OPEN #1 outflags.txt | /Create | ; | open | the | file | for | writing |
|----------------------|---------|---|------|-----|------|-----|---------|
|----------------------|---------|---|------|-----|------|-----|---------|

| 👸 B::Break.Set                                                                                                    |                                                                                                    |        | The specified command(s) is executed                                                                                                    |
|----------------------------------------------------------------------------------------------------|----------------------------------------------------------------------------------------------------|--------|----------------------------------------------------------------------------------------------------|
| address / express                                                                                                    | address / expression                                                                                              |        | whenever the breakpoint is hit. With RESUME                                                                                                    |
| flags[12] type Program ReadWrite Read Write Here default                                                                 | options     EXclude     Temporary     NoMark     DISable     DISableHIT     DATA                                  | MHLL * | ON the program execution will continue after<br>the execution of the command(s) is finished.                                                             |
| Ok<br>ProgramPass<br>ProgramFail<br>MemoryReadWrite<br>MemoryWrite<br>RegisterReadWrite<br>RegisterRead<br>RegisterWrite | Add Delete<br>memory / register / var<br>TASK<br>MACHINE<br>CONDition<br>CMD<br>[WRITE #1 "flags[12]=" %Decimal V | Cance  | The <b>cmd</b> field in the Break.List window informs the user which command(s) is associated with the breakpoint. <b>R</b> indicates that RESUME is ON. |
| B::Break.List<br>Delete All O Disat<br>address<br>C:40004134                                                             | ole All @ Enable All @ Init @ Method<br>type method cmd<br>Write ONCHIP WRITE #1                                  | ]      | ad ♥ Set<br>ecimal Var.VALUE(flags[12]) R V Ø flags[12]                                                                                                  |

Var.Break.Set flags[12] /Write /CMD "WRITE #1 ""flags[12]="" %Decimal Var.VALUE(flags[12])" /RESUME

| <ul> <li>It is recommended to set RESUME to OFF, if CMD</li> <li>starts a PRACTICE script with the command DO</li> <li>commands are used that open processing windows like<br/>Trace.STATistic.Func, Trace.Chart.sYmbol or CTS.List</li> </ul> |
|----------------------------------------------------------------------------------------------------|
| because the program execution is restarted before these commands are completed.                                                                                                    |

| TRACE32 PowerView                                              |                                                          |
|----------------------------------------------------------------|----------------------------------------------------------|
| File Edit View Var Break Run CPU Misc Trace Probe Perf Cov MPC | SXXX Window Help                                         |
| H M ™ ↑ € 5   ▶ II   🕅   5 K3   ◎   🗉 🖼 🔲 🐄 🚳 🚳                | 1 🕲 1 🌽                                                  |
| B:List                                                         |                                                          |
| 🗎 附 Step 📑 Over 🎿 Diverge 🖌 Return 🖿 Up 🕨 Go 🗌                 | 🛚 Break 🕅 Mode 🐼 📬 Find: diabc.c                         |
| addr/line_codelabelmnemonic                                    | comment                                                  |
| SF:400012E4 3BFF0001 addi r31,r31,0x1                          | ; i,i,1                                                  |
| SF:400012E8 48FFFFE4 b 0X400012CC                              | ; .L516                                                  |
| 672 for (i = 0; i <= SIZE; i++)                                |                                                          |
| SF:400012F0 2C1F0012 .L522: cmpwi r31,0x12                     | ; i,18                                                   |
| SF:400012F4 41810050 bgt 0x40001344                            | ; .L51/ (-)                                              |
|                                                                |                                                          |
| B:Break.List                                                   |                                                          |
| X Delete áll O Disable áll O Enable áll O Init / Method Store  | Pload Miset                                              |
| address type method cmd                                        | r r                                                      |
| C:40004134 Write ONCHIP WRITE #1 "flags[12]="                  | <pre>%Decimal Var.VALUE(flags[12]) R / Ø flags[12]</pre> |
| •                                                              |                                                          |
|                                                                |                                                          |
| R::                                                            |                                                          |
| components trace Data Var List PERF                            | SYStem Step Go other previous                            |
| SF:400012E4 \\diabc\diabc\sieve+0x3C                           | stopped by r/w breakpoint MIX UP                         |
|                                                                |                                                          |

The state of the debugger toggles between running and stopped

CLOSE #1

; close the file when you are done

# Display the result:

| File Edit View Var Break Run Cl |                                                                     |     |
|---------------------------------|---------------------------------------------------------------------|-----|
| 🐠 Run Script                    |                                                                     |     |
| 🛃 Edit Script                   |                                                                     |     |
| Search for Script               |                                                                     |     |
| 😰 Open File                     |                                                                     |     |
| 😒 Load File                     |                                                                     |     |
| Type File                       | r                                                                   |     |
| 111 Dump File                   | B::TYPE I:\EVB\omap\omap4430\PandaBoard\linux\training\outflags.txt |     |
| 🚳 Stop Command                  | 1. of 150.                                                          |     |
| Printer Settings                | f]ags[12]=1<br>f]ags[12]=1                                          | A   |
| 🛕 Window Print                  | flags[12]=0                                                         |     |
| 🐻 Window Screenshot to File     | f]ags[12]=1                                                         |     |
|                                 | flags[12]=0<br>flags[12]=1                                          |     |
|                                 | flags[12]=0<br>flags[12]=1                                          |     |
|                                 | flags[12]=0                                                         |     |
|                                 | f]ags[12]=1                                                         |     |
|                                 | flags[12]=0<br>flags[12]=1                                          | -   |
|                                 | (                                                                   | E d |
|                                 |                                                                     |     |

The on-chip break logic of some cores allows to combine data accesses and instructions to form a complex breakpoint (e.g. ARM or PowerArchitecture).

Preconditions

- Harvard architecture.
- The on-chip break logic supports a logical AND between Program and Read/Write breakpoints.

### Advantageous

- Program breakpoints on address ranges are possible.
- Read/Write breakpoints on address ranges are possible.

**Example:** Stop the program execution when the function sieve writes a 1 to variable flags[3]. (If your core does not support this feature, the **radio buttons** (MemoryWrite, MemoryRead etc.) are grey.)

| 🞯 B::Break.Set                                                                                                    |                                                                                                    |                                                                                                    |                                                                                                    |
|----------------------------------------------------------------------------------------------------|----------------------------------------------------------------------------------------------------|----------------------------------------------------------------------------------------------------|----------------------------------------------------------------------------------------------------|
| - address / expres                                                                                                    | sion                                                                                                    | ▼ 👔 🛛 HLL                                                                                                   | <ul> <li>1. Define the address (range) of the instructions here</li> </ul>                                                                                                   |
| type<br>Program<br>ReadWrite<br>Read<br>Write<br>default<br>Ok<br>ProgramPass<br>ProgramFail<br>MemoryReadWrite<br>MemoryWrite<br>RegisterReadWrite<br>RegisterRead<br>RegisterRead | options<br>EXclude Temporary<br>NOMARK DISable<br>DISableHIT<br>DATA<br>1.<br>Add Delete<br>memory / register / var<br>flags[3]<br>TASK<br>CONDition | implementation<br>action<br>stop →<br>advanced<br>Cancel<br>Cancel<br>COUNT<br>1.<br>AlteSte<br>COUNT<br>1. | <ul> <li>2. Select MemoryWrite</li> <li>3. Define the address (range) for the MemoryWrite accesses</li> <li>4. Define the data value for the MemoryWrite accesses</li> </ul> |
| B::Break.List<br>Control Diss<br>addre<br>F:400012A8-                                                                                                    | able All Enable All Init Imp<br>ss types imp<br>-40001367 MemoryWrite ONCHIP                                                                         | pl ] 😨 Store ] 😨 Lo<br> data<br> BYTE 0x1                                                                   | ad Sieve   flags[3]                                                                                                    |

Var.Break.Set sieve /VarWrite flags[3] /DATA.auto 1.

| TRACE32 PowerView                                                                                                    |
|----------------------------------------------------------------------------------------------------|
| File Edit View Var Break Run CPU Misc Trace Probe Perf Cov MPC5XXX Window Help                                         |
| ヱ 耳 卜 ( ト 三 三 2 ~ 2 ~ 2 ~ 2 ~ 2 ~ 2 ~ 2 ~ 2 ~ 2 ~                                                                      |
| B:List                                                                                                    |
| ► Step     ► Over     ▲ Diverge     ✔ Return     ▲ Up     ► Go     ■ Break     ☑ Mode     Find:       addr/line_source |
| 670 for ( i = 0 ; i <= SIZE ; flags[ i++ ] = TRUE ) ;                                                                  |
| B 672 for (i = 0; i <= SIZE; i++)                                                                                      |
| 674 if (flags[i])                                                                                                    |
|                                                                                                    |
| 🕲 B::Break.List                                                                                                    |
| X Delete All O Disable All O Enable All O Init // Impl Store SLoad Store                                               |
| F:400012A840001367 MemoryWrite ONCHIP BYTE Ox1 sieve flags[3]                                                          |
|                                                                                                    |
| ₩ B::Var.View flags[3]                                                                                                 |
| • flags[3] = 1                                                                                                    |
|                                                                                                    |
| B::                                                                                                    |
| I trigger devices trace Data Var List PERF other previous                                                              |
| SF:400012E8 \\diabc\diabc\sieve+0x40 stopped byr/w breakpoint HLL UP                                                   |

| Exclude | (Advanced users only, not available on all cores)                                                                                                    |  |  |
|---------|----------------------------------------------------------------------------------------------------|--|--|
|         | The breakpoint is inverted.                                                                                                    |  |  |
|         | by the inverting logic of the on-chip break logic                                                                                                    |  |  |
|         | <ul> <li>by setting the specified breakpoint type to the following<br/>2 address ranges</li> <li>0x0(start_of_breakpoint_range-1)<br/>(end_of_breakpoint_range+1)end_of_memory</li> </ul> |  |  |
|         | The EXclude option applies only to Onchip breakpoints.                                                                                                    |  |  |
|         | If the on-chip breakpoint logic does not provide an inverting logic, the core has to provide the facility to set the specified breakpoint type on 2 address ranges.                       |  |  |

Stop the program execution when code outside of the function sieve writes 1 to the variable flags[3].

| 🔯 B::Break.Set      |                      |            |                  |  |
|---------------------|----------------------|------------|------------------|--|
| - address / express | address / expression |            |                  |  |
| sieve               |                      |            | 🔻 📑 🗹 HLL        |  |
|                     |                      |            |                  |  |
| type                | – options ––––       |            | implementation — |  |
| Program             | EXclude              | Temporary  | auto 👻           |  |
| ReadWrite           | NOMARK               | DISable    | action           |  |
| Read                |                      | DISableHIT | stop 👻           |  |
| Write               | DATA                 |            |                  |  |
| 🔘 default           | 1.                   | <b>_</b>   | A advanced       |  |
|                     |                      |            |                  |  |
| Ok                  | Add                  | Delete     | Cancel           |  |
|                     | - memory / regist    | er / var   |                  |  |
| ProgramPass         | flags[3]             |            | 🔻 📑 🗹 HLL        |  |
| ProgramFail         |                      |            |                  |  |
| MemoryReadWrite     | TASK                 |            | COUNT            |  |
| MemoryRead          |                      | -          | 1.               |  |
| MemoryWrite         |                      |            |                  |  |
| RegisterReadWrite   | CONDition            |            |                  |  |
| RegisterRead        |                      |            | 🗹 HLL 🔲 AfteStep |  |
| RegisterWrite       | - CMD                |            |                  |  |
|                     |                      |            | 💲 🗹 RESUME       |  |
|                     |                      |            |                  |  |

| 😢 B::Break.List                                |          |         |              |                  |
|------------------------------------------------|----------|---------|--------------|------------------|
| 🗶 Delete All 🗿 Disable All 💿 Enable All 💿 Init | 🖉 Impl   | Store   | 😨 Load 📦 Set |                  |
| address types                                  | impl o   | options | data         |                  |
| F:400012A840001367 MemoryWrite                 | ONCHIP F | EXclude | BYTE 0x1     | sieve   flags[3] |
| 4                                              |          |         |              |                  |

Var.Break.Set sieve /VarWrite flags[3] /DATA.auto 1. /EXclude

| [B::List]  |        |           |                                                             |
|------------|--------|-----------|-------------------------------------------------------------|
| Step       | • Over | Diverge   | e 🖌 Return 🙋 Up 🕨 Go 🔢 Break 🖉 Mode 🛛 Find:                 |
| breakpoint | a      | dr/line s | i = func25():                                               |
|            |        | 651       | p = func26();                                               |
|            | ÷      | 653       | for (j = 0; j < 10; j++)                                    |
|            |        | 655       | sieve();                                                    |
|            |        | 658 ]     | }                                                           |
|            |        | c         | thar flags[SIZE+1];                                         |
| E mW       |        | 664 {     | int sieve() /* sieve of er                                  |
|            |        |           | int anzahl;                                                 |
| E mW       |        | 668       | anzahl = 0;                                                 |
| E mW       |        | 670       | <pre>for ( i = 0 ; i &lt;= SIZE ; flags[ i++ ] = TRUE</pre> |
| E mW       | ÷      | 672       | for ( i = 0 ; i <= SIZE ; i++ )                             |
|            |        |           | د                                                           |
|            |        |           |                                                             |
|            |        | i ne fu   | nction sieve is marked with Exclude memoryWrit              |

The following command allows to check how the option EXclude is implemented.

Break.List /Onchip

Inverting logic of on-chip break logic:

| 🕲 B::Break:List /Onchip                                                      |                                       |
|------------------------------------------------------------------------------|---------------------------------------|
| 🗶 Delete All 🗿 Disable All 💿 Enable All 💿 Init 🖉 Impl 😰 Store 😒 Load ) 📦 Set |                                       |
| address types impl options data                                              | onchip resource                       |
| R:0000180000001BFF MemoryWrite ONCHIP EXclude BYTE 0x1                       | (func23+0x4)(main\26+0x23)   flags[3] |
| 4                                                                            | ▶                                     |

Two address range breakpoints:

| 🕲 B::Break.List /Onchip                                |                      |                                   |                 |
|--------------------------------------------------------|----------------------|-----------------------------------|-----------------|
| X Delete All O Disable All O Enable All O Init // Impl | 😰 Store 🔁 Load 🔯 Set | 1                                 |                 |
| address types impl opt                                 | 10ns data            | C.0.0.0.0.70001250 [ flags[2]     | onchip resource |
| C:70001450FFFFFFF MemoryWrite ONCHIP                   | BYTE 0x1             | C:0x700014500xFFFFFFFF   flags[3] | A<br>           |
|                                                        |                      | 1                                 |                 |

If your TRACE32 PowerView does not accept the option EXclude, delete all other Onchip breakpoints, to make sure that enough resources are available.

| Break Run CPU Misc | 1                                     |                                 |                |          |   |
|--------------------|---------------------------------------|---------------------------------|----------------|----------|---|
| 🔯 Set              |                                       |                                 |                |          |   |
| 🔁 List             |                                       |                                 |                |          |   |
| 🖉 Method           |                                       |                                 |                |          |   |
| X Delete All       |                                       |                                 |                |          |   |
| -T- Trigger Bus    | 🕲 B::Break.List                       |                                 |                |          | × |
| ar OnChip Trigger  | X Delete All O Disable All Enable All | 🛛 Init 🎾 Impl 😭 Store           | . 😒 Load 🔞 Set |          |   |
| Trigger Reset      | Address types<br>NR:4A3261D8 Program  | impl options<br>SOFT DISableHIT | data           | func4    | * |
|                    | N:4A326FAB4A326FAB Write              | ONCHIP                          | BYTE 0x1       | flags[3] |   |

| address                                   | Address of the breakpoint                                                                                                    |
|-------------------------------------------|----------------------------------------------------------------------------------------------------|
| types                                     | Type of the breakpoint                                                                                                    |
| impl                                      | Implementation of the breakpoint or disabled                                                                                                    |
| action                                    | Action selected for the breakpoint (if not stop)                                                                                                    |
| options                                   | Option defined for the breakpoint                                                                                                    |
| data                                      | Data value that has to be read/written to stop the program execution by the breakpoint                                                                   |
| count                                     | Current value/final value of the counter that is combined with a breakpoint                                                                              |
| condition<br>A (AfterStep)                | Condition that has to be true to stop the program execution by the<br>breakpoint<br>A ON: Perform an assembler single step before condition is evaluated |
| <b>cmd</b> (command)<br><b>R</b> (resume) | Commands that are executed after the breakpoint hit<br>R ON: continue the program execution after the specified commands<br>were executed                |
| task                                      | Name of the task for a task-aware breakpoint                                                                                                    |
|                                           | Symbolic address of the breakpoint                                                                                                    |

Break.List [/<option>]

List all breakpoints

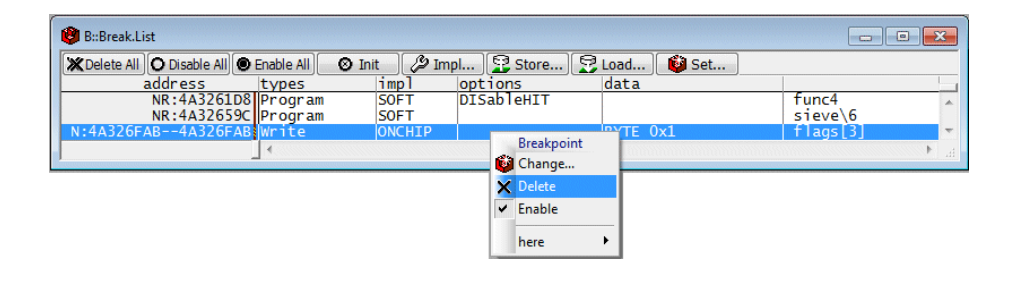

| Break.Delete <address> <address_range> [/<type>] [/<implem.>] [/<option>]</option></implem.></type></address_range></address> | Delete breakpoint     |
|----------------------------------------------------------------------------------------------------|-----------------------|
| Var.Break.Delete <hll_expression> [/<type>] [/<implem.>] [/<option>]</option></implem.></type></hll_expression>               | Delete HLL breakpoint |

# **Enable/Disable Breakpoints**

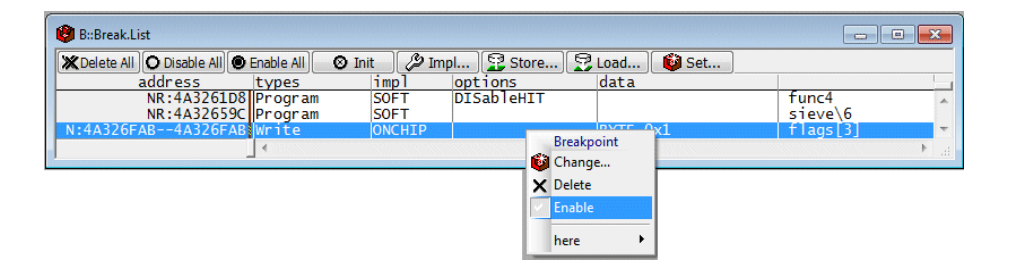

| Break.ENable [ <address> <address_range>] [/<option>]</option></address_range></address>  | Enable breakpoint  |
|-------------------------------------------------------------------------------------------|--------------------|
| Break.DISable [ <address> <address_range>] [/<option>]</option></address_range></address> | Disable breakpoint |

| 😢 B::Break.List                  |                   |        |         |              |       |          | × |
|----------------------------------|-------------------|--------|---------|--------------|-------|----------|---|
| X Delete All O Disable All O Ena | able All 🛛 🛛 Init | Impl   | Store   | Section Load | 🙆 Set |          |   |
| address t                        | ypes im           | ol opt | Tons    | data         |       |          |   |
| NR:4A3261D8 P                    | rogram SO         | FT DIS | ableHIT |              |       | func4    |   |
| NR:4A32659C P                    | rogram SO         | FT     |         |              |       | sieve\6  |   |
| N:4A326FAB4A326FAB               | /rite  ON(        | CHIP   |         | BYTE 0       | x1    | flags[3] | - |
|                                  | •                 |        |         |              |       |          | • |

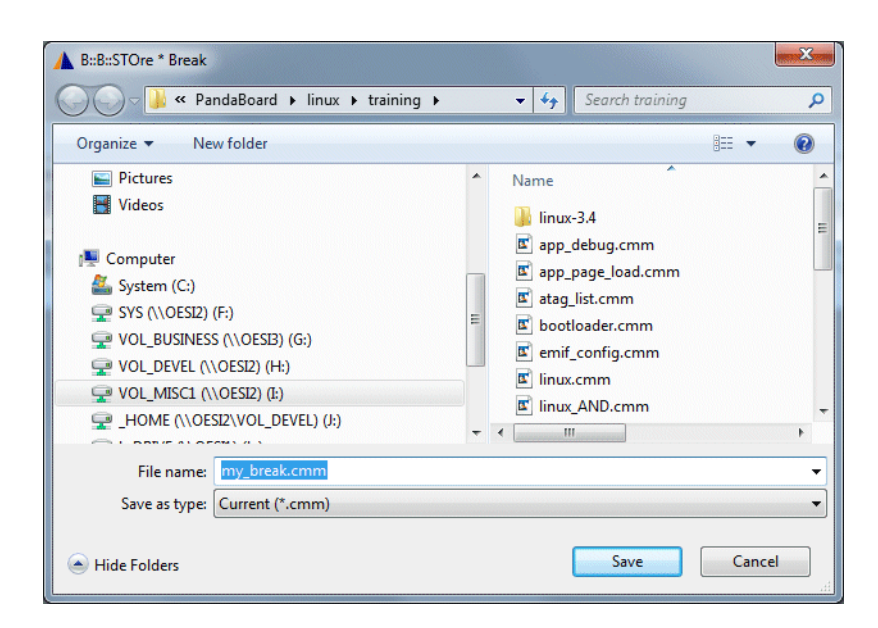

// AndT32 Fri Jul 04 13:17:41 2003

B::

```
Break.RESet
Break.Set func4 /Program /DISableHIT
Break.Set sieve /Program
Var.Break.Set \\diabp555\Global\flags[3]; /Write /DATA.Byte 0x1;
```

ENDDO

**STOre** *<filename>* **Break** Generate a script for breakpoint settings

# **Debugging of Optimized Code**

A video tutorial about debugging optimized code can be found here:

# support.lauterbach.com/kb/articles/debugging-optimized-code-in-trace32

HLL mode and MIX mode debugging is simple, if the compiler generates a continuous block of assembler code for each HLL code line.

If compiler optimization flags are turned on, it is highly likely that two or more detached blocks of assembler code are generated for individual HLL code lines. This makes debugging laboriously.

TRACE32 PowerView displays a tree button, whenever two or more detached blocks of assembler code are generated for an HLL code line.

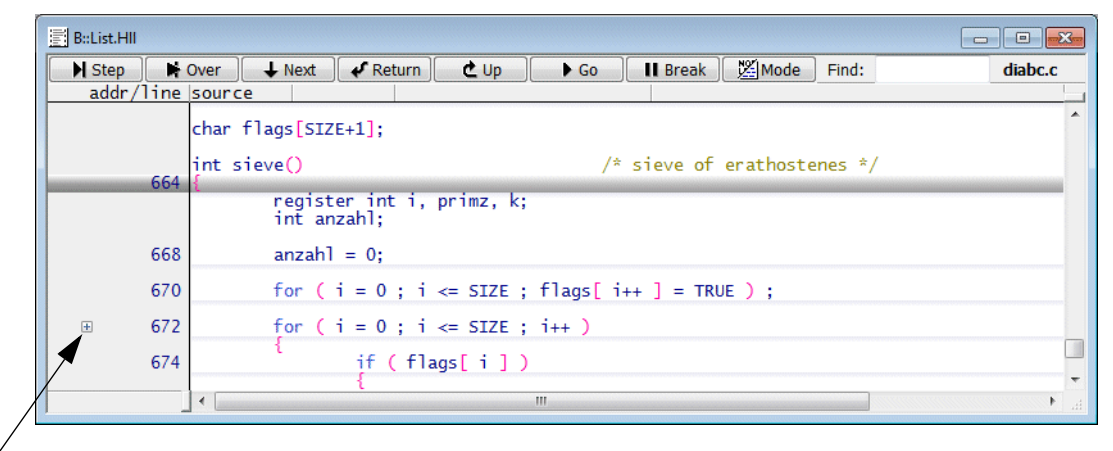

#### tree button

The following background information is fundamental if you want to debug optimized code:

- In HLL debug mode, the HLL code lines are displayed as written in the compiled program (source line order).
- In MIX debug mode, the target code is disassembled and the HLL code lines are displayed together with their assembler code blocks (target line order). This means if two or more detached blocks of assembler code are generated for an HLL code line, this HLL code line is displayed more than once in a MIX mode source listing.

The expansion of the tree button shows how many detached blocks of assembler code are generated for the HLL line (e.g. two in the example below).

Display source listing, display HLL code lines only.

List.Mix /Track Display source listing, display disassembled code and the assigned HLL code lines.

The blue cursor in the MIX mode display follows the cursor movement of the HLL mode display (Track option).

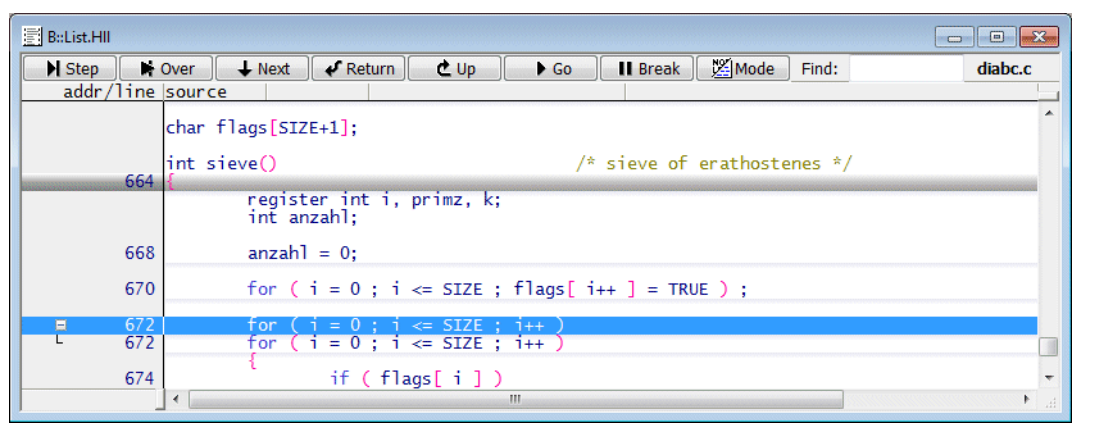

| 📑 [B::List.Mix /Trac       | k]                   |                            |                              |                                |           |
|----------------------------|----------------------|----------------------------|------------------------------|--------------------------------|-----------|
| Step                       | Over Vext            | Return 🕹 U                 | ip 🕨 🕨 Go                    | II Break Mode Find             | diabc.c   |
| 672                        | for                  | $i = 0; i \le SI$          | ZE ; i++ )                   | comment                        |           |
| SF:400012EC<br>SF:400012E0 | 3BE00000 .L          | 514: li<br>522: cmpwi      | r31,0x0                      | ; i,0<br>: i.18                |           |
| SF:400012F4                | 41810050             | bgt                        | 0x40001344                   | ; .L517 (-)                    |           |
| 674                        | 1                    | if ( <mark>flags[ i</mark> | ])                           | 12 16204                       |           |
| SF:400012F8<br>SE:400012FC | 3D804000<br>398C4128 | l1s<br>addi                | r12,0x4000<br>r12 r12 0x4128 | ; r12,16384<br>• r12 r12 16680 |           |
| SF:40001300                | 7D8CF8AE             | lbzx                       | r12,r12,r31                  | ; r12,r12,i                    |           |
| SF:40001304                | 2C0C0000<br>41820034 | cmpwi                      | r12,0x0                      | ; r12,0                        |           |
| 31.40001500                | 41020034             | { .                        | 0,40001550                   | ,                              |           |
| 676<br>SE+4000130C         | 7D9FFA14             | primz<br>add               | = 1 + 1 + 3;<br>r12 r31 r31  | • r12 i i                      |           |
| SF:40001310                | 3BCC0003             | addi                       | r30,r12,0x3                  | ; primz,r12,3                  |           |
| 677<br>SE+40001314         | 7EBEE214             | k = i                      | + primz;                     | · k i primz                    |           |
| 678                        | TUTZIT               | while                      | ( k <= SIZE )                | , K, F, PF 102                 |           |
| SF:40001318                | 2C1D0012 .L          | 520: cmpwi                 | r29,0x12                     | ; k,18                         |           |
| 3F.4000151C                | 41010010             |                            | 0X40001338                   | , .[]]] (-)                    |           |
| 680<br>SE • 40001 320      | 30804000             | lic                        | flags[k] =                   | FALSE;                         |           |
| SF:40001324                | 398C4128             | addi                       | r12,r12,0x4000               | ; r12,r12,16680                |           |
| SF:40001328                | 39600000             | li                         | r11,0x0                      | ; r11,0                        |           |
| SF:4000132C                | / DOCE9AE            | STDX                       | k += primz:                  | ; TII,TIZ,K                    |           |
| SF:40001330                | 7FBDF214             | add                        | r29,r29,r30                  | ; k,k,primz                    |           |
| SF:40001334                | 4866666              | a<br>{                     | 0x40001318                   | ; .L520                        |           |
| 683                        | 2000001              | anzah                      | ]++;                         | , anabl anabl 1                |           |
| SF:40001556                | 3B9C0001 .L:         | addi                       | F20,F20,0X1                  | ; dfizdfii,dfizdfii,1          |           |
| 672                        | for SPEE0001         | ( i = 0 ; i <= SI          | ZE ; i++ )                   |                                |           |
| SF:40001340                | 4BFFFFB0             | b                          | 0x400012F0                   | ; .L522                        |           |
|                            |                      | }                          |                              |                                |           |
|                            |                      |                            | III                          |                                | • • · · · |

List.Hll

To keep track when debugging optimized code, it is recommended to work with an HLL mode and a MIX mode display of the source listing in parallel.

List.Hll List.Mix /Track

Please be aware of the following:

If a Program breakpoint is set to an HLL code line for which two or more detached blocks of assembler code are generated, a Program breakpoint is set to the start address of each assembler block.

| B::List.HII  |                                                             | ×  |
|--------------|-------------------------------------------------------------|----|
| 📕 Step       | Over 📕 Next 🖌 Return 🗶 Up 🕨 Go 🔢 Break 💆 Mode 🛛 Find: diabc | .c |
| addr/line    | source                                                      |    |
| 664          | int sieve() /* sieve of erathostenes */                     | *  |
|              | register int i, primz, k;<br>int anzahl;                    |    |
| 668          | anzahl = 0;                                                 |    |
| 670          | for ( i = 0 ; i <= SIZE ; flags[ i++ ] = TRUE ) ;           |    |
| <b>⊞ 672</b> | for ( i = 0 ; i <= SIZE ; i++ )                             |    |
| 674          | if (flags[i])                                               |    |
| 676<br>677   | primz = i + i + 3; $k = i + primz;$                         |    |
| 678          | while ( k <= SIZE )                                         |    |

| 😵 B::Break.List                              |        |                   |
|----------------------------------------------|--------|-------------------|
| X Delete All O Disable All Enable All O Init | 🖉 Impl | Store SLoad 📦 Set |
| address types                                | impl   |                   |
| F:400012EC Program                           | SOFT   | sieve\8           |
| F:4000133C Program                           | SOFT   | sieve\8 -         |
| 4                                            |        | ► <u></u>         |

There are local buttons in the List window for all basic debug commands

| 📰 B: List    |                                                                |         |
|--------------|----------------------------------------------------------------|---------|
| Step Nove    | er 🛃 Diverge 🖋 Return 🙋 Up 🕨 Go 🔢 Break 🕅 Mode Find:           | diabc.c |
| addr/line_so | burce                                                          |         |
|              | register int i, primz, k;<br>int anzahl;                       | *       |
| 668          | anzahl = 0;                                                    |         |
| 670          | for ( $i$ = 0 ; $i$ <= SIZE ; flags[ $i\text{++}$ ] = TRUE ) ; |         |
| <b>.</b>     | for ( i = 0 ; i <= SIZE ; i++ )                                |         |
| 674          | if (flags[i])                                                  |         |
| 676          | primz = i + i + 3;                                             |         |
| 6//          | k = 1 + primz;                                                 | •       |

| Step    | Single stepping (command: Step)                                                                     |
|---------|----------------------------------------------------------------------------------------------------|
| Over    | Step over call (command Step.Over).                                                                 |
| Diverge | Exit loops or fast forward to not yet stepped code lines. <b>Step.Over</b> is performed repeatedly. |

#### More details on Step.Diverge

TRACE32 maintains a list of all assembler/HLL lines which were already reached by a Step. These reached lines are marked with a slim grey line in the List window.

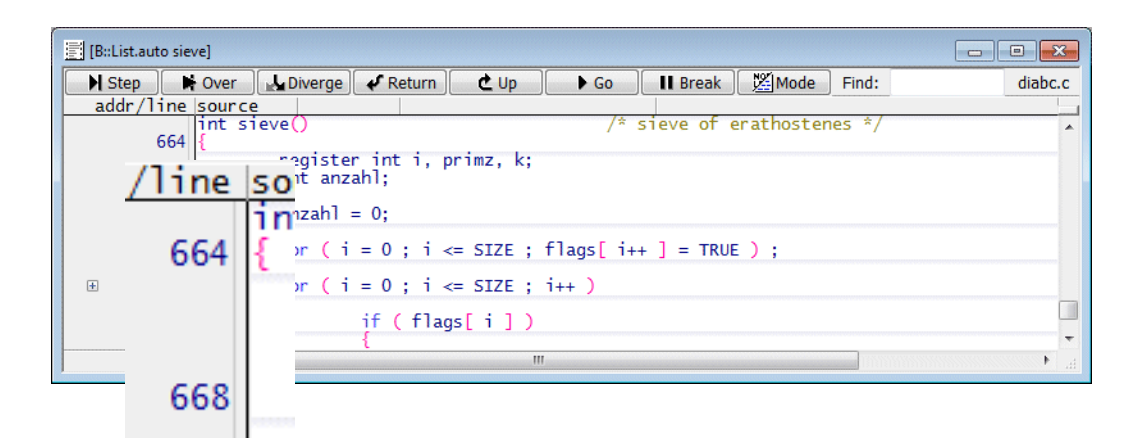

The following command allows you to get more details:

List.auto /DIVERGE
| [B::List /DIVERGE]    |                                                                    |
|-----------------------|--------------------------------------------------------------------|
| 📕 Step 📑 Over 🛃 Diver | rge 🖌 Return 🗶 Up 🕨 Go 🔢 Break 🖉 Mode 🛛 Find:                      |
| s state i addr/line   | source                                                             |
| h stop 664            | <pre>int sieve()</pre>                                             |
| h done 668            | anzahl = 0;                                                        |
| h done 670            | <pre>for ( i = 0 ; i &lt;= SIZE ; flags[ i++ ] = TRUE ) ;</pre>    |
| h done [ 672<br>672   | for ( i = 0 ; i <= SIZE ; i++ )<br>for ( i = 0 ; i <= SIZE ; i++ ) |
| hit 674               | if (flags[i])                                                      |
| 676<br>677<br>678     | {                                                                  |
| 680<br>681            | <pre>flags[ k ] = FALSE; k += primz;</pre>                         |
| 683                   | anzahl++;<br>}                                                     |
| target 687<br>688     | return anzahl;                                                     |

Drag this handle to see the DIVERGE details

| [B::List /DIVERGE]                                                                                                    |                                                          |                                      |                                         |                                                                  |                                                      |                                   |
|----------------------------------------------------------------------------------------------------|----------------------------------------------------------|--------------------------------------|-----------------------------------------|------------------------------------------------------------------|------------------------------------------------------|-----------------------------------|
| Step Nover                                                                                                    | je 🖌 🖋 Return                                            | 🕑 Up                                 | Go                                      | Break                                                            | Mode                                                 | Find:                             |
| s state i addr/line                                                                                                    | code 1                                                   | abel m                               | nemonic                                 |                                                                  | comm                                                 | ient                              |
| a stop 602<br>a stop SF:40001148<br>a done SF:4000114C<br>a done i SF:40001150<br>a stop SF:40001154                   | 816D80C4<br>7D6803A6<br>4E800021<br>7C7F1B78             | j = (<br>l<br>b<br>m                 | *funcptr)<br>wz<br>utlr<br>lrl<br>m     | <mark>();</mark><br>r11,-0x7F3<br>r11<br>r31,r3                  | 3C(r13)<br>; j,                                      | ; r11,funcptr(r                   |
| a done 604<br>a done SF:40001158<br>a done SF:4000115C<br>a done SF:40001160<br>a done SF:40001164<br>stop SF:40001168 | 7FE3FB78<br>38800002<br>38A00003<br>4BFFF23D<br>7C7F1B78 | j = f<br>"<br>]<br>]<br>b<br>m<br>"" | unc5((in<br>Ir<br>i<br>i<br>i<br>I<br>r | t) j, (cha<br>r3,r31<br>r4,0x2<br>r5,0x3<br>0x400003A0<br>r31,r3 | ur) 2, (lo<br>; r3<br>; r4<br>; r5<br>) ; fu<br>; j, | ng) 3 );<br>;3<br>;3<br>nc5<br>r3 |

| Column layout |                                                                                                    |
|---------------|----------------------------------------------------------------------------------------------------|
| S             | Step type performed on this line<br><b>a:</b> Step on assembler level was started from this code line<br><b>h:</b> Step on HLL level was started from this code line                                                                                                    |
| state         | <ul> <li>done: code line was reached by a Step and a Step was started from this code line.</li> <li>hit: code line was reached by a Step.</li> <li>target: code line is a possible destination of an already started Step, but was not reached yet (mostly caused by conditional branches).</li> <li>stop: program execution stopped at code line.</li> </ul> |
| i             | indirect branch taken<br>(return instructions are not marked).                                                                                                    |

**Example 1:** Diverge through function sieve.

## 1. Run program execution until entry to function sieve.

| B::List /DI | VERGE]     |          |              |                     |                   |             |             |        |           |          |             |           |
|-------------|------------|----------|--------------|---------------------|-------------------|-------------|-------------|--------|-----------|----------|-------------|-----------|
| Step        | Nover      | Diverge  | e 🖌 🖋 Return | C Up                | ► Go              | II Break    | Mode        | Find:  | sieve     | d        |             |           |
| s state     | i add      | r/line s | ource        |                     |                   | ^           |             |        |           |          |             |           |
|             |            | C        | har flags    | [SIZE+1];           |                   |             |             |        |           | ~        |             |           |
|             |            | i        | int sieve(   | )                   |                   |             | /* sieve    | of era | athostene | 25 *     |             |           |
|             |            | 664 {    |              | Prog                | ram Address       |             |             |        |           |          |             |           |
|             |            |          | in           |                     | ill               |             |             |        |           |          |             |           |
|             |            |          |              | 🔮 Breal             | kpoint            |             |             |        |           |          |             |           |
|             |            | 668      | an           | zah 😢 <u>B</u> real | kpoints           | •           |             |        |           |          |             |           |
|             |            | 670      | fo           | r 🌔 🚟 Displ         | ay <u>M</u> emory | 1ags        | [ i++ ] =   | TRUE   | );        |          |             |           |
|             | _          | 672      | c.,          | Book                | mark              |             |             |        |           |          |             |           |
|             | +          | 6/2      | TO           | r 🕻 🚮 Togg          | jle Bookmark      | ++ )        |             |        |           |          |             |           |
|             |            | 674      |              | 🔹 Set P             | C <u>H</u> ere    |             |             |        |           |          |             |           |
|             |            | 676      |              | 🛃 Edit 🗄            | Source            | 4.4         | 2.          |        |           |          |             |           |
|             |            | 677      |              | 🔒 View              | Info              | mz;         | 2,          |        |           |          |             |           |
|             |            | 678      | r            |                     | whit le           | ( k <= SI   | ZE )        |        |           |          |             |           |
|             |            |          | < 🖂 🗐        | B::List /DIVERG     | E                 |             |             |        |           |          |             | [         |
| ,           |            | -        |              | Step                | Over              | Diverge 🖌   | Return      | t Up   | ► Go      | II Brea  | ak 🕅 Mode   | Find: sie |
|             |            |          | S            | state i             | addr/             | line source | e           |        |           |          |             |           |
|             |            |          |              |                     |                   | char 1      | Flags [SIZE | +1];   |           |          |             |           |
|             |            |          |              |                     |                   | int s       | ieve()      |        |           |          | /* sieve    | of erath  |
|             |            |          |              | stop                |                   | 664 {       |             |        |           |          |             |           |
|             | ·          |          |              |                     |                   |             | registe     | r int  | ı, prımz  | , k;     |             |           |
| stop indi   | cates that | at the   |              |                     |                   |             | The driz    | arri,  |           |          |             |           |
| program     | executio   | n was    |              |                     |                   | 668         | anzahl      | = 0;   |           |          |             |           |
| stopped a   | at this co | ode line | , III        |                     |                   | 670         | for ( i     | = 0 :  | i <= SI   | ZE : fla | as[ i++ ] = | TRUE ) :  |
| 2.000000    |            |          |              |                     |                   |             |             | . ,    |           |          |             | , ,       |
|             |            |          |              |                     | +                 | 672         | for (i      | = 0;   | i <= SI   | ZE ; i++ | )           |           |

## 2. Start a Step.Diverge command.

|                                | 📰 B::List /DI | VERGE   |         |              |                                         |                |                        |          |           |
|--------------------------------|---------------|---------|---------|--------------|-----------------------------------------|----------------|------------------------|----------|-----------|
| h indicates that a Step        | Step          | 🕨 🕨 🕹 🕹 | likerg  | e 🗸 Return   | 🔁 Up                                    | Go 📔           | 🛛 🛛 🖉 Break            | Mode     | Find: sie |
| command in HLL mode was        | s state       | i ado   | dr/line | ource        | T75+11.                                 |                |                        |          |           |
| started in this line           |               |         | ľ       | inar rraysį. | ,,,,,,,,,,,,,,,,,,,,,,,,,,,,,,,,,,,,,,, |                |                        |          |           |
|                                | h ston        |         | 664     | nt sieve()   |                                         |                |                        | /* sieve | of erath  |
|                                | in scop       |         | 001     | reg<br>int   | ister int<br>anzahl;                    | i, primz,      | k;                     |          |           |
| <b>&gt;</b>                    | hit           |         | 668     | anza         | ahl = 0;                                |                |                        |          |           |
| <b>hit</b> indicates that this |               |         | 670     | for          | ( i = 0 ;                               | ; i <= SIZ     | E ; flags[             | i++ ] =  | TRUE );   |
| code line was reached by       |               | +       | 672     | for          | (i=0;                                   | i <= SIZ       | E ; i++ )              |          |           |
| Step command                   |               |         | 674     | ł            | jf (                                    | flags[ i       | ])                     |          |           |
|                                |               |         | 676     |              | ۰.                                      | primz          | = i + i +              | 3;       |           |
|                                |               |         | 678     |              |                                         | κ = 1<br>while | + primz;<br>( k <= SIZ | Έ)       |           |
|                                |               |         |         |              |                                         |                |                        |          |           |
|                                | 1             |         |         | •            |                                         |                |                        |          |           |

# 3. Continue with Step.Diverge.

|                                                | B::List /DI | VERGE |                   |                                          |                                |                              |                                     |            |       | - c  |
|------------------------------------------------|-------------|-------|-------------------|------------------------------------------|--------------------------------|------------------------------|-------------------------------------|------------|-------|------|
|                                                | ► Step      | 🕨 🕨 🕹 | Diverg            | e 🖌 Return                               | Ċ Up                           | Go                           | II Break                            | Mode       | Find: | siev |
|                                                | s state     | i ado | dr/line s         | ource                                    |                                |                              |                                     |            |       |      |
|                                                | h stop      |       | 664 (             | har flags[S<br>nt sieve()<br>regi<br>int | IZE+1];<br>ster int<br>anzahl; | i, primz,                    | k;                                  | /* sieve   | of er | atho |
|                                                | h done      |       | 668               | anza                                     | h1 = 0;                        |                              |                                     |            |       |      |
| done indicates that the                        | hit         |       | 670               | for                                      | (i = 0;                        | ; i <= SIZ                   | E ; flags                           | [ i++ ] =  | TRUE  | );   |
| code line was reached by                       |             | ±     | 672               | for                                      | ( i = 0 ;                      | ; i <= SIZ                   | E ; i++ )                           |            |       |      |
| a Step command and that                        |             |       | 674               | ĩ                                        | if (                           | flags[ i                     | 1)                                  |            |       |      |
| a Step command was started from this code line |             |       | 676<br>677<br>678 |                                          | l                              | primz<br>k = i<br>while<br>{ | = i + i +<br>+ primz;<br>( k <= SIZ | 3;<br>ZE ) |       |      |
|                                                | 1           |       |                   | •                                        |                                |                              |                                     |            |       |      |

|                                                                     | B::List /DI | VERGE     |                                           |                                          |                          |             | c         |
|---------------------------------------------------------------------|-------------|-----------|-------------------------------------------|------------------------------------------|--------------------------|-------------|-----------|
|                                                                     | Step        | 🕨 Over    | verge 🖌 🖋 Return                          | 🔁 Up 🚺 🕨 Go                              | Break                    | Mode F      | ind: siev |
|                                                                     | s state     | i addr/li | ne source                                 |                                          |                          |             |           |
| The tree button<br>indicates that two or<br>more detached blocks of | h stop      | 6         | char flags[S<br>int sieve()<br>{<br>regis | IZE+1];<br>ster int i, primz,<br>anzahl; | k;                       | /* sieve of | eratho    |
| assembler code are                                                  | h done      | 6         | 58 anzal                                  | hl = 0;                                  |                          |             |           |
| code line                                                           | hit         | 6         | 70 for                                    | ( i = 0 ; i <= SIZ                       | E ; flags <mark>[</mark> | i++ ] = TR  | UE );     |
|                                                                     |             |           | 72 for                                    | ( i = 0 ; i <= SIZ                       | E ; i++ )                |             |           |
|                                                                     |             | 6         | 74                                        | if (flags[ i                             | 1)                       |             |           |

#### 4. Continue with Step.Diverge.

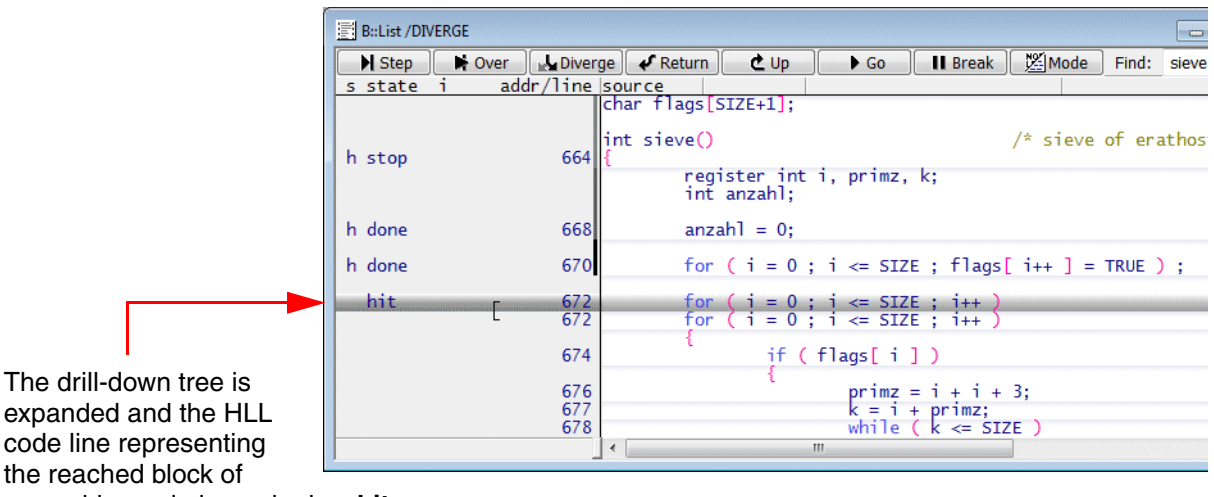

assembler code is marked as hit

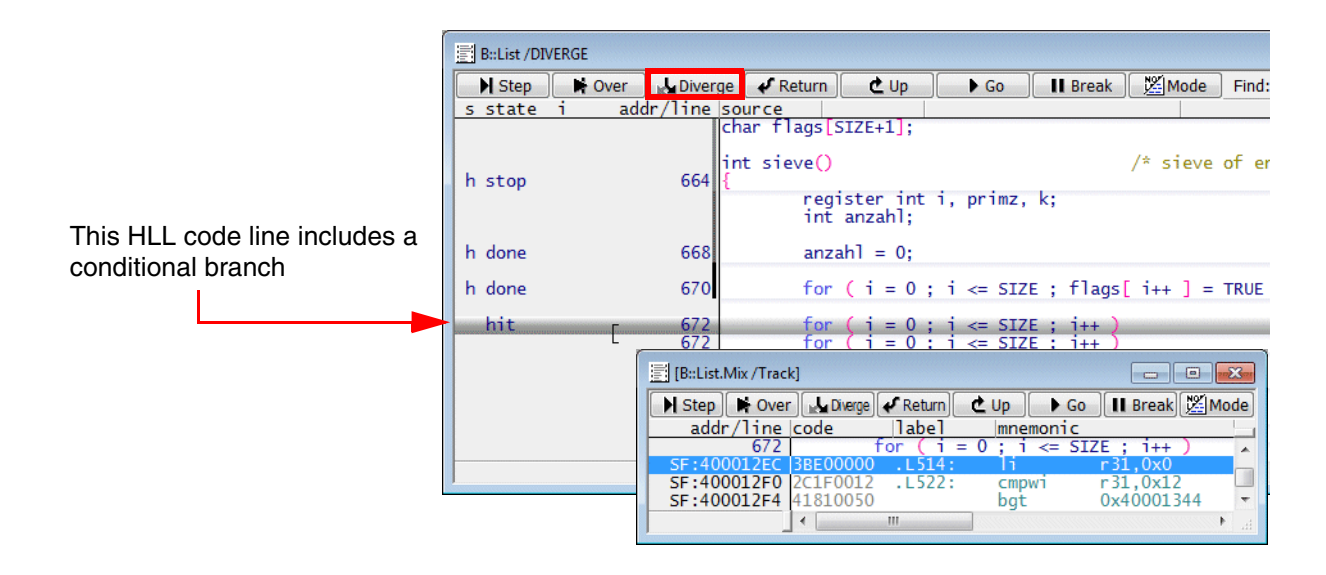

### 5. Continue with Step.Diverge.

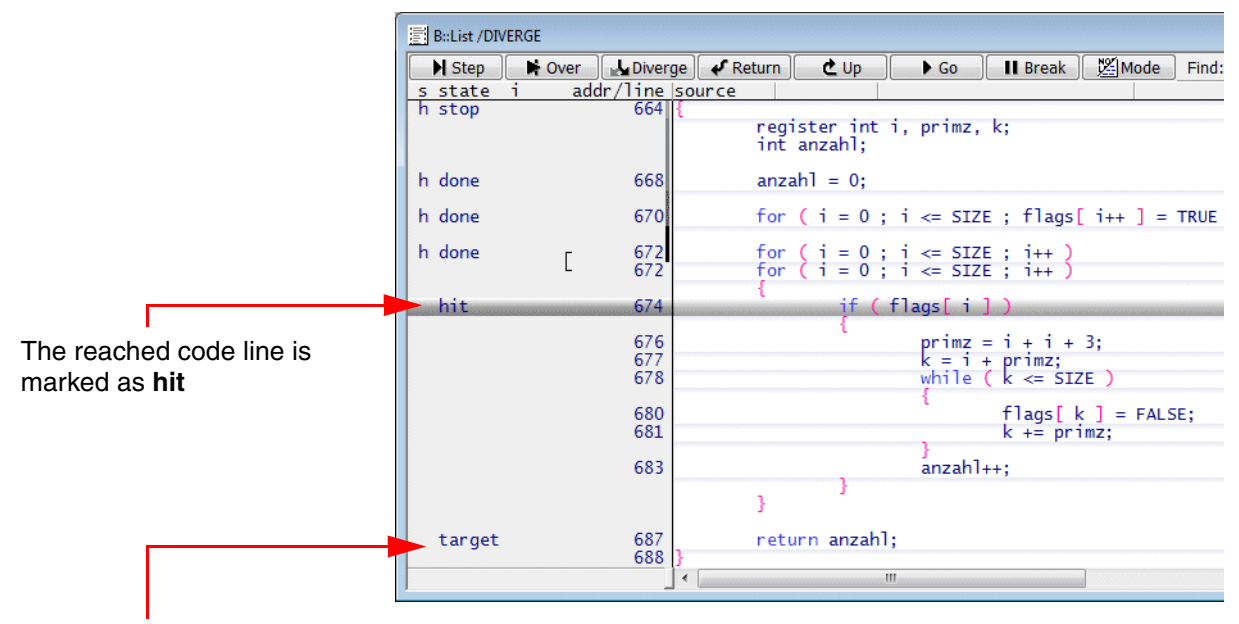

The not-reached code line is marked as **target** 

## 6. Continue with Step.Diverge (several times).

|                                | B::List /DIVERG            | SE]          |                   |                                                                                 |
|--------------------------------|----------------------------|--------------|-------------------|---------------------------------------------------------------------------------|
|                                | N Step                     | Over<br>addr | Diver             | rge ✔ Return Ć Up ► Go 🛛 Break 🕅 Mode                                           |
|                                | <br>h stop                 | duu          | 664               | <pre>int sieve() /* sieve {     register int i, primz, k;     int anzahl;</pre> |
|                                | h done                     |              | 668               | anzahl = 0;                                                                     |
|                                | h done                     |              | 670               | for ( i = 0 ; i <= SIZE ; flags[ i++ ] =                                        |
| All code lines are now         | h done<br>target           | Γ            | 672<br>672        | for ( i = 0 ; i <= SIZE ; i++ )<br>for ( i = 0 ; i <= SIZE ; i++ )              |
| either marked as <b>done</b> , | h done                     |              | 674               | if (flags[i])                                                                   |
| hit or target                  | h done<br>h done<br>h done |              | 676<br>677<br>678 | primz = i + i + 3;<br>k = i + primz;<br>while ( k <= SIZE )                     |
|                                | h done<br>hit              |              | 680<br>681        | ہ<br>flags[k] = FALs<br>k+= primz:                                              |
|                                | target                     |              | 683               | }<br>anzahl++;<br>}                                                             |
|                                | target                     |              | 687<br>688        | return anzahl;<br>}                                                             |
|                                |                            |              |                   | K                                                                               |

7. Continue with Step.Diverge.

|                           | B::List /DIVER             | GE]    |                   |                                                                                                    |
|---------------------------|----------------------------|--------|-------------------|----------------------------------------------------------------------------------------------------|
|                           | Step                       | 🖬 Over | Diverg            | rge) 🗸 Return 🜔 🕑 🕨 🕨 Go 🛛 🔢 Break 🛛 🖉 Mode 🛛 Find                                                         |
|                           | <u>s state i</u><br>h stop | addr/  | <u>664</u>        | <pre>char flags[SIZE+1];<br/>int sieve() /* sieve of {<br/>register int i, primz, k;<br/>int anzahl;</pre> |
|                           | h done                     |        | 668               | anzahl = 0;                                                                                                |
|                           | h done                     |        | 670               | for ( i = 0 ; i <= SIZE ; flags[ i++ ] = TRUE                                                              |
|                           | h done<br>target           | Γ      | 672<br>672        | for ( i = 0 ; i <= SIZE ; i++ )<br>for ( i = 0 ; i <= SIZE ; i++ )                                         |
|                           | h done                     |        | 674               | if (flags[i])                                                                                              |
| A code line former marked | h done<br>h done<br>h done |        | 676<br>677<br>678 | primz = i + i + 3;<br>k = i + primz;<br>while ( k <= SIZE )                                                |
| when it is reached        | h done<br>h done           |        | 680<br>681        | flags[k] = FALSE;<br>k += primz;                                                                           |
|                           | hit                        |        | 683               | anzahl++;                                                                                                  |
|                           | target                     |        | 687<br>688        | <pre>} return anzahl; } </pre>                                                                             |
|                           | 1                          |        |                   |                                                                                                    |

When all reachable code lines are marked as **done**, the following message is displayed:

| B::<br>no more reachable targets from this code |  |  |  |  |  |  |
|-------------------------------------------------|--|--|--|--|--|--|
| trigger devices trace Data Var List             |  |  |  |  |  |  |
| SF:40001284 \\diabc\diabc\main+0x228            |  |  |  |  |  |  |

The **DIVERGE marking** is cleared when you use the **Go.direct** command without address or the **Break** command while the program execution is stopped.

## Example 2: Exit a loop.

DIVERGE marking is done whenever you single step.

If all code lines of a loop are marked as **done/hit**, a Step.Diverge will exit the loop

|             | B::List /DIV     | ERGE   |              |                                                                                                    |
|-------------|------------------|--------|--------------|----------------------------------------------------------------------------------------------------|
|             | Step             | Nover  | Diverge      | e 🗸 Return 🗶 Up 🕨 Go 🔢 Break 🖉 Mode Find:                                                                                                    |
|             | <u>s state</u>   | i add  | r/line s     | register int i, primz, k;                                                                                                    |
|             | h dana           |        |              | int anzahl;                                                                                                    |
|             | h done           |        | 670          | anzani = 0;<br>for $(i = 0, i = 5775, i = flore[iv] = TRUE)$ ;                                                                                                    |
| ing is      | h done           | _      | 672          | for $(1 = 0; 1 <= SIZE; 11ags[1++] = 1K0E)$ ,                                                                                                    |
| you         | target           | L      | 672          | for $(i = 0; i <= SIZE; i++)$                                                                                                    |
|             | h done           |        | 674          | if (flags[i])                                                                                                    |
|             | h done<br>h done |        | 676<br>677   | primz = i + i + 3;<br>k = i + primz;                                                                                                    |
| to<br>ad as | h done           |        | 678          | while (k <= SIZE)                                                                                                    |
| 50 85       | h done<br>hit    |        | 681          | k += primz;                                                                                                    |
| I           | target           |        | 683          | anzahl++;                                                                                                    |
|             |                  |        |              | }                                                                                                    |
|             | target           |        | 687<br>688 } | return anzahl;                                                                                                    |
|             |                  |        | co1 i        | nt background() /* job for backgro                                                                                                    |
|             |                  |        | 09T {        | register long count1, count2;                                                                                                    |
|             |                  |        | 1            | in the second second seco |
|             | B::List /DI      | VERGE] |              |                                                                                                    |
|             | ► State          | i add  | Diverge      | e ∉Return CUp ►Go II Break WMode Find:                                                                                                    |
|             |                  |        | c            | <pre>char flags[SIZE+1];</pre>                                                                                                    |
|             |                  |        | i            | int sieve() /* sieve of erath                                                                                                    |
|             | h stop           |        | 664 {        | register int i, primz, k;                                                                                                    |
|             | h done           |        | 668          | int anzani;                                                                                                    |
|             | h done           |        | 670          | for ( i = 0 : i <= SIZE : flags[ i++ ] = TRUE ) :                                                                                                    |
|             | h done           | г      | 672          | for ( i = 0 ; i <= SIZE ; i++ )                                                                                                    |
|             | target           | L      | 672          | for ( i = 0 ; i <= SIZE ; i++ )                                                                                                    |
|             | h done           |        | 6/4          | 1 ( flags[ 1 ] ) {                                                                                                    |
|             | h done           |        | 676<br>677   | primz = 1 + 1 + 3;<br>k = i + primz;<br>while (k = 5775)                                                                                                    |
|             | h done           |        | 680          | flags[k] = FALSE:                                                                                                    |
|             | h done           |        | 681          | k += primz;                                                                                                    |
|             | hit              |        | 602          | anzahl                                                                                                    |
|             | me               |        | 683          | }                                                                                                    |
|             |                  |        | 683          | }<br>}                                                                                                    |

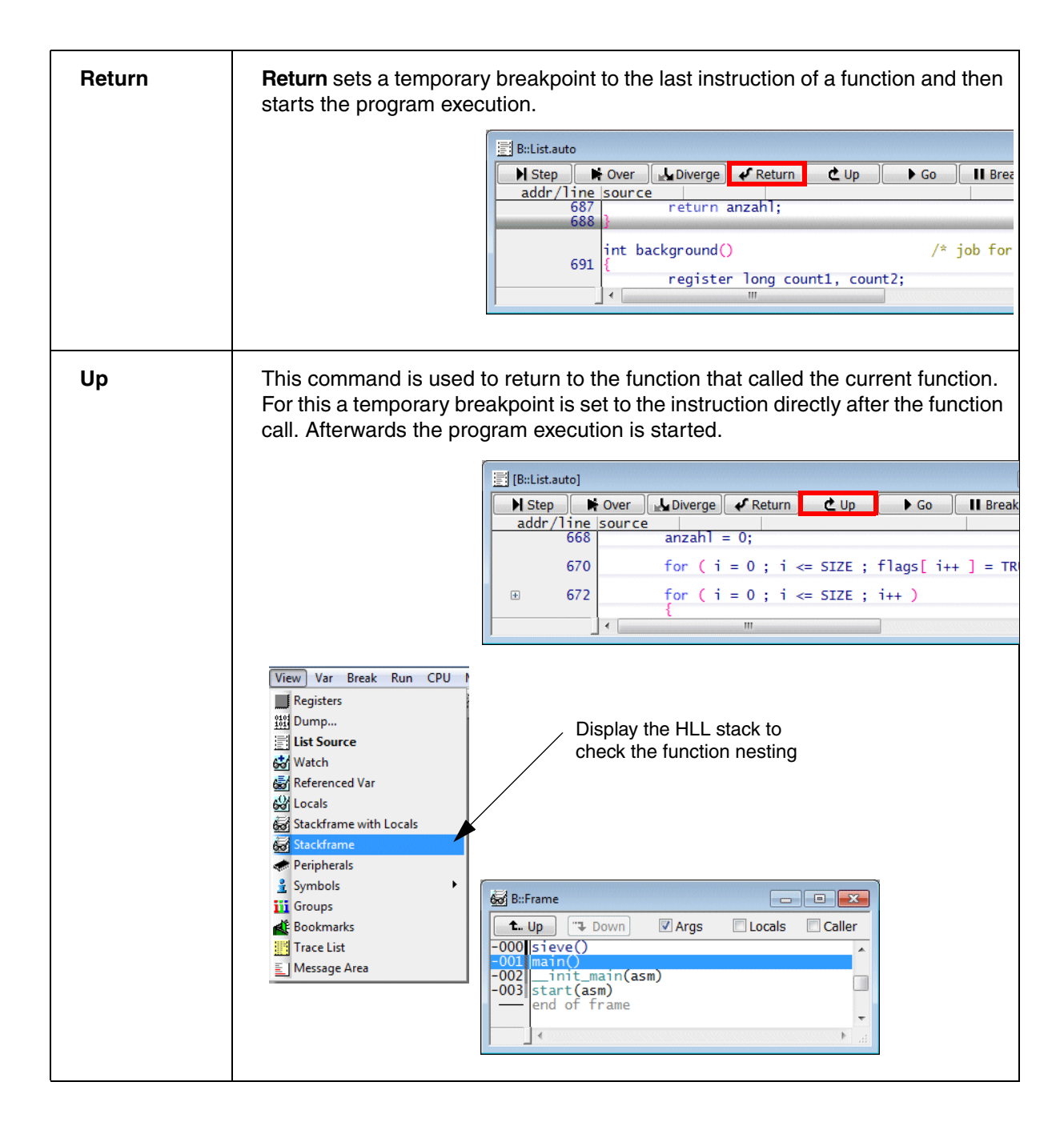

Step [<count>]Single stepStep.Change <expression>Step until <expression> changesStep.Till <condition>Step until <condition> becomes true,<br/><condition> written in TRACE32 syntaxVar.Step.Change <hll\_expression>Step until <hll\_expression> changesVar.Step.Till <hll\_condition>Step until <hll\_condition> becomes true,<br/><hll\_condition> as allowed in used programming<br/>language

Step 10.

Step.Change Register(R11)
Step.Till Register(R11)>0xAA
Var.Step.Change flags[3]
Var.Step.Till flags[3]==1

| Step.Over                                    | Step over call                                                                       |
|----------------------------------------------|--------------------------------------------------------------------------------------|
|                                              |                                                                                      |
|                                              |                                                                                      |
| Go [ <address> <label>]</label></address>    | Start program execution                                                              |
| Go.Next                                      | Set a temporary breakpoint to the next code line and start the program execution     |
| Go.Return                                    | Set a temporary breakpoint to the return instruction and start the program execution |
| Go.Up [ <level> <address>]</address></level> | Run program until it returns to the caller function                                  |

# Program Counter Sampling

Task: get the percentage of time used by a high-level language function.

| B::PERF.ListFunc      |                       |             |            |          |     |     |     |
|-----------------------|-----------------------|-------------|------------|----------|-----|-----|-----|
| Setup 🔛 Config 📭 Goto | . 📃 Detailed 🔍 View 👔 | Profile 🛛 🛇 | Init O DIS | able 💿 A | rm  |     |     |
| cover                 | age: 54.546% runtime  | : 99.432%   | covtime:   | 54.546%  |     |     |     |
| name                  | ratio                 | 1% 2%       | 5%         | 10%      | 20% | 50% | 100 |
| sieve                 | 54.491%               |             |            |          |     |     |     |
| (other)               | 29.341%               |             |            |          |     |     |     |
| func10                | 7.784%                |             |            |          |     |     | =   |
| func9                 | 1.796%                |             |            |          |     |     | -   |
| tunc13                | 1.197%                |             |            |          |     |     |     |
| main                  | 1.197%                |             |            |          |     |     |     |
| tuncl                 | 0.598%                | +           |            |          |     |     |     |
| tunc2                 | 0.598%                | +           |            |          |     |     |     |
| tunc2a                | 0.598%                | +           |            |          |     |     |     |
| tunc2c                | 0.598%                | +           |            |          |     |     |     |
| func2d                | 0.598%                | +           |            |          |     |     |     |
| funcl1                | 0.598%                | +           |            |          |     |     |     |
| func1/                | 0.598%                | +           |            |          |     |     | Ψ.  |
|                       |                       | III         |            |          |     |     |     |

Measurement procedure: The Program Counter is sampled periodically. This is implemented in two ways.

- **Snoop:** Processor architecture allows to read the Program Counter while the program execution is running.
- **StopAndGo:** The program execution is stopped shortly in order to read the Program Counter.

Steps to be taken:

1. Open the PERF configuration window.

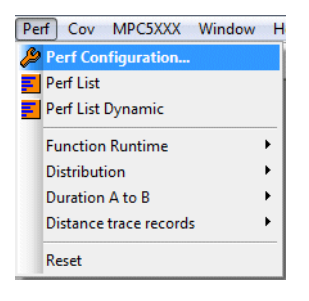

|                |                | 1                   |                  |              |
|----------------|----------------|---------------------|------------------|--------------|
|                |                |                     |                  |              |
|                | /              |                     |                  |              |
| 🔑 B::PERF      |                |                     |                  |              |
| METHOD         |                |                     |                  | commands     |
| 🔘 BusSnoop 🧕 🧕 | StopAndGo 💿 Tr | ace 🔘 Snoop         | O DCC            | ListProgram  |
|                |                |                     |                  | ListTREE     |
| state          | Mode           | scans done          | - Sort           | ListLine     |
| OISable        | PC             |                     | © OFF            | ListFunc     |
| OFF            | © TASK         | - curr.scan         | O Address        | ListModule   |
| Arm            | MEMory         |                     | SYmbol           | ListFuncMod  |
|                | © PCTASK       | - runtime           | Ratio            | ListLABEL    |
| commands       | PCMEMory       |                     |                  | ListRange    |
| Program        |                | snoops/s            | - SnoopAddress - | ListS10      |
| ⊗ Init         | options        |                     | C:0x0            | ListS100     |
| E List         | MMUSPACES      | - snoop fails       | - SnoopSize      | ListS1000    |
| RESet          | STREAM         |                     | Byte 👻           | ListS10000   |
| AutoArm        | L              |                     |                  | ListDistriB  |
|                | RunTime        | 🖵 perf program file |                  | ListVarState |
|                |                |                     | 🛃 🔊              | ListTASK     |
|                |                |                     |                  |              |

### PERF.state

**Display PERF configuration window** 

The PERF METHOD **Snoop** is automatically selected, if the processor architecture supports reading the Program Counter while the program execution is running.

The default METHOD for all other processor architectures is **StopAndGo**.

#### Remarks on the StopAndGo method

StopAnd Go means that the core is stopped periodically in order to get the actual Program Counter.

| STREAM ON  | The software running on the TRACE32 debug hardware initiates the periodic stops. This has the following advantages: |
|------------|----------------------------------------------------------------------------------------------------|
|            | Low intrusive (approx. 50. to 100.us)                                                                               |
|            | More samples per second are possible                                                                                |
| STREAM OFF | The software running on the host initiates the periodic stops.                                                      |
|            | More intrusive (1 ms in a worst case scenario)                                                                      |
|            | Less samples per second are possible                                                                                |

The display of a red **S** in the TRACE32 state line indicates that the program execution is periodically interrupted by the sample-based profiling.

| B::             |        |      |     |       |        |     |  |
|-----------------|--------|------|-----|-------|--------|-----|--|
| trigger devices | trace  | Data | Var | other | previo | ous |  |
|                 | runnii | ng   |     | S     | MIX    | UP  |  |

TRACE32 tunes the sampling rate so that more the 99% of the run-time is retained for the actual program run (runtime). The smallest possible sampling rate is nevertheless 10 (snoops/s).

| ➢ B∷PERF  |                    |                   |              |                         |
|-----------|--------------------|-------------------|--------------|-------------------------|
| BusSnoop  | ) StopAndGo 🛛 🔘 Tr | ace 🔘 Snoop       | © DCC        | commands<br>ListProgram |
| state     | Mode               | scans done        | Sort         | ListLine                |
| OISable   | PC                 |                   | OFF          | ListFunc                |
| © OFF     | © TASK             | - curr.scan       | O Address    | ListModule              |
| Arm       | C MEMory           |                   | © sYmbol     | ListFuncMod             |
| L]        | O PCTASK           | - runtime         | Ratio        | ListLABEL               |
| commands  | PCMEMory           | 99.901%           |              | ListRange               |
| 🛃 Program |                    | - snoops/s        | SnoopAddress | ListS10                 |
| O Init    | options            | 11.               | C:0x0        | ListS100                |
| 🗾 List    | MMUSPACES          | – snoop fails ––– | - SnoopSize  | ListS1000               |
| RESet     | STREAM             |                   | Byte 👻       | ListS10000              |
| 🗹 AutoArm |                    |                   |              | ListDistriB             |
| []        | RunTime            | perf program file |              | ListVarState            |
|           |                    |                   |              | ListTASK                |
|           |                    | L                 |              |                         |

2. Enable the sample-based profiling by selecting the OFF state.

| METHOD         |                   |                   |                | commands -   |
|----------------|-------------------|-------------------|----------------|--------------|
| 🔿 BusSnoop 🛛 🧕 | )StopAndGo 🛛 🔿 Tr | ace 💿 Snoop       | O DCC          | ListProgram  |
|                |                   |                   |                | ListTREE     |
| state          | Mode              | scans done        | Sort           | ListLine     |
| 🔘 DISable      | PC                |                   | OFF            | ListFunc     |
| OFF            | C TASK            | - curr.scan       | Address        | ListModule   |
| 🖱 Arm          | C MEMory          |                   | SYmbol         | ListFuncMod  |
|                | © PCTASK          | - runtime         | Ratio          | ListLABEL    |
| commands       | PCMEMory          |                   |                | ListRange    |
| Program        |                   | snoops/s          | - SnoopAddress | ListS10      |
| ⊗ Init         | options           |                   | C:0x0          | ListS100     |
| 🗾 List         | MMUSPACES         | - snoop fails     | - SnoopSize    | ListS1000    |
| RESet          | STREAM            |                   | Byte 👻         | ListS10000   |
| 🗷 AutoArm      |                   |                   |                | ListDistriB  |
|                | RunTime           | perf program file |                | ListVarState |
|                |                   |                   | 🚺 🔊            | ListTASK     |

PERF.OFF

Enable the sample-based profiling

3. Open a result window by pushing the ListFunc button.

| 🔑 B::PERF    |             |                  |            |                   |          |        |           |       |
|--------------|-------------|------------------|------------|-------------------|----------|--------|-----------|-------|
| METHOD       |             |                  |            | commands          |          |        |           |       |
| 🔘 BusSnoop 🧕 | StopAndGo   | © Trace ○ Snoop  | O DCC      | ListProgram       |          |        |           |       |
| I            |             |                  |            | ListTREE          |          |        |           |       |
| - state      | Mode        | scans done       | Sort       | ListLine          |          |        |           |       |
| O DISable    | PC          |                  | OFF        | ListFunc          |          |        |           |       |
| OFF          | © TASK      | - curr.scan      | O Address  | ListModule        |          |        |           |       |
| O Arm        | O MEMory    |                  | <u>avı</u> |                   |          |        |           |       |
|              | © PCTASK    | B::PERF.ListFunc |            |                   |          |        |           |       |
| commands     | O PCMEMo    | 🌽 Setup 🔡 Config | 📭 Goto 📃   | Detailed 🔍 View 📗 | Profile  | ⊗ Init | O DISable | O Arm |
| Program      |             | name             |            | ratio             | 194      | 2%     | 5%        | 1.0%  |
| ⊗ Init       | – options – | (other)          |            | 0.000             | %        | 2/0    | 370       | 10/0  |
| E List       | MMUSPA      | func0<br>func1   |            | 0.000             | %<br>%   |        |           |       |
| RESet        | STREAM      | func2            |            | 0.000             | %        |        |           | =     |
| AutoArm      |             | func2a<br>func2b |            | 0.000             | *6<br>*6 |        |           |       |
|              | - RunTime - | func2c           |            | 0.000             | %        |        |           |       |
|              |             | func2a<br>func3  |            | 0.000             | 76<br>Ж  |        |           |       |
|              |             | func4            |            | 0.000             | 8        |        |           |       |
|              |             | func6            |            | 0.000             | 76<br>%  |        |           |       |
|              |             | func7            |            | 0.000             | *        |        |           | -     |
|              |             |                  |            |                   | /0       |        |           | E a   |

PERF.ListFunc

Open an HLL function profiling window

# 4. Start the program execution and the sampling.

| E:PERF.ListFunc                      |                                           |         |
|--------------------------------------|-------------------------------------------|---------|
| 🥬 Setup 🔡 Config 📭 Goto 📑 Detailed 🔍 | View Profile 🛛 🛇 Init 🛛 O DISable 🔍 👁 Arm |         |
| coverage: 54.546%                    | runtime: 99.432% covtime: 54.546%         |         |
| name                                 | atio 1% 2% 5% 10% 20%                     | 50% 100 |
| sieve                                | 54.491%                                   |         |
| (other)                              | 29.341%                                   |         |
| func10                               | 7.784%                                    |         |
| func9                                | 1.796%                                    | =       |
| func13                               | 1.197% -                                  |         |
| main                                 | 1.197% -                                  |         |
| func1                                | 0.598% 🗲                                  |         |
| func2                                | 0.598% +                                  |         |
| func2a                               | 0.598% +                                  |         |
| func2c                               | 0.598% +                                  |         |
| func2d                               | 0.598%                                    |         |
| func11                               | 0.598% 🗲                                  |         |
| func17                               | 0.598% 🗲                                  | -       |
|                                      |                                           |         |
|                                      |                                           | ·       |

## In-depth Result

Push the Detailed button, to get more detailed information on the result.

| B::PERF.ListFunc                   |          |               |           |             |     |     |     | × |
|------------------------------------|----------|---------------|-----------|-------------|-----|-----|-----|---|
| 🌽 Setup 🔡 Config 📭 Goto 🗾 Detailed | View 📗   | Profile 🛛 🛛 🛇 | Init O DI | Sable 🛛 🔿 A | rm  |     |     |   |
| coverage: 100.000%                 | runtime: | 99.994%       | covtime:  | 100.000%    |     |     |     |   |
| name                               | ratio    | 1% 2%         | 5%        | 10%         | 20% | 50% | 100 |   |
| sieve                              | 96.332%  |               |           |             |     |     | _   |   |
| main                               | 3.633%   |               |           |             |     |     |     | m |
| (other)                            | 0.034%   | +             |           |             |     |     |     |   |
| START                              | 0.000%   |               |           |             |     |     |     |   |
| background                         | 0.000%   |               |           |             |     |     |     | Ŧ |
|                                    |          |               |           |             |     |     | F   |   |

| B::PERF.ListFu | unc ALL  |             |           |             |             |           |       | ×          |
|----------------|----------|-------------|-----------|-------------|-------------|-----------|-------|------------|
| 🌽 Setup        | Config   | to 🗾 Detail | ed 🔍 View | v 🛛 🔟 Profi | le 🛛 🛇 Init | O DISable | O Arm |            |
| name           | time     | watchtime   | ratio     | dratio      | address     |           | hits  |            |
| sieve          | 73.455s  | 76.409s     | 96.133%   | 75.000%     | P:A10005F   | 8A100063F | 7434. |            |
| main           | 2.915s   | 76.409s     | 3.814%    | 25.000%     | P:A10004A4  | 4A10005F7 | 295   | · <b>n</b> |
| (other)        | 39.524ms | 76.409s     | 0.051%    | 0.000%      |             |           | 4.    |            |
| START          | 0.000us  | 76.409s     | 0.000%    | 0.000%      | P:A100000   | 0A1000009 | 0.    |            |
| •              |          |             |           |             |             |           | •     |            |

PERF.ListFunc ALL

Open a detailed HLL function profiling window

| name      | Function name                                  |  |  |  |
|-----------|------------------------------------------------|--|--|--|
| time      | Time in function                               |  |  |  |
| watchtime | Time the function is observed                  |  |  |  |
| ratio     | Ratio of time spent by the function in percent |  |  |  |
| dratio    | Similar to Ratio, but only for the last second |  |  |  |
| address   | Function's address range                       |  |  |  |
| hits      | Number of samples taken for the function       |  |  |  |

### (other)

TRACE32 assigns all samples that can not be assigned to a high-level language function to **(other)**. Especially if the ratio for (other) is quite high, it might be interesting what code is running there. In this case pushing the button **ListLABEL** is recommended.

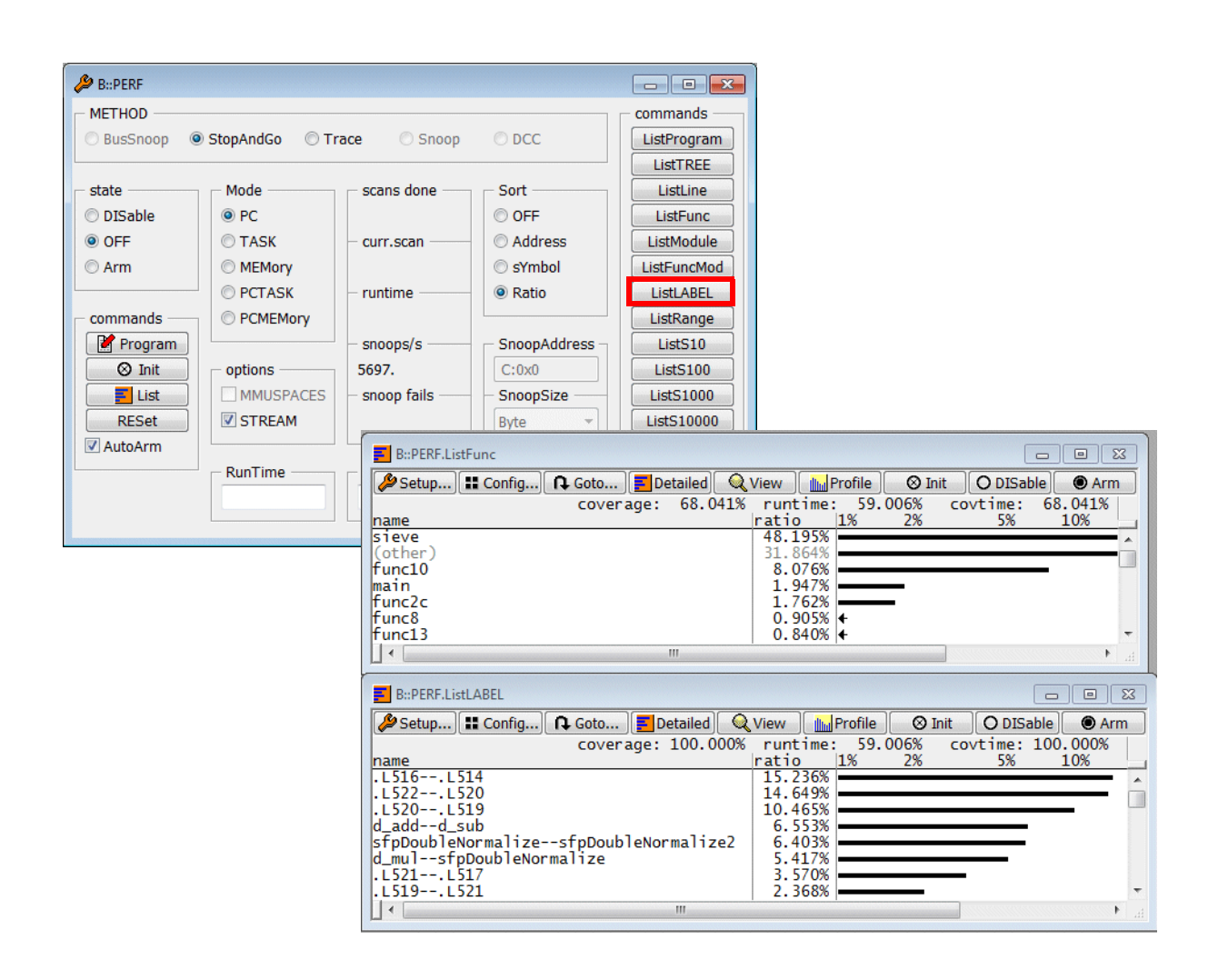

#### PERF.ListLABEL

Open a window for label-based profiling

If OS-aware debugging is configured (refer to "**OS-aware Debugging**" in TRACE32 Concepts, page 34 (trace32\_concepts.pdf)), TASK information can be sampled.

Steps to be taken:

## 1. Open the PERF configuration window.

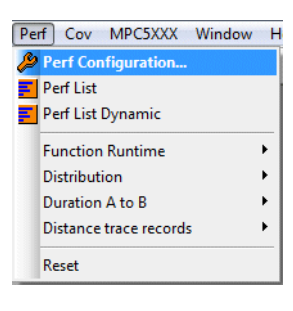

| B::PERF        |                   |                     |                  |              |
|----------------|-------------------|---------------------|------------------|--------------|
| METHOD         |                   |                     |                  | commands —   |
| 💿 BusSnoop 🛛 🧕 | )StopAndGo 🛛 🔘 Tr | ace 💿 Snoop         | O DCC            | ListProgram  |
|                |                   |                     |                  | ListTREE     |
| state          | Mode              | scans done          | Sort             | ListLine     |
| DISable        | PC                |                     | OFF              | ListFunc     |
| OFF            | C TASK            | - curr.scan         | Address          | ListModule   |
| 🛇 Arm          | C MEMory          |                     | SYmbol           | ListFuncMod  |
|                | © PCTASK          | - runtime           | Ratio            | ListLABEL    |
| commands       | PCMEMory          |                     |                  | ListRange    |
| Program        |                   | - snoops/s          | - SnoopAddress - | ListS10      |
| ⊗ Init         | options           |                     | C:0x0            | ListS100     |
| E List         | MMUSPACES         | – snoop fails –     | - SnoopSize      | ListS1000    |
| RESet          | STREAM            |                     | Byte 👻           | ListS10000   |
| V AutoArm      |                   |                     |                  | ListDistriB  |
|                | RunTime           | 👝 perf program file |                  | ListVarState |
|                |                   |                     | 🚺 🔊              | ListTASK     |

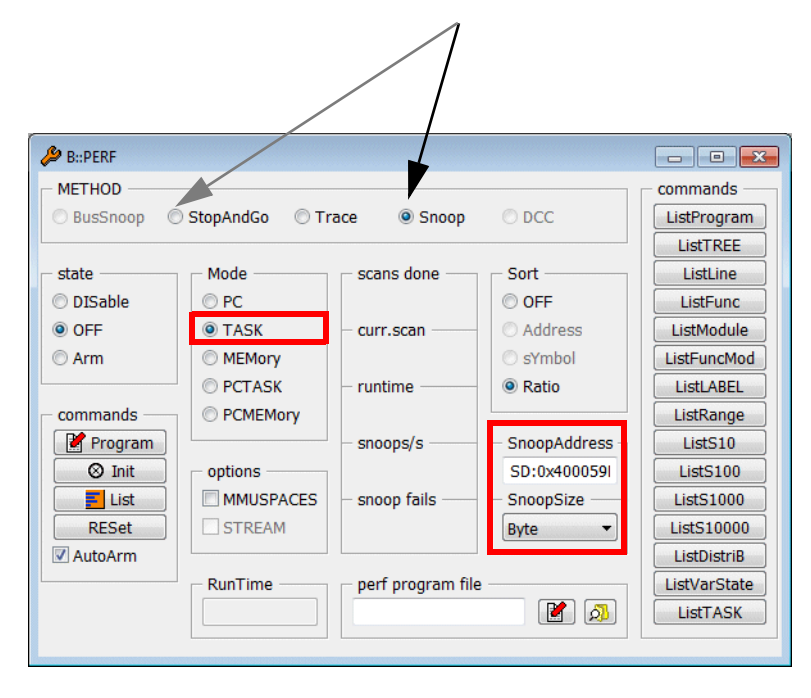

Since every OS has a variable that contains the information which task/process is currently running, this variable has to be sampled while the program execution is running in order to perform TASK sampling.

TRACE32 fills the following fields when TASK mode is selected:

- the SnoopAddress field with the address of the variable.
- the SnoopSize field with the size of the variable.

The PERF METHOD **Snoop** is automatically selected, if the processor architecture supports reading physical memory while the program execution is running. For details refer to "**Run-time Memory Access**" in TRACE32 Concepts, page 45 (trace32\_concepts.pdf)).

The default METHOD for all other processor architectures is **StopAndGo**.

PERF.Mode TASK

3. Enable sample-based profiling by switching to OFF state and open the result window by pushing the ListTask button.

| ₽ B::PERF     |                   |                                 |                  |                  |           |     |     |         |
|---------------|-------------------|---------------------------------|------------------|------------------|-----------|-----|-----|---------|
| METHOD        |                   |                                 |                  | - commands       |           |     |     |         |
| 🔘 BusSnoop 🔘  | StopAndGo 🛛 🔘 Tra | ice 💿 Snoop                     | O DCC            | ListProgram      |           |     |     |         |
| L             |                   |                                 |                  | ListTREE         |           |     |     |         |
| state         | Mode              | scans done                      | Sort             | ListLine         |           |     |     |         |
| O DISable     | © PC              |                                 | OFF              | ListFunc         |           |     |     |         |
| OFF           | TASK              | - curr.scan                     | Address          | ListModule       |           |     |     |         |
| © Arm         | C MEMory          |                                 | 🔿 sYmbol         | ListFuncMod      |           |     |     |         |
|               | PCTASK            | - runtime                       | Ratio            | ListLABEL        |           |     |     |         |
| commands      | PCMEMory          |                                 |                  | ListRange        |           |     |     |         |
| Program       |                   | - snoops/s                      | - SnoopAddress - | ListS10          |           |     |     |         |
| O Init        | options           |                                 | SD:0x400059I     | ListS100         |           |     |     |         |
| E List        | MMUSPACES         | <ul> <li>snoop fails</li> </ul> | - SnoopSize      | ListS1000        |           |     |     |         |
| RESet         | STREAM            |                                 | Byte 🔻           | ListS10000       |           |     |     |         |
| AutoArm       |                   |                                 |                  | ListDistriB      |           |     |     |         |
|               | RunTime           | perf program file               |                  | ListVarState     |           |     |     |         |
|               |                   |                                 |                  | ListTASK         |           |     |     |         |
| B::PERF.L     | istTASK           |                                 |                  |                  |           |     |     |         |
| Setup         | Config            | to                              | View IIII Pr     | ofile 🛛 🛇 Init 🕻 | O DISable | Arm |     |         |
|               |                   |                                 |                  |                  |           |     |     |         |
| name<br>TASKE |                   |                                 | ratio 1%         | 2%               | 5% 10%    | 20% | 50% | 100     |
| TASKD         |                   |                                 |                  |                  |           |     |     | <u></u> |
| TASKC         |                   |                                 |                  |                  |           |     |     |         |
| TASKA         |                   |                                 |                  |                  |           |     |     |         |
| TASK4         |                   |                                 |                  |                  |           |     |     |         |
| TASK2         |                   |                                 |                  |                  |           |     |     |         |
| TASK1         |                   |                                 |                  |                  |           |     |     |         |
| NO TASK       |                   |                                 |                  |                  |           |     |     | -       |
|               |                   |                                 |                  |                  |           |     |     | ►       |
|               |                   |                                 |                  |                  |           |     |     |         |

PERF.OFF PERF.ListTASK Enable the sample-based profiling

4. Start the program execution and the sampling.

| B::PERF.ListTASK                 |          |         |             |           |     |     |     |  |  |  |  |
|----------------------------------|----------|---------|-------------|-----------|-----|-----|-----|--|--|--|--|
| Setup 🔛 Config 🕞 Goto 📑 Detailed | 🔍 View 📗 | Profile | ⊗ Init O DI | Sable 🛛 🔘 | Arm |     |     |  |  |  |  |
| runtime: 76.397%                 |          |         |             |           |     |     |     |  |  |  |  |
| name                             | ratio    | 1% 2    | 2% 5%       | 10%       | 20% | 50% | 100 |  |  |  |  |
| TASK0                            | 92.391%  |         |             |           |     |     | -   |  |  |  |  |
| TASK2                            | 3.261%   |         |             |           |     |     |     |  |  |  |  |
| TASK3                            | 2.174%   |         |             |           |     |     |     |  |  |  |  |
| TASKE                            | 1.087%   | -       |             |           |     |     |     |  |  |  |  |
| TASK4                            | 1.087%   | -       |             |           |     |     |     |  |  |  |  |
| TASKD                            | 0.000%   |         |             |           |     |     |     |  |  |  |  |
| TASKC                            | 0.000%   |         |             |           |     |     |     |  |  |  |  |
| TASKB                            | 0.000%   |         |             |           |     |     |     |  |  |  |  |
| TASKA                            | 0.000%   |         |             |           |     |     |     |  |  |  |  |
| TASK1                            | 0.000%   |         |             |           |     |     |     |  |  |  |  |
| NO_TASK                          | 0.000%   |         |             |           |     |     | -   |  |  |  |  |
|                                  |          | III     |             |           |     |     |     |  |  |  |  |